# АСУ УНИВЕРСИТЕТ

## Модуль

## «Учебно-методическое обеспечение»

инструкция пользователя

(версия документа 3.0.1)

АСУ Университет. Москва 2020

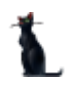

## Стр. 2 из 74 **СОДЕРЖАНИЕ**

| 1     | Начало работы                                            | 5  |
|-------|----------------------------------------------------------|----|
| 1.1   | Пользователь и пароль                                    | 5  |
| 1.2   | Концепция                                                | 5  |
| 2     | Рабочие программы                                        | 6  |
| 2.1   | Задание фильтров                                         | 6  |
| 2.2   | Просмотр программы                                       | 7  |
| 2.3   | Добавление программы                                     | 7  |
| 2.4   | Редактирование программы                                 | 8  |
| 2.4.1 | 1 Цели освоения учебной дисциплины                       | 9  |
| 2.4.2 | 2 Место учебной дисциплины в структуре ОП ВО             | 9  |
| 2.4.3 | 3 Компетенции                                            | 11 |
| 2.4.4 | 4 Объём нагрузки                                         | 13 |
| 2.4.5 | 5 Содержание дисциплины                                  | 15 |
| 2.4.6 | 6 Курсовые работы (проекты)                              | 16 |
| 2.4.7 | 7 Образовательные технологии                             | 17 |
| 2.4.8 | 8 Перечень основной и дополнительной литературы          | 17 |
| 2.4.9 | Э Перечень ресурсов сети «Интернет»                      | 19 |
| 2.4.1 | 10 Перечень информационных технологий и ПО               | 19 |
| 2.4.1 | 11 Описание материально-технической базы                 | 20 |
| 2.4.1 | 12 Методические указания для обучающихся                 | 20 |
| 2.4.1 | 13 Авторы                                                | 21 |
| 2.4.1 | 14 Приложения                                            | 22 |
| 2.5   | Учебный курс                                             | 22 |
| 2.5.1 | 1 Добавление учебного курса                              | 23 |
| 2.5.2 | 2 Привязка рабочих программ                              | 25 |
| 2.5.3 | 3 Добавление материалов курса                            | 26 |
| 2.5.4 | 4 Указание видов занятий материалам курса                | 28 |
| 2.6   | Утверждение документа, назначение подписей и регистрация | 29 |
| 2.6.1 | 1 Утверждение документа                                  | 29 |
| 2.6.2 | 2 Назначение подписей в документе                        | 31 |
| 2.6.3 | 3 Регистрация документа                                  | 33 |
| 2.7   | Просмотр и экспорт РП                                    | 36 |
| 3     | Фонд оценочных средств                                   | 37 |
| 3.1   | Задание фильтров                                         | 37 |
| 3.2   | Просмотр ФОС                                             | 37 |
| 3.3   | Добавление ФОС                                           | 38 |
| 3.4   | Редактирование ФОС                                       | 39 |

#### 3.4.5 Шкалы оценивания результатов обучения......42 3.4.6 3.4.7 3.4.8 3.5 Утверждение документа ......43 3.6 4 Образовательная программа ......45 4.1 Задание фильтров ......45 4.2 Просмотр ОП......45 4.3 Добавление программы......46 4.4 Редактирование программы......47 4.4.1 Состав образовательной программы ......47 Образовательная программа высшего образования, реализуемая вузом по 4.4.2 направлению подготовки/специальности ......48 4.4.3 Социальная роль, цели и задачи ОП ......49 4.4.4 4.4.5 4.4.6 4.4.7 4.4.8 4.4.9 4.4.10 Разработчики образовательной программы ......52 4.5 Утверждение документа ......52 4.6 Просмотр и экспорт ОП ......53 5 Программа Государственной Итоговой Аттестации......55 5.1 Задание фильтров ......55 5.2 5.3 Добавление программы ГИА ......56 5.4 Редактирование программы ГИА ......57 5.4.1 Состав государственной итоговой аттестации......57 5.4.2 5.4.3 Перечень вопросов для подготовки к государственному итоговому экзамену ... 58 5.4.4 Методические указания, определяющие порядок подготовки к экзаменам и процедуру проведения экзамена......59 5.4.5 АСУ Университет. Москва 2020

3.4.1 3.4.2

3.4.3

3.4.4

Методические материалы......41

|        | Стр. 4 из 74                                             |    |
|--------|----------------------------------------------------------|----|
| 5.4.6  | Оформление выпускной квалифицированной работы            | 60 |
| 5.4.7  | Порядок защиты выпускной квалифицированной работы        | 60 |
| 5.4.8  | Примерный перечень тем выпускных квалифицированных работ | 61 |
| 5.4.9  | Государственные итоговые экзамены                        | 61 |
| 5.4.10 | Защита выпускной квалифицированной работы                | 61 |
| 5.4.11 | Порядок подачи и рассмотрения апелляций                  | 62 |
| 5.4.12 | Авторы                                                   | 62 |
| 5.4.13 | Приложения                                               | 62 |
| 5.5 У  | тверждение документа                                     | 63 |
| 5.6 F  | Іросмотр и экспорт программы ГИА                         | 63 |
| 6 Про  | ограмма практики                                         | 65 |
| 6.1 3  | адание фильтров                                          | 65 |
| 6.2 Г  | Іросмотр программы                                       | 65 |
| 6.3 Д  | фбавление программы                                      | 66 |
| 6.4 P  | едактирование программы                                  | 67 |
| 6.4.1  | Цели практики                                            | 67 |
| 6.4.2  | Задачи практики                                          | 68 |
| 6.4.3  | Место практики в структуре ОП                            | 68 |
| 6.4.4  | Тип практики, формы и способы ее проведения              | 69 |
| 6.4.5  | Организация руководством практикой                       | 69 |
| 6.4.6  | Компетенции                                              | 69 |
| 6.4.7  | Содержание программы практики                            | 70 |
| 6.4.8  | Форма отчетности                                         | 71 |
| 6.4.9  | Перечень основной и дополнительной литературы            | 71 |
| 6.4.10 | Ресурсы сети «Интернет»                                  | 71 |
| 6.4.11 | Образовательные технологии                               | 72 |
| 6.4.12 | Перечень информационных технологий и ПО                  | 72 |
| 6.4.13 | Материально-техническая база                             | 72 |
| 6.4.14 | Трудоемкость практики                                    | 73 |
| 6.4.15 | Авторы                                                   | 73 |
| 6.5 У  | тверждение документа                                     | 73 |
| 6.6 Г  | Іросмотр и экспорт ПП                                    | 73 |
|        |                                                          |    |

## АСУ Университет. Москва 2020

### 1 Начало работы

#### 1.1 Пользователь и пароль

Доступ к АСУ У (далее – Система) осуществляется на основе принципа авторизации. Для этого необходимо ввести имя пользователя в базе данных (далее – БД) и пароль. При вводе этих данных учитывается регистр букв и язык. Значение вводимого пароля отображается на экране в виде «\*» для предотвращения возможности его разглашения.

| Пользователь     | user                 |
|------------------|----------------------|
| Пароль           | ******               |
| Сервер           | (авто)               |
| последний запуск | 4 Декабря в 11:02:41 |
| -                |                      |

Имя пользователя соответствует имени последнего подключения к Системе с данного компьютера. Здесь же указывается время его подключения.

#### 1.2 Концепция

Основой для ввода документов по учебно-методическому комплексу (далее – УМК) являются учебные планы, заранее введённые в Систему.

Данный модуль позволяет вводить весь набор существующих и утверждённых форм документации: рабочие программы (далее – РП) и фонды оценочных средств (далее – ФОС) дисциплин, практик и итоговой аттестации, а также образовательную программу.

**ВАЖНО!!!** Каждый вид документа имеет свою утверждённую структуру. Ввод каждой структуры описан ниже в данном документе. Однако стоит отметить следующую особенность интерфейса ввода данных в каждую структуру: ввиду того, что содержимое документа большей своей частью повторяется при описании на разных специальностях (направлениях) обучения, решено разделить их на разделы, которые «привязаны» к специальности и к самой программе. К специальности «привязываются» только те разделы, которые связаны непосредственно с текущей специальностью, а именно: компетенции, учебная нагрузка, предшествующие/последующие дисциплины и литература. Эти разделы вводятся отдельно по каждой специальности, а все остальные «привязываются» к текущему документу и автоматически отражаются во всех специальностях текущего документа (в нижнем левом списке текущего документа).

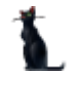

Каждый документ после ввода в АСУ должен быть утверждён: необходимо указать срок его действия, ввести протоколы, утверждающие его, а также назначить подписи на титульном листе. Затем в образовательной программе необходимо указать учебный план и набор введённых и утверждённых РП и ФОС по каждой дисциплине плана.

Только после этого введённые документы станут доступными на портале МИИТа (в аннотированном виде) и в личном кабинете студентов и преподавателей (в полной версии).

#### 2 Рабочие программы

#### 2.1 Задание фильтров

Прежде чем начать формирование рабочей программы, необходимо убедиться, что её ещё нет в Системе. Для этого в параметрах поиска задайте дату поиска, вид шаблона «Рабочая программа учебной дисциплины», интересующее подразделение (кафедру или весь институт), обучаемую специальность, дисциплину и/или номер (id) программы (при необходимости). При отмеченном флажке «Только свои» будут выведены только те документы, владельцем которых являетесь Вы. При пустых значениях фильтров вам откроются все доступные вам по правам документы:

| Фильтры                                                                                |                                                                                             |  |  |  |  |
|----------------------------------------------------------------------------------------|---------------------------------------------------------------------------------------------|--|--|--|--|
| Дата поиска Дисциплина Промышленный транспорт V Под<br>Номер Специальность V Шаб       | разделение 🔽 Выпускающее Принять<br>пон Рабочая программа учебной д 🗸 Только свои программь |  |  |  |  |
| Рабочие программы                                                                      | Программа                                                                                   |  |  |  |  |
| Рабочие программы<br>Кафери ID, Лисииллин A, Всі Пе Па КС Са Ста Владен Са Ко Ко VII С | Сведения о документе                                                                        |  |  |  |  |
| ждсу Промышлен 28 6 60 В Чер 7 1 1 1                                                   | Документ не подписан                                                                        |  |  |  |  |
|                                                                                        | Структура программы                                                                         |  |  |  |  |
|                                                                                        | Индекс 🔺                                                                                    |  |  |  |  |
|                                                                                        | Рабочая программа учебной дисциплины                                                        |  |  |  |  |
|                                                                                        | 1 Цели освоения учебной дисциплины                                                          |  |  |  |  |
|                                                                                        | 2 Место учебной дисциплины в структуре ОГ                                                   |  |  |  |  |
|                                                                                        | 2.1 Наименования предшествующих дисципли                                                    |  |  |  |  |
|                                                                                        | 2.2 Наименование последующих дисциплин                                                      |  |  |  |  |
|                                                                                        | Планируемые результаты обучения по дис                                                      |  |  |  |  |

При выборе нового значения фильтра поиска необходимо нажать на кнопку «Принять» для обновления списка найденных программ. Параметр «номер» дополняет к поиску программу с заданным id (независимо от остальных установленных параметров поиска).

Признак «выпускающие» задаёт режим поиска программ, привязанных к учебным планам указанного подразделения как выпускающего, т.е. будут отображены все программы, привязанные к учебным планам выпускающей кафедры, даже если их читают совершенно другие кафедры. В противном случае будут отображены программы, которые указаны в столбце «Кафедра».

Результирующий список подсвечивается красным цветом, если в документе присутствуют ошибки. Зелёным цветом подсвечиваются полностью заполненные документы без ошибок.

Столбец «Можно редактировать» определяет статус всех утверждённых титулов по специальностям текущего документа. Если значение = 0, то внесение изменения в документ запрещено. Количество этих титулов (специальностей) указано в столбце «Количество». В столбце «Количество неподписанных» указывает на количество специальностей, которые ещё не утверждены. Столбец «соответствует» отражает признак соответствия документа содержимому всех привязанных к нему учебных планов.

## 2.2 Просмотр программы

При выборе найденной программы снизу от списка отражается список специальностей, по которым она составлена, а справа – структура содержимого документа. В контекстном меню списка специальностей можно открыть навигацию по документу, просмотр его полной и аннотированной версии, а также получить доступ к копированию, утверждению и переутверждению (с других дат по текущей специальности) документа.

Столбец «Студенты» отражает количество студентов, которые обучаются по этой специальности на дату начала утверждения документа по текущей специальности (см. столбец «Дата начала»).

При выборе специальности и необходимого пункта структуры, справа в нижней части экрана отражается содержимое выбранного пункта:

| Рабо | Рабочие программы |      |                |     |       |       |      |       |         |       |     |     |     | Программа   |    |  |                                                                                       |                    |                     |            |                                                                                                    |  |  |
|------|-------------------|------|----------------|-----|-------|-------|------|-------|---------|-------|-----|-----|-----|-------------|----|--|---------------------------------------------------------------------------------------|--------------------|---------------------|------------|----------------------------------------------------------------------------------------------------|--|--|
|      |                   |      |                | Раб | очие  | про   | граг | имы   |         |       |     |     |     |             | ^  |  | Сведения о документе                                                                  |                    |                     |            |                                                                                                    |  |  |
| Кас  | редр              | ID   | Дисциплина 🔺   | Bc  | Ле    | Ла К  | cc   | а Ста | Владел  | Ce    | Кол | Ко  | Уч  | Co          |    |  |                                                                                       | Докум              | ентне               | под        | лисан                                                                                                    |  |  |
| тб   |                   |      | Сервис на т    |     | 14    |       | 2 2  | 6 B   | Мад     | 4     | 1   | 1   | 0   |             | =  |  | докульти и содалься на указан<br>Протокол хафедры не указан<br>Протокол УМК не указан |                    |                     |            |                                                                                                    |  |  |
| тб   |                   |      | Сервис на т    |     | 14    |       | 2 2  | 6 B   | Евре    | 4     | 1   | 1   | 0   |             | -  |  |                                                                                       |                    |                     |            |                                                                                                    |  |  |
| тб   |                   |      | Сервис на т    |     | 36    |       | 5 4  | 9 B   | Ден     | 9     | 5   | 5   | 0   |             |    |  |                                                                                       |                    |                     |            |                                                                                                    |  |  |
| тб   |                   |      | Сервис на т    |     | 14    |       | 2 2  | 6 В   | Евре    | 4     | 1   | 1   | 0   |             |    |  | 4                                                                                     | Структ             | ура про             | orpa       | аммы                                                                                                    |  |  |
| тб   |                   |      | Сервис на т    |     | 36    |       | 5 4  | 9 B   | Евре    | 9     | 1   | 1   | 0   |             |    |  |                                                                                       | Инл                | екс                 |            | Пункт                                                                                                    |  |  |
| тб   |                   |      | Сервис на т    |     | 36    |       | 5 4  | 9 B   | Мад     | 9     | 1   | 1   | 0   |             |    |  |                                                                                       |                    |                     | _          | Рабочая программа учебной дисциплины                                                                                                    |  |  |
| тб   |                   |      | Сервис на т    |     | 36    |       | 5 4  | 9 B   | Мад     | 9     | 1   | 1   | 0   |             |    |  |                                                                                       | 1                  |                     |            | Цели освоения учебной лисциплины                                                                                                    |  |  |
| тб   |                   |      | Сервис на т    |     | 36    |       | 5 4  | 9 B   | Мад     | 9     | 1   | 1   | 0   |             |    |  |                                                                                       | þ.                 | 2                   |            |                                                                                                    |  |  |
| тб   |                   |      | Сервис на т    |     | 36    |       | 5 4  | 9 B   | Мад     | 9     | 1   | 1   | 0   |             |    |  |                                                                                       | -                  | 2                   |            |                                                                                                    |  |  |
| тб   |                   |      | Сервис на т    |     | 36    |       | 5 4  | 9 B   | Мад     | 9     | 1   | 1   | 0   |             |    |  |                                                                                       |                    | 2.                  | 1          | паименования предшествующих дисциплин                                                                                                    |  |  |
| тб   |                   |      | Сервис на т    |     | 36    |       | 5 4  | 9 B   | Евре    | 9     | 1   | 1   | 0   |             |    |  |                                                                                       |                    | 2.2                 | 2          | наименование последующих дисциплин                                                                                                    |  |  |
|      |                   |      | Bcero: 49 23 ( |     |       |       |      |       |         |       | 5'  | 4   |     | 5           |    |  |                                                                                       | Всег               | o: 20 a             | 3          |                                                                                                    |  |  |
|      |                   |      | bcero. 49 30 ( | J   |       |       |      |       |         |       | J.  | -   |     | 2           | ~  |  |                                                                                       |                    |                     |            |                                                                                                    |  |  |
|      |                   |      | Спел           | циа | льно  | сти п | юдр  | азде. | ления   |       |     |     |     |             |    |  |                                                                                       | Целью              | изучени             | 49.0       | исциплины «Сервис на транспорте» является получение необходимых з                                                                          |  |  |
|      | Н                 | аим  | енование       | у   | роі Д | ]ата  | Д 4  | Код   | 1 Вид 1 | Гип , | дис | и Д | a d | ог с        | 00 |  |                                                                                       | дочерн             | их и зав            | иси        | имых обществ.                                                                                                    |  |  |
| Me   | нед               | км   | ент. Логисти   | . 6 | (     | 1     | 30.  | 3     | Д В     | Базо  | в   |     | ٩   | <b>b.</b> [ | ~  |  |                                                                                       | пассаж             | ои цель<br>иров и і | юи<br>rpy: | изучение дисциплины «Сервис на транспорте» является формирование у<br>зовладельцев на железнодорожном транспорте в современных условиях, : |  |  |
|      |                   |      |                |     |       |       |      |       |         |       |     |     |     |             |    |  |                                                                                       | получе<br>- произ  | ние ста<br>водств   | бил<br>енн | льных и высоких доходов от перевозок изучаются студентами для следук<br>ю-технологической:                                                 |  |  |
|      |                   |      |                |     |       |       |      |       |         |       |     |     |     |             |    |  |                                                                                       | - орган<br>- проек | изацион             | но         | управленческой;                                                                                                    |  |  |
| Bo   | ero:              | 1.37 | 0.37 + 0.02    |     |       |       |      |       |         |       |     |     |     |             |    |  | r                                                                                     | Coxr               | анить               |            |                                                                                                    |  |  |
|      |                   |      | ,,             |     |       |       |      |       |         |       |     |     |     |             |    |  |                                                                                       |                    | A CONTRACTOR        |            |                                                                                                    |  |  |

Над структурой программы отображаются общие сведения о текущем документе.

Самый первый пункт дерева в структуре документа содержит сведения о прикреплённых образовательных программах и учебных планах к текущему документу по этой специальности.

При двойном щелчке на строке в списке «Структура программы» можно автоматически переключиться на этот документ в левом верхнем списке. Если этот список пустой, то этот означает, что данный документ не включён ни в одну образовательную программу и не доступен к показу на сайте никому и ни в каком виде.

В списке учебных планов можно определить, соответствует ли набор часов по видам нагрузок и список компетенций каждому из привязанных планов. В том случае, если соответствия нет, вы можете либо удалить план из списка, либо устранить все несоответствия в соответствующих разделах программы (компетенции в разделе <u>2.4.5</u> или нагрузка в разделе <u>2.4.6</u>).

#### 2.3 Добавление программы

Для добавления новой учебной программы выберите в контекстном меню списка программ пункт «Добавить». В открывшемся окне выберите кафедру, дисциплину и необходимую специальность из списка специальностей:

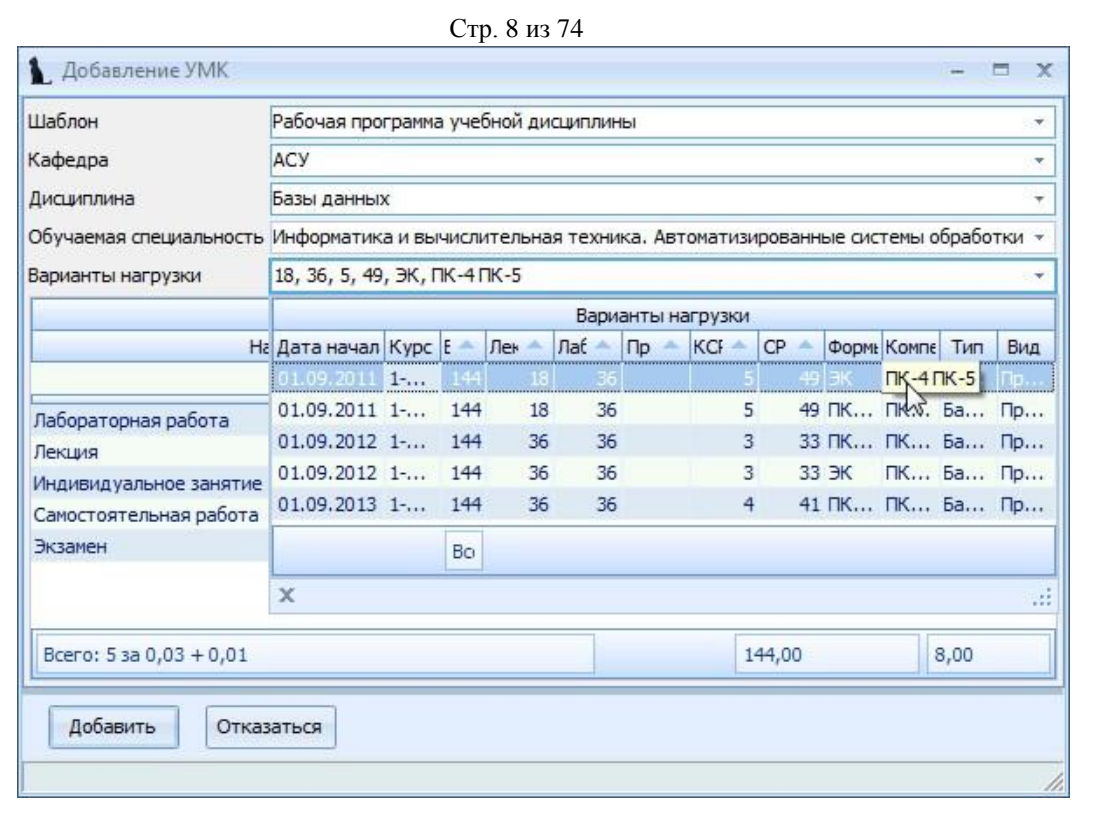

При выборе дисциплины и специальностей обратите внимание на значение столбца «Индекс». Их ненулевое значение говорит о том, что по этой дисциплине/ специальности в Системе имеется план обучения, в котором указана выбранная кафедра как читающая эту дисциплину. Из этого плана скопируются значения часов по видам нагрузки и компетенции в создаваемый вами документ. Варианты этих значений представлены в выпадающем списке, доступном после выбора специальности и отражаются в списке под выбранным значением.

Для добавления новой программы нажмите кнопку «Добавить».

#### 2.4 Редактирование программы

После выбора программы в левом списке и специальности обучения в нижнем списке, справа от списков отразится структура документа в виде дерева. Пункты подсвечиваются разными цветами, информируя Вас о степени и полноты наполнения. Чёрным цветом подсвечиваются пункты, не обязательные заполнения. Зелёным цветом – полностью заполненный, а красным – пункты, которые требуют заполнения, но не заполненные полностью:

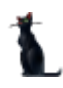

Стр. 9 из 74

| Структ | rypa              | а программ | ы                                                                                                    |  |  |  |  |  |  |  |  |
|--------|-------------------|------------|----------------------------------------------------------------------------------------------------|--|--|--|--|--|--|--|--|
| И      | нде               | екс 🔺      | Пункт                                                                                                    |  |  |  |  |  |  |  |  |
| Ð      |                   |            | Рабочая программа учебной дисциплины                                                                                           |  |  |  |  |  |  |  |  |
|        | 1                 |            | Цели освоения учебной дисциплины                                                                                               |  |  |  |  |  |  |  |  |
| Þ      | 2                 |            | Место учебной дисциплины в структуре ОП ВО                                                                                     |  |  |  |  |  |  |  |  |
|        | 2.1               |            | Наименования предшествующих дисциплин                                                                                          |  |  |  |  |  |  |  |  |
|        |                   | 2.2        | Наименование последующих дисциплин                                                                                             |  |  |  |  |  |  |  |  |
|        | 3                 |            | Планируемые результаты обучения по дисциплине (модулю), соотнесенные с пла                                                     |  |  |  |  |  |  |  |  |
| Þ      | 4                 |            | Объем дисциплины (модуля) в зачетных единицах и академических часах                                                            |  |  |  |  |  |  |  |  |
|        |                   | 4.1        | Общая трудоемкость дисциплины составляет                                                                                       |  |  |  |  |  |  |  |  |
|        | 4.2<br>4.3<br>4.4 |            | Распределение объема учебной дисциплины на контактную работу с преподавате                                                     |  |  |  |  |  |  |  |  |
|        |                   |            | Содержание дисциплины (модуля), структурированное по темам (разделам)                                                          |  |  |  |  |  |  |  |  |
|        |                   |            | Лабораторные работы / практические занятия                                                                                     |  |  |  |  |  |  |  |  |
|        | ļ                 | 4.5        | Примерная тематика курсовых проектов (работ)                                                                                   |  |  |  |  |  |  |  |  |
|        | 5                 |            | Образовательные технологии                                                                                                    |  |  |  |  |  |  |  |  |
|        | 6                 |            | Учебно-методическое обеспечение для самостоятельной работы обучающихся по                                                      |  |  |  |  |  |  |  |  |
| Þ      | 7                 |            | Перечень основной и дополнительной литературы, необходимой для освоения дис                                                    |  |  |  |  |  |  |  |  |
|        |                   | 7.1        | Основная литература                                                                                                    |  |  |  |  |  |  |  |  |
|        | ļ                 | 7.2        | Дополнительная литература                                                                                                    |  |  |  |  |  |  |  |  |
|        | 8                 |            | Перечень ресурсов информационно-телекоммуникационной сети "интернет", необх                                                    |  |  |  |  |  |  |  |  |
|        | 9                 |            | Перечень информационных технологий, программного обеспечения и информацион<br>образовательного процесса по дисциплине (модулю) |  |  |  |  |  |  |  |  |
|        | 10                | )          | Описание материально технической базы, необходимой для осуществления образо                                                    |  |  |  |  |  |  |  |  |
|        | 11                | L          | Методические указания для обучающихся по освоению дисциплины (модуля)                                                          |  |  |  |  |  |  |  |  |
|        |                   |            | Авторы                                                                                                    |  |  |  |  |  |  |  |  |
|        |                   |            | Приложения                                                                                                    |  |  |  |  |  |  |  |  |

## 2.4.1 Цели освоения учебной дисциплины

В этом пункте в поле редактирования необходимо ввести цели освоения дисциплины простым текстом и нажать на кнопку «Сохранить»:

| труктура пр                 | ограммы                                                                                                    |
|-----------------------------|----------------------------------------------------------------------------------------------------|
| Индекс 🔺                    | Пункт                                                                                                    |
| Ð                           | Рабочая программа учебной дисциплины                                                                                                    |
| 1                           | Цели освоения учебной дисциплины                                                                                                    |
| 🖹 2 😼                       | Место учебной дисциплины в структуре ОП ВО                                                                                                    |
| 2.<br>1                     | Наименования предшествующих дисциплин                                                                                                    |
| Bcero: 2                    |                                                                                                    |
|                             |                                                                                                    |
| елями освоен<br>рактических | ия учебной дисциплины «Сети и телекоммуникации» являются формирование компетенции по основным разделам теоретических и<br>основ сетевых технологий и сетевого оборудования, которые используются в локальных и глобальных вычислительных сетях. |
| Сохранить                   |                                                                                                    |

## 2.4.2 Место учебной дисциплины в структуре ОП ВО

Вид (базовый/выборочный) и тип дисциплины выбираются из выпадающих списков выбранной специальности (в левом нижнем списке):

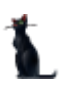

Стр. 10 из 74

| очный      | 29.07.2015              |                                | 30.06.2016                    | Кужнуров                                                                                                    | ПРИКАЗ М.,         |
|------------|-------------------------|--------------------------------|-------------------------------|----------------------------------------------------------------------------------------------------|--------------------|
|            | 10 C                    |                                |                               | Name of Concession, Name of Concession, Name o |                    |
|            |                         | *                              |                               |                                                                                                    |                    |
|            |                         |                                | ]                             |                                                                                                    |                    |
|            |                         |                                |                               |                                                                                                    |                    |
| им професа | иям раб                 |                                |                               |                                                                                                    |                    |
| кий цикл   |                         |                                |                               |                                                                                                    |                    |
|            |                         |                                |                               |                                                                                                    |                    |
|            |                         |                                |                               |                                                                                                    |                    |
|            |                         |                                |                               |                                                                                                    |                    |
|            |                         | -                              |                               |                                                                                                    |                    |
|            |                         |                                |                               |                                                                                                    |                    |
|            | зим професс<br>кий цикл | зим профессиям раб<br>кий цикл | им профессиям раб<br>кий цикл | зим профессиям раб<br>кий цикл                                                                                                    | зим профессиям раб |

Перечень предшествующих и последующих дисциплин (с указанием требуемых навыков) вводится в списке под структурой документа:

| Индекс 📥              |      |       |      |                                                                                                    |                             | Наличие     | -    |   |
|-----------------------|------|-------|------|----------------------------------------------------------------------------------------------------|-----------------------------|-------------|------|---|
|                       | 11   | L.    | Мет  | одические указания для обуча                                                                                                    | ющихся по освоению дисципли | ны (модул   | 1    |   |
| ė                     | 2    |       | Mec  |                                                                                                    | 1                           |             |      |   |
|                       | 1    | 2.1   | Наи  | менования предшествующих д                                                                                                    | исциплин                    |             | 1    | 1 |
|                       |      | 2.2   | Наи  | 1                                                                                                    |                             |             |      |   |
| -                     |      | 45    | 0.00 |                                                                                                    | n no micimanuo (mominio) co | ATUACAUULIA |      | 1 |
| Bcero                 | : 20 | 38    |      |                                                                                                    |                             |             |      | - |
|                       | 1    |       |      | Тре                                                                                                    | ебуемые навыки              |             |      |   |
| Тиг 4                 | H    | Наиме | н —  | Знать                                                                                                    | Уметь                       | Вла         | деть |   |
| Преди<br>еству<br>цая |      |       |      | организацию различных типов<br>программных интерфейсов,<br>механизм системных вызовов,<br>средства ввода-вывода<br>информации, организацию<br>файловых систем<br>основные понятия,<br>используемые при изучении<br>ОС (ресурсы компьютера,<br>процесс, поток, виртуальная |                             |             |      |   |

При добавлении новой дисциплины необходимо ввести номер семестра, тип дисциплины (школьный курс/предшествующая/последующая) и выбрать доступную дисциплину из списка:

| 👠 Добавить требу                                                     | 📘 Добавить требуемые навыки 📃 🗖 🖸          |       |       |                    |           |  |  |  |  |  |  |  |
|----------------------------------------------------------------------|--------------------------------------------|-------|-------|--------------------|-----------|--|--|--|--|--|--|--|
| Семестр изучения дисциплины                                          |                                            |       |       |                    |           |  |  |  |  |  |  |  |
| Тип                                                                  |                                            |       |       |                    |           |  |  |  |  |  |  |  |
| <ul> <li>Школьный курс</li> <li>Предшествующая дисциплина</li> </ul> |                                            |       |       |                    |           |  |  |  |  |  |  |  |
|                                                                      | Требуемые навыки                           |       |       |                    | $\square$ |  |  |  |  |  |  |  |
| Семестр                                                              | Наименование 🔺                             | Знать | Уметь | Владе <sup>.</sup> |           |  |  |  |  |  |  |  |
| 0                                                                    | U64321 Администрирование баз данных Oracle |       |       |                    |           |  |  |  |  |  |  |  |
| 0                                                                    | U64322 Администрирование баз данных Oracle |       |       |                    |           |  |  |  |  |  |  |  |
| 0                                                                    | Unix-системы                               |       |       |                    |           |  |  |  |  |  |  |  |
| 0                                                                    | Web-мастеринг                              |       |       |                    |           |  |  |  |  |  |  |  |
| 0                                                                    | Web-программирование                       |       |       |                    |           |  |  |  |  |  |  |  |
| 0                                                                    | Web-технологии в дизайне                   |       |       |                    |           |  |  |  |  |  |  |  |
|                                                                      | Bcero: 10365 за 0,77 + 0,53                | ]     |       |                    | ~         |  |  |  |  |  |  |  |
| Принять                                                              | Отказаться                                 |       |       |                    |           |  |  |  |  |  |  |  |
|                                                                      |                                            |       |       |                    | 11.       |  |  |  |  |  |  |  |

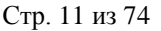

При этом при наличии введённых рабочих программ по выбранной дисциплине, из неё скопируются значения знаний, умений и владений, которые здесь можно скорректировать (при необходимости).

В случае описания школьного курса выбор дисциплины производится не из учебного плана текущей специальности, а из полного справочника дисциплин.

Редактирование и удаление записей производится стандартным способом.

### 2.4.3 Компетенции

При добавлении рабочей программы дисциплины (при наличии планов обучения и выбранного варианта нагрузки) список компетенций будет автоматически заполнен. Вам осталось только ввести получаемые знания, умения и владения по каждой компетенции.

| *                                                                                                    | Ĩ                                                                                                    | Пункт                                                                                                    |                                                                                                    |                                                                                                    |                                                                                                    |  |  |  |  |  |
|----------------------------------------------------------------------------------------------------|----------------------------------------------------------------------------------------------------|----------------------------------------------------------------------------------------------------|----------------------------------------------------------------------------------------------------|----------------------------------------------------------------------------------------------------|----------------------------------------------------------------------------------------------------|--|--|--|--|--|
| 2.1                                                                                                    | Наименования предшествующи                                                                           | х дисциплин                                                                                                    |                                                                                                    | 1                                                                                                    |                                                                                                    |  |  |  |  |  |
| 2.2                                                                                                    | Наименование последующих ди                                                                          | сциплин                                                                                                    |                                                                                                    | 1                                                                                                    | F                                                                                                    |  |  |  |  |  |
| 3 Планируемые результаты обучения по дисциплине (модулю), соотнесенные с планируемыми результатами освоения образовательной программы |                                                                                                    |                                                                                                    |                                                                                                    |                                                                                                    |                                                                                                    |  |  |  |  |  |
|                                                                                                    | Объем дисциплины (модуля) в зач                                                                      | етных еденицах и академиче                                                                                                    | ских часах                                                                                                    |                                                                                                    |                                                                                                    |  |  |  |  |  |
| a                                                                                                    |                                                                                                    | - 1952 - 1944 - 1949 - 1949 - 1949 - 1949 - 1949 - 1949 - 1949 - 1949 - 1949 - 1949 - 1949 - 1949 - 1949 - 194<br>- 1949 - 1949 - 1949 - 1949 - 1949 - 1949 - 1949 - 1949 - 1949 - 1949 - 1949 - 1949 - 1949 - 1949 - 1949 - 1949                                                                                                     |                                                                                                    |                                                                                                    |                                                                                                    |  |  |  |  |  |
| . 11                                                                                                    |                                                                                                    | Компетенции                                                                                                    |                                                                                                    |                                                                                                    | -                                                                                                    |  |  |  |  |  |
|                                                                                                    | Наименование                                                                                         | Знать                                                                                                    | Уметь                                                                                                    | Владеть                                                                                                    |                                                                                                    |  |  |  |  |  |
| 00 FF 11 88                                                                                                    | опрягать аппаратные и<br>Эограниные средства в составе<br>нформационных и<br>токатизированных систек | Знать и понимать:<br>организацию различных<br>типов программных<br>интерфейсов, механизм<br>системных вызовов,<br>средства ввода-вывода<br>информации                                                                                                    | создавать<br>нногомодульные<br>программы                                                                                                    | средствани<br>построения<br>иногомоду/Бных<br>програмн и<br>органкзации<br>систекных<br>вызовов                                                                                                    |                                                                                                    |  |  |  |  |  |
| ut<br>oc                                                                                                    | сваивать методики использования<br>рограммных средств для решения<br>рактических задач               | структуру регистроко<br>процессора, способы<br>адресации памяти,<br>конструктивные элементы<br>языка ассемблер,<br>основные команды и<br>директивы, методы<br>использования процедур и                                                                                                    | использовать на<br>практике<br>языковые<br>конструкции<br>ассемблера и<br>основные<br>приемы<br>программирован                                                                                                    | инструментальн<br>ыми средствами<br>разработки<br>программ<br>(редактирование<br>исходного<br>текста,<br>ассемблирование                                                                                                    |                                                                                                    |  |  |  |  |  |
|                                                                                                    |                                                                                                    | <ul> <li>Наименования предшествующи<br/>12 Наименование последующих ди<br/>Планируемые результаты обуч<br/>с планируемыми результатами<br/>Объем дисциплины (модуля) в зач<br/></li> <li>Наименование</li> <li>Наименование</li> <li>Оставе и<br/>програминые средства в составе<br/>информационных и<br/>автокат изированных систем</li> <li>осваивать методики использования<br/>программных средств для решения<br/>практических задач</li> </ul> | Пункт           1         Наименования предшествующих дисциплин           1.2         Наименование последующих дисциплин           1.2         Наименование последующих дисциплин           1.2         Наименование последующих дисциплин           1.2         Наименование последующих дисциплин           1.2         Наименование последующих дисциплин           1.3         Планируемыми результатами освоения образовательной           Объем дисциплины (модуля) в зачетных еденицах и академичес           0         Наименование           3         Нать и понимать:<br>организацию различных<br>типов программных<br>интерфейсов, механизм<br>системных вызовов,<br>средства ввода-вывода<br>информации           0         структуру регистрия<br>процессора, способы<br>адресации памяти,<br>конструктивные элементы<br>такака ассемблер,<br>основные команды и<br>директивы, методы | Пункт           11         Наименования предшествующих дисциплин           12         Наименование последующих дисциплин           13         Планируемые результаты обучения по дисциплине (модулю), соотнесенны с планируемыми результатами освоения образовательной программы           Объем дисциплины (модуля) в зачетных еденицах и академических часах           Объем дисциплины (модуля) в зачетных еденицах и академических часах           Компетенции           Внать и понимать:           организацию различных           типов программных систем           Знать и понимать:           организацию различных           типов программных систем           сетонатизированных систем           структуру регистром           информации           структуру регистром           использовать на практике даресации памяти, конструкции азыковене хонстем, конструктивные элементы конструкции азыковене ларесемблер, основные команды и основные приемы | Пункт         Наличие           11         Наименования предшествующих дисциплин         1           12         Наименование последующих дисциплин         1           12         Наименование последующих дисциплин         1           Планируемые результаты обучения по дисциплине (модулю), соотнесенные с планируемыми результатами освоения образовательной программы         1           Объем дисциплины (модуля) в зачетных еденицах и академических часах         0           Объем дисциплины (модуля) в зачетных еденицах и академических часах         0           Компетенции         Знать         Уметь         Владеть           Сопрягать впларатные и программых интерфейсов, механизм системных вызовов, средства в составе информации         Организацию различных программых интерфейсов, механизм системных вызовов, средства в составе информации         соспрятить и посточодульных программы использовать на практике вызовое         постродения миструментальн ыми средствами программ системных вызовов, средства в составе информации         состряктике вызовов, средства в составе составе составе системных систем программ системных вызовов, средства высда семблер и программ системных вызовов, средства высда семблер и использовать на практике вызовов и прострами и соструктири разработки програми процессора, способы адресации памяти, конструкции закыка ассемблер, семблера и исходного програми сосновные команды и основные команды и основные исходного |  |  |  |  |  |

В том случае, если учебный план изменился после того, как Вы сформировали документ, может нарушиться соответствие списка компетенций обновлённому плану. В этом случае этот пункт будет подсвечен красным цветом. Для того, чтобы привести их в соответствие, можно воспользоваться режимом проверки.

Тем не менее, Вы имеете возможность внести в список компетенций изменения в случае необходимости. Редактирование и удаление записей производится стандартным способом.

Также есть возможность проверить текущие компетенции с компетенциями, входящими в учебный план специальности.

В поле «Компетенции» нажмите правой кнопкой мышки и выберите в меню «Проверить».

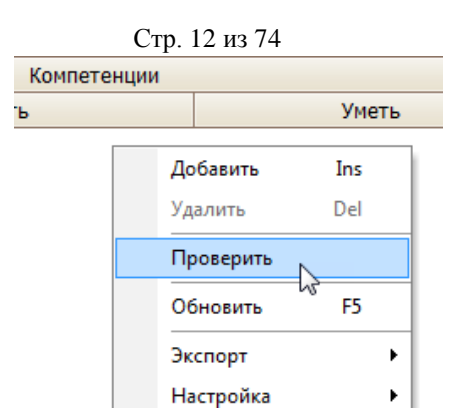

В появившемся окне надо выбрать нужную дисциплину, обучаемую специальность и вариант нагрузки, который соответствует нужному плану. В некоторых случаях бывает активен только вариант нагрузки.

| про | гран 🚹            | _ Добавление УМК       |                      |               |                |                   |            |       |    |     |    | 0 🔴 🔴       |               |       |  |
|-----|-------------------|------------------------|----------------------|---------------|----------------|-------------------|------------|-------|----|-----|----|-------------|---------------|-------|--|
| Пра | ви КС 📊           | аблон                  | Рабочая программа    | учебной дисц  | иплины         | T                 |            |       |    |     |    |             |               |       |  |
| 1   | 8 Ka              | афедра                 | АСУ                  |               |                |                   |            |       |    |     |    |             |               |       |  |
| 1   | 8 5 <sub>ДV</sub> | исциплина              | Высокопроизводит     | ельные вычис  | лительные сист | емы на транспорт  |            |       |    |     |    |             |               |       |  |
| 1   | 8 06              | бучаемая специальность | Информационные с     | истемы и техн | ологии. Информ | ационные систем   |            | Пункт |    |     |    |             |               |       |  |
| 3   | 0 Ba              | арианты нагрузки       | 36, 36, 7, 65, 3aO I | IK1 ПK2, ПK-1 | 2              | -                 | - Tij Tiki |       |    |     |    |             |               |       |  |
| _3  |                   |                        |                      |               |                | Варианты нагрузки |            |       |    |     |    |             |               |       |  |
| -   | Номер             | план Дата начал        | обучения 🔺 Курс      |               | ID дисципл     | Всего             | Лек        | Лаб   | Пр | KCP | CP | Дата закрыт | гия Формы кон | ID yu |  |
| -1  | 3566              | 01.0                   | 9.2012               | 1-4 (6)       | 4718064        | 144               | 36         | 36    |    | 7   | 65 | 30.08.201   | 5 ЗаО ПК1     |       |  |
|     | 5141              | 01.0                   | 9.2013               | 1-4 (6)       | 4853718        | 144               | 36         | 36    |    | 7   | 65 |             | ЗаО ПК1       |       |  |
|     | 5142              | 01.0                   | 9.2014               | 1-4 (6)       | 4853806        | 144               | 36         | 36    |    | 7   | 65 |             | ЗаО ПК1       |       |  |
|     | 5171              | 01.0                   | 9.2015               | 1-4 (6)       | 4856023        | 144               | 36         | 36    |    | 7   | 65 |             | ЗаО ПК1       |       |  |
|     | 5172              | 01.0                   | 9.2016               | 1-4 (6)       | 4856112        | 144               | 36         | 36    |    | 7   | 65 |             | ЗаО ПК1       |       |  |
| - 1 |                   |                        |                      |               |                |                   |            |       |    |     |    |             |               |       |  |

После выбора нагрузки появится список компетенций, которые находятся на данный момент в рабочей программе, и компетенции, находящиеся в выбранном варианте нагрузки.

| Варианты нагрузки | 72, 6, 66, 34 3a0 | ) КР КРаб ПК 1 ПК 2 РГР, ОПК-1 ОПК-10 ОПК-3                                                                                                    | ПК-18                                                                                                    |                                                                                                    |                                                                                                    |          |
|-------------------|-------------------|----------------------------------------------------------------------------------------------------|----------------------------------------------------------------------------------------------------|----------------------------------------------------------------------------------------------------|----------------------------------------------------------------------------------------------------|----------|
|                   |                   |                                                                                                    | Компе                                                                                                    | тенции                                                                                                    |                                                                                                    |          |
| Аббрен            | виатура           | Наименование                                                                                                    | Знать                                                                                                    | Уметь                                                                                                    | Владеть                                                                                                    | Действие |
| ПК-18             |                   | готовностью к организации<br>проектирования подвижного<br>состава, способностью<br>разрабатывать кинематические<br>схемы нашин и механизмов, опре        |                                                                                                    |                                                                                                    |                                                                                                    | Добавить |
| ПК-32             |                   | готовностью к организации<br>проектирования подвижного<br>состава; умеет разрабатывать<br>кинематические схемы машин и<br>механизмов, определять парамет | конструкторскую документацию,<br>сборочный чертёж, элементы<br>геометрии деталей,<br>аксонометрические проекции<br>деталей, изображения и обознач | использовать возможности<br>вычислительной техники и<br>програминого обеспечения, как<br>основы построения чертежа;<br>выполнять эскизы деталей машин | основными методами работы с<br>при-кладными графическими<br>пакетами на персональной<br>электронно-вычислительной<br>машине (ПЭВМ) с прикладными пр | Удалить  |
| ПК-1              |                   | способностью применять методы<br>математического анализа и<br>моделирования, теоретического и<br>экспериментального исследования                         | Знать конструкторскую<br>документацию, элементы геометрии<br>деталей, сборочный чертеж.                                                           | выполнять эскизы, читать<br>сборочные чертежи и оформлять<br>текстовую кон-структорскую<br>документацию.                                              | основами создания графических<br>конструкторских документов в<br>соответ-ствии с требованиями<br>ЕСКД.                                              | Удалить  |
| ОПК-1             |                   | способностью применять методы<br>математического анализа и<br>моделирования, теоретического и<br>экспериментального исследования                         |                                                                                                    |                                                                                                    |                                                                                                    | Добавить |
| ПК-10             |                   | способностью применять<br>современные программные<br>средства для разработки<br>проектно-конструкторской и                                               | конструкторскую документацию,<br>сборочный чертёж, элементы<br>геометрии деталей,<br>аксонометрические проекции                                   | использовать возможности<br>вычислительной техники и<br>программного обеспечения, как<br>основы построения чертежа;                                   | основными методами работы с<br>при-кладными графическими<br>пакетами на персональной<br>электронно-вычислительной                                   | Удалить  |

Стоит обратить внимание на столбец «Действия». Для каждой компетенции надо решить, что с ней делать – удалить ее из рабочей программы, заменить, или добавить новую. Часто бывает так, что в компетенции может поменяться либо аббревиатура, либо ее формулировка (но смысл при этом остается тот же). В таком случае надо выбрать компетенцию, которую надо заменить, и нажать F2:

|        | Стр. 1         | 13 из 74<br>кинематические схемы машин и<br>механизмов, определять парамет                                                       | аксонометриче<br>деталей, изобі                   |
|--------|----------------|----------------------------------------------------------------------------------------------------|---------------------------------------------------|
| ПК-1   | -              | способностью применять методы<br>математического анализа и<br>моделирования, теоретического и<br>экспериментального исследования | Знать конструк<br>документацию,<br>деталей, сборо |
|        | Компетенции    | специальности                                                                                                    |                                                   |
|        | Аббравиатура 🔺 | Наименование                                                                                                    |                                                   |
| ОПК-1  |                | способностью применять методы                                                                                                    | J                                                 |
| ОПК-10 |                | способностью применять совреме                                                                                                   | онструкторску                                     |
| ОПК-З  |                | способностью приобретать новые                                                                                                   | борочный чер                                      |
| ПК-18  |                | готовностью к организации проек                                                                                                  | еометрии дета                                     |
|        |                |                                                                                                    | аксонометриче<br>аеталей, изобр                   |

В раскрывающемся списке появятся компетенции, на которые можно заменить выбранную. В данном случае, у компетенции ПК-1 меняется только аббревиатура – ОПК-1, формулировка при этом остается та же самая. После выбора необходимой компетенции заменится аббревиатура, а формулировка, значения полей «Знать», «Уметь» и «Владеть» останутся прежними. В столбце «Действия» появится значение «Верно».

| пк-32 | состава; умеет разрабатывать<br>кинематические схемы машин и<br>механизмов, определять парамет                                             | геометрии деталей,<br>аксонометрические проекции<br>деталей, изображения и обознач                                                                | программного обеспечения, как<br>основы построения чертежа;<br>выполнять эскизы деталей машин                                                         | пакетами на персональной<br>электронно-вычислительной<br>машине (ПЭВМ) с прикладными пр                                                             | Удалить |
|-------|----------------------------------------------------------------------------------------------------|----------------------------------------------------------------------------------------------------|----------------------------------------------------------------------------------------------------|----------------------------------------------------------------------------------------------------|---------|
| ОПК-1 |                                                                                                    |                                                                                                    |                                                                                                    |                                                                                                    |         |
| ПК-10 | способностью применять<br>современные программные<br>средства для разработки<br>проектно-конструкторской и<br>технологической документации | конструкторскую документацию,<br>сборочный чертёж, элементы<br>геометрии деталей,<br>аксонометрические проекции<br>деталей, изображения и обознач | использовать возможности<br>вычислительной техники и<br>программного обеспечения, как<br>основы построения чертежа;<br>выполнять эскизы деталей машин | основными методами работы с<br>при-кладными графическими<br>пакетами на персональной<br>электронно-вычислительной<br>машине (ПЭВМ) с прикладными пр | Удалить |

Работу надо провести со всеми компетенциями, чтобы в столбце «Действия» везде появилось значение «Верно». После нажмите кнопку «Принять».

#### 2.4.4 Объём нагрузки

Как и список компетенций, объём нагрузки по видам скопируется из плана автоматически при добавлении рабочей программы.

|                                                  | -                                                          |                                                                                                    | Пун                           | CT                                                       |                                             | Наличие       |  |
|--------------------------------------------------|------------------------------------------------------------|----------------------------------------------------------------------------------------------------|-------------------------------|----------------------------------------------------------|---------------------------------------------|---------------|--|
| - 4                                              |                                                            | Объем дисциплины (модуля)                                                                                                   | ) в зачетных ед               | еницах и академ                                          | иических часах                              |               |  |
|                                                  | 4.1                                                        | Общая трудоемкость дисци                                                                                                    | плины составля                | нет                                                      |                                             |               |  |
|                                                  | 4.2                                                        | Распределение объема уч<br>преподавателем и самосто                                                                         | ебной дисципл<br>ятельную раб | пины на конта<br>юту обучающи                            | ктную работу с<br>ехся                      |               |  |
|                                                  | 4.3                                                        | Содержание дисциплины                                                                                                    | (модуля), стр                 | уктурированно                                            | ое по темам (раздела                        | м)            |  |
|                                                  | 4.4                                                        | Лабораторные работы / пр                                                                                                    | актические за                 | нятия                                                    |                                             |               |  |
|                                                  | 4.5 Примерная тематика курсовых проектов (работ)           |                                                                                                    |                               |                                                          |                                             |               |  |
| 10; 20                                           | J 38                                                       |                                                                                                    |                               |                                                          |                                             |               |  |
| тог па                                           | о наг                                                      | рузке Нагрузка                                                                                                    |                               |                                                          |                                             |               |  |
| тог по                                           | о наг                                                      | рузке Нагрузка                                                                                                    | Harp                          | узка                                                     |                                             |               |  |
| TOFIN                                            | о наг                                                      | рузке Нагрузка<br>Наименование                                                                                              | Нагр                          | узка<br>стр 🔺                                            | Часы                                        | Интерактивные |  |
| тог по                                           | о наг                                                      | рузка Нагрузка<br>Наименование<br>альное занятие                                                                            | Нагр                          | узка<br>стр 🔺 1                                          | Часы<br>2                                   | Интерактивные |  |
| тог по<br>Инди<br>Лабој                          | о нап<br>виду<br>рато                                      | рузке Нагрузка<br>Наименование<br>альное занятие<br>рная работа                                                             | Harp<br>Center                | узка<br>стр 1<br>1                                       | Часы<br>2<br>36                             | Интерактивные |  |
| тог по<br>Инди<br>Лабој<br>Лекци                 | о наг<br>виду<br>рато<br>ия                                | нагрузка<br>Наименование<br>альное занятие<br>оная работа                                                                   | Harp<br>Cemer                 | лузка<br>стр<br>1<br>1                                   | Часы<br>2<br>35<br>18                       | Интерактивные |  |
| тог по<br>Инди<br>Лабој<br>Лекці<br>Пром         | о наг<br>виду<br>рато<br>ия<br>ежут                        | рузка Нагрузка<br>Наименование<br>альное занятие<br>оная работа<br>очный контроль №1                                        | Нагр                          | уузка<br>стр 1<br>1<br>1<br>1                            | Часы<br>2<br>36<br>18<br>0                  | Интерактивные |  |
| инди<br>Лабој<br>Лекци<br>Пром                   | о наг<br>виду<br>рато<br>ия<br>ежут<br>ежут                | рузка Нагрузка<br>Наименование<br>альное занятие<br>оная работа<br>очный контроль №1<br>очный контроль №2                   | Нагр                          | уузка<br>стр<br>1<br>1<br>1<br>1                         | Часы<br>2<br>35<br>18<br>0<br>0             | Интерактивные |  |
| тог по<br>Инди<br>Лабој<br>Лекці<br>Пром<br>Само | о нап<br>виду<br>рато<br>ия<br>ежут<br>ежут<br>стоя        | рузка Нагрузка<br>Наименование<br>альное занятие<br>оная работа<br>очный контроль №1<br>очный контроль №2<br>гельная работа | Нагр                          | уузка<br>стр<br>1<br>1<br>1<br>1<br>1<br>1               | Часы<br>2<br>35<br>18<br>0<br>0<br>25       | Интерактивные |  |
| инди<br>Лабој<br>Лекци<br>Пром<br>Само<br>Экзан  | о нап<br>виду<br>рато<br>ия<br>ежут<br>ежут<br>стоя<br>мен | рузке Нагрузка<br>Наименование<br>альное занятие<br>рная работа<br>очный контроль №1<br>ючный контроль №2<br>гельная работа | Harp<br>Center                | узка<br>стр<br>1<br>1<br>1<br>1<br>1<br>1<br>1<br>1<br>1 | Часы<br>2<br>35<br>18<br>0<br>0<br>25<br>27 | Интерактивные |  |

#### Стр. 14 из 74

В том случае, если учебный план изменился после того, как Вы сформировали документ, может нарушиться соответствие часов или видов нагрузки обновлённому плану. В этом случае этот пункт будет подсвечен красным цветом. Для того чтобы привести нагрузку в соответствие, можно воспользоваться режимом проверки.

Для этого нажмите правой кнопкой мышки и выберите «Проверить».

| Зид учебной работы |                    |
|--------------------|--------------------|
|                    |                    |
|                    |                    |
|                    |                    |
|                    |                    |
|                    | Проверить          |
|                    | Обновить F5        |
|                    | Экспорт 🕨          |
|                    | Настройка 🕨        |
|                    | Столбцы            |
|                    | Итоги по группам 🔹 |

В появившемся окне выберите необходимый вариант нагрузки».

| 👠 Сравнить часы         |                                                     |                        |       |      |     |        |      |      | _ 0      | ×                      |                 |        |        |   |
|-------------------------|-----------------------------------------------------|------------------------|-------|------|-----|--------|------|------|----------|------------------------|-----------------|--------|--------|---|
| Шаблон                  | Рабоча                                              | я програ               | мма у | чебн | юй, | дисцип | лины |      | •        | в                      | зачетных ед     | иницах | и акад | 4 |
| Кафедра                 | АСУ                                                 |                        |       |      |     |        |      |      |          | <b>ν</b> ην            | лины составляет |        |        |   |
| Дисциплина              | Сети ЭВМ и телекоммуникации 💌                       |                        |       |      |     |        |      |      | <b>y</b> | чебной дисциплины на к |                 |        | C      |   |
| Обучаемая специальность | Автоматизированные системы обработки информации и 💟 |                        |       |      |     |        |      |      | · (      | (модуля), структуриров |                 |        | 1      |   |
| Варианты нагрузки       |                                                     | 🖂 практические занятия |       |      |     |        |      |      |          | тия                    |                 |        |        |   |
|                         |                                                     | Варианты нагрузки      |       |      |     |        |      |      |          |                        |                 |        |        |   |
| Национованию            | Номе                                                | Дата на                | E 🛎   | *    |     | К( 🔺   | CI 🔺 | Дата | Формы    | ID y                   | ч Компетенц     | и Тип  | ΦΓΟ    |   |
| Паименование С          | 57                                                  | 01.0                   | 170   | 36   | 18  | 14     | 102  | 31   | ЭК       | 42                     |                 | Ба     | Φ      | n |
|                         |                                                     |                        |       |      |     |        |      |      |          |                        |                 |        |        | 1 |
|                         |                                                     |                        |       |      |     | ~0     |      |      |          |                        |                 |        |        |   |
|                         |                                                     |                        |       |      |     |        |      |      |          |                        |                 |        |        |   |
|                         |                                                     |                        |       |      |     |        |      |      |          |                        |                 |        |        |   |
|                         |                                                     |                        |       |      |     |        |      |      |          |                        |                 |        |        |   |
| Всего: 0 за 0 + 0       |                                                     |                        |       |      |     |        |      |      |          |                        |                 |        | -      | 4 |
|                         |                                                     |                        |       |      |     |        |      |      |          |                        |                 |        | -      |   |
| Исправить Отказ         |                                                     |                        |       |      |     |        |      |      |          |                        |                 |        |        |   |
|                         |                                                     |                        | BC    |      |     |        |      |      |          |                        |                 |        |        |   |
|                         |                                                     |                        |       |      |     |        |      |      |          |                        |                 |        |        |   |

При выборе нужной нагрузки ниже появится информация о замене типов нагрузки: часов лекций, экзамена и др. Для исправления нагрузки нажмите «Исправить».

|    |                                         | C       | тр. 15 і                      | 13 /4      |                           |    |  |  |  |  |  |
|----|-----------------------------------------|---------|-------------------------------|------------|---------------------------|----|--|--|--|--|--|
| 1  | Сравнить часы                           |         |                               |            |                           | ×  |  |  |  |  |  |
| ш  | аблон                                   | Рабоч   | ая програм                    | ма учебной | і дисциплины              | ~  |  |  |  |  |  |
| Ka | федра                                   | АСУ     |                               |            |                           | ~  |  |  |  |  |  |
| Ди | ісциплина                               | Сети    | Сети ЭВМ и телекоммуникации 💌 |            |                           |    |  |  |  |  |  |
| 06 | бучаемая специальност                   | ъ Автон |                               | нные систе | мы обработки информации и | ~  |  |  |  |  |  |
| Ba | Варианты нагрузки 36, 18, 14, 102, ЭК 🗸 |         |                               |            |                           |    |  |  |  |  |  |
|    |                                         | L       | Тамецеции                     |            | 1                         | 1  |  |  |  |  |  |
|    | Наименование                            | Семес   | Часы                          | Интерак    | Дейстивие                 |    |  |  |  |  |  |
|    | Экзамен                                 | 5       | 0                             | 0          | Не изменяется             |    |  |  |  |  |  |
|    | Индивидуально                           | 5       | 0                             | 0          | Не изменяется             |    |  |  |  |  |  |
|    | Лекция                                  | 5       | 0                             | 0          | Не изменяется             |    |  |  |  |  |  |
|    | Самостоятельна                          | 5       | 0                             | 0          | Не изменяется             |    |  |  |  |  |  |
|    | Лабораторная р                          | 5       | 0                             | 0          | Не изменяется             |    |  |  |  |  |  |
|    | Deserv 5 es 0.05                        |         | 0.00                          | 0.00       |                           |    |  |  |  |  |  |
|    | BCero: 5 38 0,05 -                      |         | 0,00                          | 0,00       |                           | 1  |  |  |  |  |  |
| -  |                                         |         | ~                             |            |                           |    |  |  |  |  |  |
|    | Исправить Отк                           | азаться |                               |            |                           |    |  |  |  |  |  |
|    | <i>b</i>                                |         |                               |            |                           | // |  |  |  |  |  |

1 -

После исправления нагрузки нажмите кнопку «Проверить программу»: пункт будет подсвечен зеленым цветом.

Тем не менее, Вы имеете возможность внести в список компетенций изменения в случае необходимости. Редактирование и удаление записей производится стандартным способом.

#### 2.4.5 Содержание дисциплины

В пунктах 4.3, 4.4, 4.5 и 6 структуры документа вводятся наименование и краткое описание тем и разделов дисциплины с одновременным распределением нагрузки по видам занятий и формам контроля. Для полного заполнения пункта необходимо распределить всю нагрузку по разделам и темам. Кроме того, к каждому разделу и теме можно указать список рекомендуемой литературы и приложений (из введённых списков в соответствующих пунктах структуры документа).

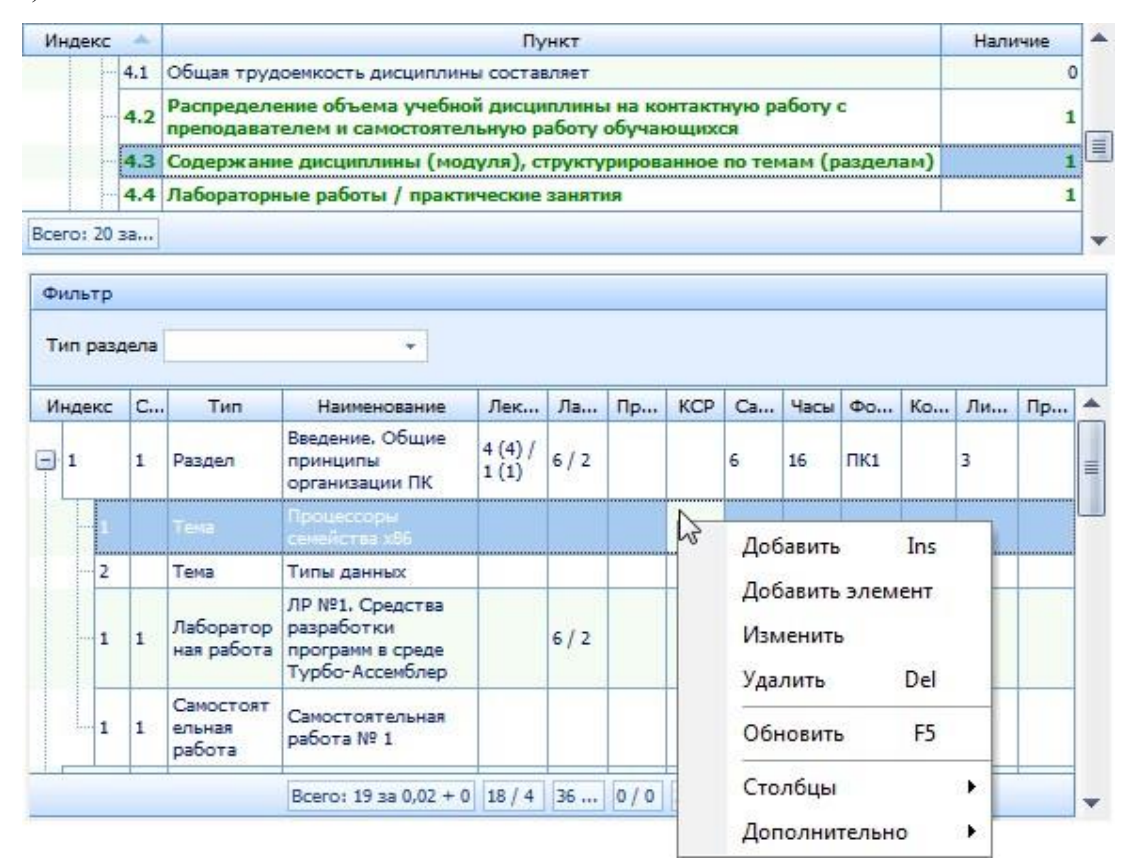

#### Стр. 16 из 74

Список тем и разделов представлен в виде дерева с указанием часов/интерактивных часов по видам нагрузки. В итоговой строке отображается общее количество распределённых часов, которое должно совпадать с объёмом нагрузки по всей программе (см. п. <u>2.4.4</u>).

Над списком размещён фильтр для поиска разделов заданного типа (для облегчения ввода).

Добавление и редактирование разделов и тем осуществляется в модальном окне, которое вызывается из контекстного меню списка.

В окне ввода необходимо задать ссылку на тему (при вводе тем, практических, лабораторных и самостоятельных работ), тип раздела, его наименование, индекс сортировки, номер семестра, в котором он читается, количество часов по видам нагрузки, формы контроля, описание раздела (при необходимости), список литературы и приложений:

| сновной разде                           | л Введени                              | ие. Общи         | е принци  | пы орга | низации I      | пк                                                        |       |
|-----------------------------------------|----------------------------------------|------------------|-----------|---------|----------------|-----------------------------------------------------------|-------|
| ип раздела                              | Лаборат                                | горная ра        | абота     |         | 2              |                                                           |       |
| аименование                             | ЛР №1.                                 | Средств          | а разрабо | отки пр | ограмм в       | среде Турбо-Ассемблер                                     |       |
| ндекс                                   | 1 ‡                                    | Семестр          | 1 ‡       |         |                |                                                           |       |
| Нагрузка                                | And and a second                       |                  |           |         |                |                                                           |       |
|                                         |                                        | Часы             |           |         |                | Формы контроля                                            |       |
| Наименование                            |                                        |                  | Часов с   | Часы    | Интера         | Наименование                                              | Выбор |
| Индивидуаль                             | ное занят                              | ие               | 0/0       |         |                | Промежуточный контроль №1                                 |       |
| Лабораторна                             | Пабораторная работа                    |                  |           | 6       | 2              | Промежуточный контроль №2                                 |       |
| Лекция                                  |                                        |                  | 0/0       |         |                |                                                           | 100   |
| Самостоятел                             | Самостоятельная работа                 |                  |           |         |                |                                                           |       |
| Самостоятельная работа<br>Экзамен       |                                        |                  | 0/0       |         |                |                                                           |       |
|                                         |                                        |                  |           |         |                |                                                           |       |
| Bcero: 5 за (                           | 0 + 0                                  |                  | 6/2       | 6,00    | 2,00           | Bcero: 2 sa 0,01 + 0                                      |       |
| Всего: 5 за (<br>Описание Ли            | ) + 0<br>тература                      | Приложе          | 6/2       | 6,00    | 2,00           | Bcero: 2 3a 0,01 + 0                                      |       |
| Всего: 5 за (<br>Описание Ли            | ) + 0<br>тература                      | Приложе          | 6/2       | 6,00    | 2,00           | Всего: 2 за 0,01 + 0                                      |       |
| Всего: 5 за (<br>Описание Ли<br>Индек – | ) + 0<br>тература<br>Тип               | Приложе          | 6/2       | 6,00    | 2,00           | Всего: 2 за 0,01 + 0<br>ие<br>Содержание                  | ]     |
| Всего: 5 за (<br>Описание Ли<br>Индек – | ) + 0<br>тература<br>Тип<br>сего: 0 за | Приложе          | 6/2       | 6,00    | 2,00<br>Описан | Всего: 2 за 0,01 + 0<br>ие<br>Содержание<br>отображения > |       |
| Всего: 5 за (<br>Описание Ли<br>Индек В | ) + 0<br>тература<br>Тип<br>cero: 0 за | Приложе          | 6/2       | 6,00    | 2,00<br>Описан | Всего: 2 за 0,01 + 0<br>ие<br>Содержание<br>отображения > |       |
| Всего: 5 за (<br>Описание Ли<br>Инден В | ) + 0<br>тература<br>Тип<br>cero: 0 за | Приложе<br>0 + 0 | 6/2       | 6,00    | Описан         | Всего: 2 за 0,01 + 0<br>ие<br>Содержание<br>отображения > |       |

Список нагрузок и видов контроля берутся из объёма нагрузки (см. п. 2.4.6).

## 2.4.6 Курсовые работы (проекты)

В этом пункте задаётся примерная тематика курсовых проектов (работ), если они предусмотрены планом обучения специальности. Введите в поле редактирования необходимый текст и нажмите на кнопку «Сохранить»:

| 1.3 Содержание дисциплины (модуля), структурированное по темам (разделам) | 1                                            |                                              |
|---------------------------------------------------------------------------|----------------------------------------------|----------------------------------------------|
|                                                                           |                                              |                                              |
| 1.4 Лабораторные работы / практические занятия                            | 1                                            |                                              |
| .5 Примерная тематика курсовых проектов (работ)                           | .1                                           | ſ                                            |
| Образовательные технологии                                                | 1                                            | 1                                            |
|                                                                           |                                              | 1.                                           |
|                                                                           |                                              |                                              |
|                                                                           | роекты (работы) планом не предусмотрены<br>[ | роекты (работы) планом не предусмотрены<br>] |

#### 2.4.7 Образовательные технологии

В этом пункте в поле редактирования необходимо ввести описание образовательных технологий и нажать на кнопку «Сохранить»:

|                                                          | Пункт                                                                                                    | Наличие                                                                                                    | -                                                                                                    |
|----------------------------------------------------------|----------------------------------------------------------------------------------------------------|----------------------------------------------------------------------------------------------------|----------------------------------------------------------------------------------------------------|
| 4.4                                                      | Лабораторные работы / практические занятия                                                                                                    | 1                                                                                                    |                                                                                                    |
| 4.5                                                      | Примерная тематика курсовых проектов (работ)                                                                                                    | 1                                                                                                    |                                                                                                    |
|                                                          | Образовательные технологии                                                                                                    | 1                                                                                                    | F                                                                                                    |
|                                                          | Учебно-методическое обеспечение для самостоятельной работы                                                                                                 | 1                                                                                                    |                                                                                                    |
| 0 за                                                     |                                                                                                    |                                                                                                    |                                                                                                    |
| овленн<br>горны<br>гановл<br>суется<br>сятель<br>огий. К | учной студентал презентации и конспект.<br>ый преподавателем опорный конспект.<br>е занятия проводятся в компьютерном классе, оснащенном персональными ком | пьютерами с<br>пабораторных занят                                                                                                    |                                                                                                    |
|                                                          | 4.4<br>4.5<br>) за<br>прово<br>нстриј<br>вленн                                                                                                    | <ul> <li>4.4 Лабораторные работы / практические занятия</li> <li>4.5 Примерная тематика курсовых проектов (работ)</li> <li>Образовательные технологии</li> <li>Учебно-методическое обеспечение для самостоятельной работы</li> <li>за</li> <li>проводятся с использованием интерактивных технологий в формате мультимедиа-ленстрируемой студентам презентации и компьютерных флэш-роликов. Студенты испивленный преподавателем опорный конспект.</li> <li>орные занятия проводятся в компьютерном классе, оснащенном персональными ком ановленным программным обеспечением для разработки и отладки программ. Время ласе с стальным стальным соказания и постальным соказанием и программным обеспечением для разработки и отладки программ.</li> </ul> | 4.4       Лабораторные работы / практические занятия       1         4.5       Примерная тематика курсовых проектов (работ)       1         Образовательные технологии       1         Учебно-методическое обеспечение для самостоятельной работы       1         за       1         проводятся с использованием интерактивных технологий в формате мультимедиа-лекций, базирующихси истрируемой студентам презентации и компьютерных флэш-роликов. Студенты используют вленный преподавателем опорный конспект.         орные занятия пореодятся в компьютерном классе, оснашенном пеосональными компьютерами с |

## 2.4.8 Перечень основной и дополнительной литературы

В пунктах 7, 7.1 и 7.2 вводится перечень рекомендуемой (основной) и дополнительной литературы.

| Индекс             | c 🔶                                        |                                                     | Π                                                                                                    | ункт                                       |                                                                             |                                     |                                                  | Наличие    |     |
|--------------------|--------------------------------------------|-----------------------------------------------------|----------------------------------------------------------------------------------------------------|--------------------------------------------|-----------------------------------------------------------------------------|-------------------------------------|--------------------------------------------------|------------|-----|
| <b>•</b> 7         |                                            | Перечень<br>освоения                                | основной и дополнительной<br>дисциплины (модуля)                                                                                                    | і литерат                                  | уры, необходи                                                               | мой дл                              | я                                                |            | 1   |
|                    | 7.1                                        | Основная                                            | литература                                                                                                    |                                            |                                                                             |                                     |                                                  |            | 1   |
|                    | 7.2                                        | Дополнит                                            | ельная литература                                                                                                    |                                            |                                                                             |                                     |                                                  |            | 1   |
|                    | 1                                          | -                                                   |                                                                                                    |                                            |                                                                             |                                     |                                                  |            | 1   |
| icero; 20          | 0 за.,,                                    | J                                                   |                                                                                                    |                                            |                                                                             |                                     |                                                  |            |     |
| -                  |                                            |                                                     | Лит                                                                                                    | ература                                    |                                                                             |                                     |                                                  |            |     |
|                    |                                            |                                                     |                                                                                                    |                                            |                                                                             |                                     | 1 1                                              |            | 100 |
| 1 - Ti             | ип рек                                     | оменда 📥                                            | Наименование                                                                                                    | Тип изда                                   | Издатель                                                                    | Год                                 | Авторы                                           | Примечание |     |
|                    | ип рек<br>екоме                            | оменда 🔺                                            | Наименование А                                                                                                    | Тип изда<br>Одно                           | Издатель<br>Диалог-МИ                                                       | Год<br>2001                         | Авторы<br>Пиль                                   | Примечание |     |
| I P                | ип рек<br>екоме<br>ополні                  | оменда 📥<br>ндуема<br>ительна                       | Наименование<br>Программирование на яз<br>Программирование на ассембл                                                                                  | Тип изд:<br>Одно<br>тере.                  | Издатель<br>Диалог-МИ                                                       | Год<br>2001                         | Авторы<br>Пиль                                   | Примечание |     |
| и ті<br>і Рі<br>да | ип рек<br>екоме<br>ополн<br>ополн          | оменда —<br>ндуема<br>ительна<br>ительна            | Наименование<br>Программирование на яз<br>Программирование на ассембл<br>Разработка приложений                                                         | Тип изд:<br>Одно<br>тере.<br>Учебн         | Издатель<br>Диалог-МИ<br>МИИТ                                               | Год<br>2001<br>2006                 | Авторы<br>Пиль<br>Варф                           | Примечание |     |
|                    | ип рек<br>екоме<br>ополн<br>ополн<br>ополн | оменда —<br>ндуема<br>ительна<br>ительна<br>ительна | Наименование<br>Программирование на яз<br>Программирование на ассембл<br>Разработка приложений<br>Арифметические вычислен                              | Тип изд:<br>Одно<br>тере.<br>Учебн<br>Одно | Издатель<br>Диалог-МИ<br>М.Горессило<br>МИИТ<br>Электронная                 | Год<br>2001<br>2010<br>2006<br>2010 | Авторы<br>Пиль<br>Один<br>Варф<br>Варфо          | Примечание |     |
|                    | ип рек<br>екоме<br>ополн<br>ополн<br>ополн | оменда<br>ндуема<br>ительна<br>ительна<br>ительна   | Наименование<br>Программирование на яз<br>Программирование на ассемби<br>Разработка приложений<br>Арифметические вычислен<br>Битовые операции на ассем | Тип изд:<br>Одно<br>іере.<br>Учебн<br>Одно | Издатель<br>Диалог-МИ<br>М. Горечая л<br>МИИТ<br>Электронная<br>Электронная | Год<br>2001<br>2010<br>2010<br>2010 | Авторы<br>Пиль<br>Одни<br>Варф<br>Варфо<br>Варфо | Примечание |     |

Список литературы должен обновляться ежегодно. Поэтому из полного списка литературы, который тут отражён, можно включить/исключить позиции для использования в текущем утверждении по специальности (выбранная позиция в левом нижнем списке) с помощью контекстного меню списка. Не включённая к использованию литература подсвечивается серым цветом.

При добавлении литературы можно воспользоваться формой поиска из электронного каталога АСУ МИИТ.

| Индекс                           | 9 🌲                       |          |          |          |          |          |          |         |  |  |  |  |
|----------------------------------|---------------------------|----------|----------|----------|----------|----------|----------|---------|--|--|--|--|
| Издание                          |                           |          |          |          |          |          |          |         |  |  |  |  |
| Вид издания                      | Фильтр                    |          |          |          |          |          |          |         |  |  |  |  |
| Вид рекомендации<br>Наименование | Параметр физика миит 2000 |          |          |          |          |          |          |         |  |  |  |  |
| Авторы                           | Литература                |          |          |          |          |          |          |         |  |  |  |  |
| Издательство                     | Название 🔺                | Автор 📥  | Принимал | Подразде | Год и: 💌 | Издатель | Вид из 📥 | Остаток |  |  |  |  |
| од издания                       | Измерение горизонта       | Марченко | Владимир | Иосифови | 14 2000  | MUM      | Однот    |         |  |  |  |  |
| Тримечание                       | Колебания и волны         | Козло.   | миит     |          | 2000     | миит     | Однот    | 392     |  |  |  |  |
|                                  | Методические указан       | Наумо    | миит     |          | 2000     | МИИТ     | Однот    | 245     |  |  |  |  |
|                                  | Методические указан       | Подпа    | миит     |          | 2000     | МИИТ     | Однот    | 440     |  |  |  |  |
|                                  | Методические указан       | Серов    | миит     |          | 2000     | миит     | Однот    | 340     |  |  |  |  |
|                                  | Методические указан       | Давы     | миит     |          | 2000     | МИИТ     | Однот    | 282     |  |  |  |  |
|                                  | Механика                  | Госуд    | миит     |          | 2000     | МИИТ     | Однот    | 321     |  |  |  |  |
| Принять                          | Физика твердого тела      | Кокин    | миит     |          | 2000     |          | Однот    | 61      |  |  |  |  |
|                                  | Физические величины       | Тимоф    | миит     |          | 2000     | МИИТ     | Однот    | 50      |  |  |  |  |
|                                  | Электромагнетизм          | Гринч    | миит     | 1        | 2000     | МИИТ     | Однот    | 337     |  |  |  |  |
|                                  | Всего: 10 за 0,25 + 0     |          |          |          |          |          |          |         |  |  |  |  |

В окне ввода новой литературы необходимо задать индекс сортировки, краткое описание издания и вид рекомендации. Если издание выбрано из электронного каталога, то поля с описанием заполнятся автоматически и не будут доступны для редактирования, а запись в списке литературы будет выделена жирным шрифтом:

| Индекс           | 9 ‡                                             |    |
|------------------|-------------------------------------------------|----|
| Издание          | Измерение горизонтальной составляющей магнитног | *  |
| Вид издания      | Однотомное издание                              | ÷  |
| Вид рекомендации | Рекомендуемая литература                        | Ŧ  |
| Наименование     | Измерение горизонтальной составляющей магнитног | оп |
| Авторы           | Марченко Владимир Иосифович                     |    |
| Издательство     | МИИТ                                            |    |
| Год издания      | 2000 🛟                                          |    |
| Примечание       |                                                 |    |
|                  |                                                 |    |
|                  |                                                 |    |
|                  |                                                 |    |
| Принать          | OTKazathco                                      |    |

#### 2.4.9 Перечень ресурсов сети «Интернет»

В этом пункте в поле редактирования необходимо ввести описание ресурсов сети «Интернет», необходимых для освоения дисциплины, и нажать на кнопку «Сохранить»:

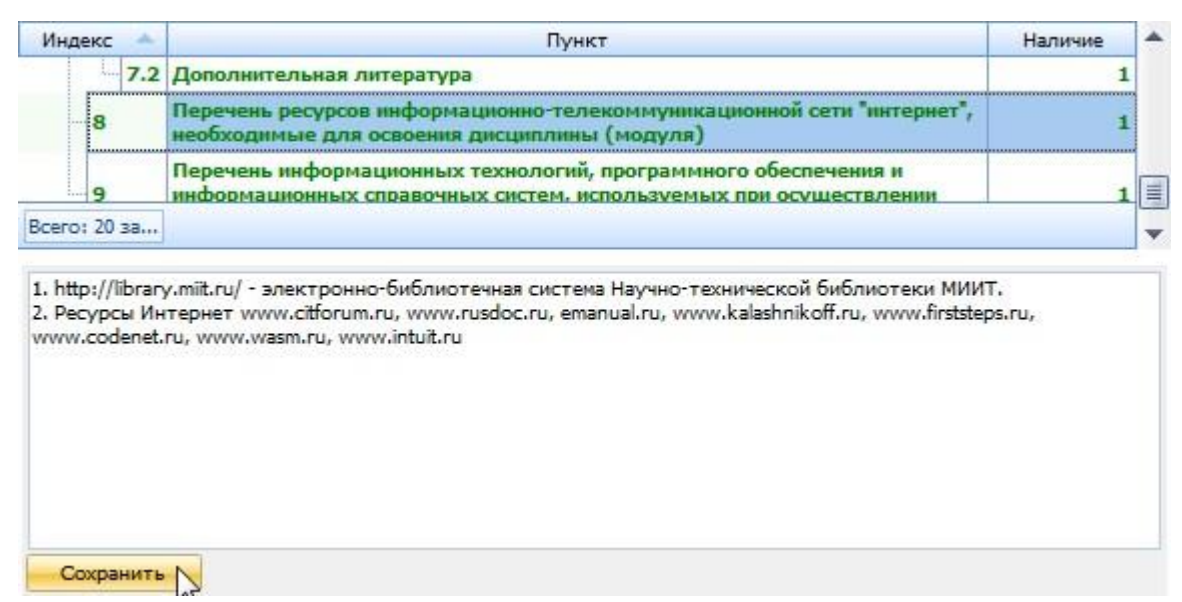

## 2.4.10Перечень информационных технологий и ПО

В этом пункте в поле редактирования необходимо ввести описание информационных технологий, программного обеспечения и информационных справочных систем, используемых при осуществлении образовательного процесса по дисциплине, и нажать на кнопку «Сохранить»:

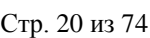

| индекс                                                                       | Пункт                                                                                                    | Наличие |
|------------------------------------------------------------------------------|----------------------------------------------------------------------------------------------------|---------|
| 8                                                                            | Перечень ресурсов информационно-телекоммуникационной сети "интернет",<br>необходимые для освоения дисциплины (модуля)                                                                  | 1       |
| 9                                                                            | Перечень информационных технологий, программного обеспечения и<br>информационных справочных систем, используемых при осуществлении<br>образовательного процесса по дисциплине (модулю) | 1       |
| Всего: 20 за                                                                 |                                                                                                    |         |
| - флэш-плеер                                                                 | Adobe Flash Player;                                                                                                    |         |
| <ul> <li>флэш-плеер</li> <li>текстовый разра</li> <li>пакет разра</li> </ul> | Adobe Flash Player;<br>редактор (MS Word, Open Office) и средства просмотра документов (Adobe Acrobat);<br>ботки программ на ассемблере Microsoft MASM.                                |         |

### 2.4.11 Описание материально-технической базы

В этом пункте в поле редактирования необходимо ввести описание материальнотехнической базы, необходимой для осуществления образовательного процесса по дисциплине, и нажать на кнопку «Сохранить»:

|                                                                      | Пункт                                                                                                    | -       |
|----------------------------------------------------------------------|----------------------------------------------------------------------------------------------------|---------|
| 10                                                                   | Описание материально технической базы, необходимой для осуществления<br>образовательного процесса по дисциплине (модулю)                                                                                                    |         |
| 11                                                                   | Методические указания для обучающихся по освоению дисциплины (модуля)                                                                                                    |         |
| Всего: 20 за 0,                                                      |                                                                                                    | -       |
| лекционная ауд<br>для демонстрац<br>Аудитории для<br>HDD 100 ГБ, USB | и пория должна оыть оборудована персональным компьютером и мультимедийным проекто<br>ии презентационных материалов, лазерной указкой.<br>лабораторных занятий оборудуются персональными компьютерами (не ниже Pentium 4, ОЗ<br>2.0.) с предустановленным программным обеспечением. | у 4 ГБ, |

## 2.4.12 Методические указания для обучающихся

В этом пункте в поле редактирования необходимо ввести методические указания для обучающихся по освоению дисциплины, и нажать на кнопку «Сохранить»:

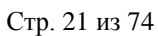

| Ин,                                                                                       | декс 🔺                                                                                                    | Пункт                                                                                                    |                                        |
|-------------------------------------------------------------------------------------------|----------------------------------------------------------------------------------------------------|----------------------------------------------------------------------------------------------------|----------------------------------------|
| -                                                                                         | 10                                                                                                    | Описание материально технической базы, необходимой для осуществления<br>образовательного процесса по дисциплине (модулю)                                                                                                    |                                        |
|                                                                                           | 11                                                                                                    | Методические указания для обучающихся по освоению дисциплины (модуля)                                                                                                    |                                        |
| Bcero                                                                                     | : 20 за 0,                                                                                                    |                                                                                                    |                                        |
| конс<br>лекц<br>важн<br>В ход<br>роли<br>запик<br>отде<br>Для г<br>мето,<br>занят<br>пред | пекта. Ст<br>ии. Опорн<br>ые матер<br>де лекции<br>ки, комме<br>си непосри<br>льной тет<br>тодготовк<br>дические<br>тии. Защи<br>оставлени<br>хранить | удент должен приходить на лекции с заранее распечатанным материалом по тематике текущи<br>ый конспект включает основные определения, схемы, графические иллюстрации, примеры и<br>иалы курса.<br>преподаватель демонстрирует на экране страницы конспекта (слайды презентации), флэш-<br>нтирует и поясняет их содержание. Студентам рекомендуется делать дополнительные помет<br>едственно в опорном конспекте. При необходимости, можно вести записи в традиционной фи<br>ради.<br>и и выполнения лабораторных работ рекомендуется использовать опубликованные и электр<br>указания. Необходимое программное обеспечение предоставляется преподавателем на первом<br>га лабораторных работ предполагает обязательную демонстрацию разработанных программ<br>е отчета. | еи<br>други<br>ки и<br>орме в<br>онныя |

## 2.4.13Авторы

В пункте «Авторы» вводится перечень авторов с указанием индекса (последовательности вывода):

| Индекс 🔺 |           |                                                             | Пун                           | IKT               |                  |  |  |  |  |
|----------|-----------|-------------------------------------------------------------|-------------------------------|-------------------|------------------|--|--|--|--|
| - 11     | Методи    | ические указания для обучающихся по освоению дисциплины (мо |                               |                   |                  |  |  |  |  |
| -        | Авторь    | 91                                                          |                               |                   |                  |  |  |  |  |
|          | Прилоз    | жения                                                       |                               |                   |                  |  |  |  |  |
|          |           |                                                             |                               |                   |                  |  |  |  |  |
| Peopol 2 | 1         |                                                             |                               |                   |                  |  |  |  |  |
| bcero. 2 |           |                                                             |                               |                   |                  |  |  |  |  |
|          |           |                                                             |                               |                   |                  |  |  |  |  |
|          |           |                                                             |                               |                   |                  |  |  |  |  |
|          |           |                                                             | Авторы                        |                   |                  |  |  |  |  |
| Номе     | p         | ΦΝΟ                                                         | Авторы                        | *                 | Типа автор       |  |  |  |  |
| Номе     | <b>:p</b> | ФИО<br>Осипов Сергей Дмитриевич                             | Авторы                        | Авт               | Типа автор       |  |  |  |  |
| Номе     | р<br>1    | ФИО<br>Осипов Сергей Дмитриевич                             | Авторы                        | ABT               | Типа автор<br>ор |  |  |  |  |
| Номе     | <b>:p</b> | ФИО<br>Осипов Сергей Дмитриевич                             | Авторы<br>Добавить            | ABT<br>Ins        | Типа автор<br>ор |  |  |  |  |
| Номе     | :p<br>1   | ФИО<br>Осипов Сергей Дмитриевич                             | Авторы<br>Добавить<br>Удалить | ABT<br>Ins<br>Del | Типа автор<br>ор |  |  |  |  |

Для добавления нового автора выберите в контекстном меню списка авторов пункт «Добавить» и выберите его из стандартной формы поиска анкеты:

| Автор |                    |                          |                       |     |
|-------|--------------------|--------------------------|-----------------------|-----|
| Номер | Поиск человека     |                          |                       | _   |
| Ĩ     | Параметры          | Задайте параметры поиска |                       | *   |
|       | Подразделение      |                          |                       |     |
|       | Должность          |                          |                       | *   |
|       | Учебная группа     |                          |                       | *   |
|       | Маска ФИО, код     | иванов иван              |                       | *   |
|       |                    |                          |                       | -1  |
| D     | Фами               | лия, Имя, Отчество       | 📉 📥 Год рожде Уникал. | . 🔺 |
|       | Иванов Иван        |                          | 1995 59391            |     |
|       | Иванов Иван Алекса | Адрович                  | 1990 9185             | 0   |
|       | Иванов Иван Алекса | ндрович                  | 1978 55658            | 6   |
|       | Иванов Иван Алекса | ндрович                  | 1900 51062            | 1   |

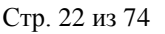

Кроме того, необходимо указать роль автора. Для магистерской программы необходимо указать только ОДНОГО руководителя программы. Его ФИО автоматически отразится на титульном листе утверждения документа.

Редактирование и удаление записей производится стандартным способом.

#### 2.4.14 Приложения

В пункте «Приложения» вы можете прикладывать внешние файлы в качестве приложений к программе.

|              |     | Прилк   | ожения    |      |                    |
|--------------|-----|---------|-----------|------|--------------------|
| Наименование | Ти  | п файла |           |      | Дата добавления    |
| ПРИЛОЖЕНИЕ 3 | pdf |         | Лобавить  | Inc  | 1.07.2015 11:52:15 |
| ПРИЛОЖЕНИЕ 1 | pdf | -13     | доовынь   | 1113 | 6.08.2015 15:48:50 |
| ПРИЛОЖЕНИЕ 2 | pdf |         | Заменить  |      | 6.08.2015 15:50:23 |
|              |     |         | Удалить   | Del  |                    |
|              |     |         | Выгрузить |      |                    |

Для добавления (изменения, удаления) выберите в контекстном меню списка соответствующий пункт меню и выберите файл. Кроме того, загруженный файл можно сохранить на диске (пункт «Выгрузить»).

#### 2.5 Учебный курс

Для того, чтобы разместить материалы учебного курса и привязать их к введённым рабочим программам, воспользуйтесь отдельным пунктом меню «Учебные курсы»:

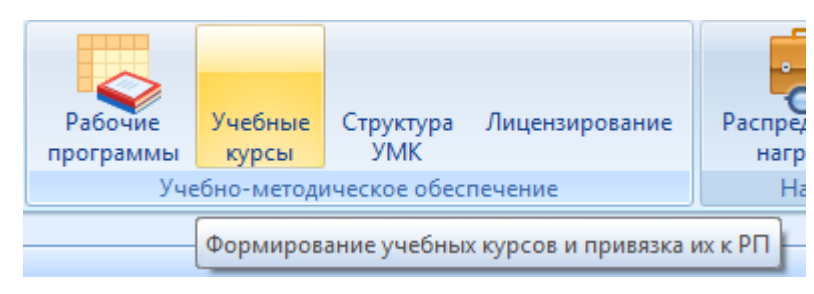

#### Стр. 23 из 74

В этой форме можно ввести учебные курсы авторов рабочих программ, наполнить их файлами и привязать к утверждённым рабочим программам. В левом списке расположен список введённых учебных курсов, а справа – привязанные к текущему курсу рабочие программы и его содержимое (файлы):

| Фильтры                |                  |       |       |          |         |                           |                                 |                         |             |                 |
|------------------------|------------------|-------|-------|----------|---------|---------------------------|---------------------------------|-------------------------|-------------|-----------------|
| Дата поиска 20.03.     | 2020 -           | Автор |       |          |         |                           | <ul> <li>Только свои</li> </ul> | Пользователь Войтова Та | мара Анато. | льевна 🔻        |
| Учебные курсы          |                  |       |       |          | Рабочие | программы Со              | держание курса                  |                         |             |                 |
| Дисциплина 🔺           | Автор 🔺          | УМК   | Файлы | Примечан | ſ       |                           |                                 |                         |             |                 |
| Web-технологии в       | Дружинин<br>Юрий | 1     | 0     |          |         |                           | Рабоч                           | ие программы            |             |                 |
| дизайне                | Георгиевич       | -     | Ĭ     |          | Кафя 🔶  | Дисциплина                | 🔺 Авторы 🔺                      | Специальности 🔶         | Шабло 📥     | Семе Чита       |
|                        |                  |       |       |          | АСУ     | Web-технологии<br>дизайне | в Дружинин Юрий<br>Георгиевич   |                         |             | 6 (2<br>из 2) 🗹 |
|                        |                  |       |       |          |         |                           |                                 |                         |             |                 |
|                        |                  |       |       |          |         |                           |                                 |                         |             |                 |
|                        |                  |       |       |          |         |                           |                                 |                         |             |                 |
|                        |                  |       |       |          |         |                           |                                 |                         |             |                 |
|                        |                  |       |       |          |         |                           |                                 |                         |             |                 |
|                        |                  |       |       |          |         |                           |                                 |                         |             |                 |
|                        |                  |       |       |          |         |                           |                                 |                         |             |                 |
|                        |                  |       |       |          |         |                           |                                 |                         |             |                 |
|                        |                  |       |       |          |         | Bcero: 1 3a 0,11 -        | - 1                             |                         |             |                 |
| Bcero: 1 за 0,01 + 0,0 |                  | 1,00  | 0,00  |          |         |                           |                                 |                         |             |                 |

В верхней части формы можно задать фильтр для поиска программ по автору и владельцу документов.

## 2.5.1 Добавление учебного курса

Для добавления нового курса воспользуйтесь пунктом «Добавить» контекстного меню списка учебных курсов:

|                             | Учебные ку                     | рсы       |       |          |     |
|-----------------------------|--------------------------------|-----------|-------|----------|-----|
| Дисциплина 🔶                | Автор 📥                        | УМК       | Файлы | Приме    | чан |
| Web-технологии в<br>дизайне | Дружинин<br>Юрий<br>Георгиевич | 1         | 0     |          |     |
|                             | <i>Лоб</i>                     |           | Inc   |          |     |
|                             | доо                            | GDVIID    | 103   |          |     |
|                             | Удал                           | ить       | Del   |          |     |
|                             | Най                            | ти курс   |       |          |     |
|                             | Обн                            | овить     | F5    |          |     |
|                             | Эксг                           | юрт       |       | •        |     |
|                             | Hac                            | гройка    |       | •        |     |
|                             | Стол                           | тбцы      |       | <b>•</b> |     |
|                             | Ито                            | ги по гру | ппам  | •        |     |
|                             |                                |           |       |          |     |
| Всего: 1 за 0,01 + 0,0      |                                | 1,00      | 0,00  |          |     |

#### Стр. 24 из 74

В окне добавления выберите рабочую программу, к которой ещё не привязан ни один учебный курс, автора и задайте примечание (при необходимости):

| 1 Добавить учебны                  | й курс    |                                                                | - = x                        | Георгиевич Информационные си                                                                                    | ии. прог<br>стемы и учеб            | рамма<br>ной  | з <sup>`</sup> 2) |  |  |
|------------------------------------|-----------|----------------------------------------------------------------|------------------------------|----------------------------------------------------------------------------------------------------|-------------------------------------|---------------|-------------------|--|--|
| Рабочая программа                  | Web-техно | логии и web-дизайн                                             | <b>*</b>                     |                                                                                                    |                                     |               |                   |  |  |
| Автор                              |           |                                                                | Раб                          | абочие программы                                                                                                |                                     |               |                   |  |  |
| Примечание                         | Кафедј 📥  | Дисциплина 🔶                                                   | Авторы 🔶                     | Специальности 🔶                                                                                                 | Шаблон 🔶                            | Семест        | ·                 |  |  |
|                                    | АСУ       | <mark>Web</mark> -технологии и<br>web-дизайн                   | Дружинин Юрий<br>Георгиевич  | 2018 - Информатика и вычислительная<br>техника. Автоматизированные системы<br>обработки информации и управления | Рабочая<br>программа<br>учебной дис | 4 (2 из<br>2) |                   |  |  |
|                                    | АСУ       | Web-технологии и<br>web-дизайн                                 | Дружинин Юрий<br>Георгиевич  | 2018 - Информационные системы и<br>технологии. Информационные системы и<br>технологии на транспорте             | Рабочая<br>программа<br>учебной дис | 4 (2 из<br>2) |                   |  |  |
| Добавить О                         | АСУ       | Автоматизированные<br>системы испытаний<br>объектов транспорта | Сергеева Ирина<br>Васильевна | 2016 - Информатика и вычислительная<br>техника. Автоматизированные системы<br>обработки информации и управления | Рабочая<br>программа<br>учебной дис | 7 (1 из<br>2) |                   |  |  |
| Web-технологии и web<br>0,01 + 0,0 | АСУ       | Автоматизированные<br>системы испытаний<br>объектов транспорта | Сергеева Ирина<br>Васильевна | 2016 - Информационные системы и<br>технологии. Информационные системы и<br>технологии на транспорте             | Рабочая<br>программа<br>учебной дис | 7 (1 из<br>2) |                   |  |  |
| ршена                              | АСУ       | Алгоритмизация<br>процессов<br>управления на тра               | Соймина Елена<br>Яковлевна   | 2016 - Информатика и вычислительная<br>техника. Автоматизированные системы<br>обработки информации и управления | Рабочая<br>программа<br>учебной дис | 7 (1 из<br>2) |                   |  |  |
|                                    | АСУ       | Алгоритмизация<br>процессов<br>управления на тра               | Соймина Елена<br>Яковлевна   | 2016 - Информатика и вычислительная<br>техника. Автоматизированные системы<br>обработки информации и управления | Рабочая<br>программа<br>учебной дис | 7 (1 из<br>2) |                   |  |  |
|                                    |           | Всего: 194 за 3,73 +                                           |                              |                                                                                                    |                                     |               | -                 |  |  |

Для добавления учебного курса нажмите на кнопку «Добавить» или клавишу [Enter]:

| 1 Добавить учебнь    | 上 Добавить учебный курс 🛛 🗖 💈 |  |  |    |  |  |  |  |
|----------------------|-------------------------------|--|--|----|--|--|--|--|
| Рабочая программа    | Web-технологии и web-дизайн   |  |  | •  |  |  |  |  |
| Автор                | Дружинин Юрий Георгиевич      |  |  | •  |  |  |  |  |
| Примечание           | для заочной формы обучения    |  |  |    |  |  |  |  |
|                      |                               |  |  |    |  |  |  |  |
| Добавить             | Этказаться                    |  |  |    |  |  |  |  |
| Web-технологии и web | о-дизайн                      |  |  | // |  |  |  |  |

Для отмены добавления курса, нажмите на кнопку «Отказаться» или клавишу [Esc].

Редактирование примечания в списке учебных курсов происходит стандартным способом.

## 2.5.2 Привязка рабочих программ

После добавления курса, встаньте на него и привяжите к рабочим программам, которые по нему обучаются. Для этого в правом списке рабочих программ на странице «Рабочие программы» выберите в контекстном меню списка программ пункт «Изменить программы»:

| Фильтры                         |                                |         |       |                                     |                                                                                    |
|---------------------------------|--------------------------------|---------|-------|-------------------------------------|------------------------------------------------------------------------------------|
| Дата поиска <mark>20.03.</mark> | 2020                           | - Автор |       |                                     | <ul> <li>Только свои Пользователь Войтова Тамара Анатольевна</li> </ul>            |
|                                 | Учебные кур                    | сы      |       |                                     | Рабочие программы Содержание курса                                                 |
| Дисциплина 🔺                    | Автор 📥                        | УМК     | Файлы | Примечан                            | ан                                                                                 |
| Web-технологии в<br>дизайне     | Дружинин<br>Юрий<br>Георгиевич | 1       | 0     |                                     | Рабочие программы<br>Кафи 🗠 Дисциплина 🔺 Авторы 🛧 Специальности 🔺 Шабло 🛧 Семе Чит |
| Web-технологии и<br>web-дизайн  | Дружинин<br>Юрий<br>Георгиевич | 0       | 0     | для<br>заочной<br>формы<br>обучения | Изменить программы                                                                 |
|                                 |                                |         |       |                                     | Обновить F5<br>Экспорт +<br>Настройка +<br>Столбцы +<br>Итоги по группам +         |
| Всего: 2 за 0,01 + 0            |                                | 1,00    | 0,00  |                                     | Bcero: 0 za 0,06 + 1                                                               |

В открывшемся списке рабочих программ проставьте галочки у программ, которые обучаются по введённому учебному курсу:

| 1 Учебные ку | рсы                                |                          |                                                                                                    |                                         |                            | - 🗆 X    |
|--------------|------------------------------------|--------------------------|----------------------------------------------------------------------------------------------------|-----------------------------------------|----------------------------|----------|
|              |                                    |                          | Рабочие программы                                                                                               |                                         |                            |          |
| Кафедра 🔶    | Дисциплина 🔶                       | Авторы 🔶                 | Специальности 🔶                                                                                                 | Шаблон 🔶                                | Семестр                    | Читается |
| АСУ          | Web-технологии и web-дизайн        | Дружинин Юрий Георгиевич | 2018 - Информатика и вычислительная техника.<br>Автоматизированные системы обработки информации и<br>управления | Рабочая программа<br>учебной дисциплины | 4 (2 из 2)                 |          |
| АСУ          | Web-технологии и web-дизайн        | Дружинин Юрий Георгиевич | 2018 - Информационные системы и технологии. Информационные<br>системы и технологии на транспорте                | Рабочая программа<br>учебной дисциплины | 4 (2 из 2)                 | <b>V</b> |
| АСУ          | Анализ человеко-машинных<br>систем | Дружинин Юрий Георгиевич | 2016 - Информационные системы и технологии. Информационные<br>системы и технологии на транспорте                | Рабочая программа<br>учебной дисциплины | 8 (2 из 2)                 |          |
| АСУ          | Бизнес-аналитика                   | Дружинин Юрий Георгиевич | 2018 - Информатика и вычислительная техника. Технологии<br>разработки информационных систем                     | Рабочая программа<br>учебной дисциплины | 3 <b>(</b> 1 из 2 <b>)</b> |          |
| АСУ          | Качество информационных<br>систем  | Дружинин Юрий Георгиевич | 2016 - Информатика и вычислительная техника.<br>Автоматизированные системы обработки информации и<br>управления | Рабочая программа<br>учебной дисциплины | 8 <b>(</b> 2 из 2)         |          |
| АСУ          | Качество информационных<br>систем  | Дружинин Юрий Георгиевич | 2016 - Информационные системы и технологии. Информационные<br>системы и технологии на транспорте                | Рабочая программа<br>учебной дисциплины | 8 (2 из 2)                 |          |
| АСУ          | Мультимедиа-технологии             | Дружинин Юрий Георгиевич | 2016 - Информатика и вычислительная техника.<br>Автоматизированные системы обработки информации и<br>управления | Рабочая программа<br>учебной дисциплины | 7 (1 из 2)                 |          |
| АСУ          | Мультимедиа-технологии             | Дружинин Юрий Георгиевич | 2016 - Информатика и вычислительная техника.<br>Автоматизированные системы обработки информации и<br>управления | Рабочая программа<br>учебной дисциплины | 7 (1 из 2)                 |          |
| АСУ          | Мультимедиа-технологии             | Дружинин Юрий Георгиевич | 2016 - Информационные системы и технологии. Информационные<br>системы и технологии на транспорте                | Рабочая программа<br>учебной дисциплины | 8 (2 из 2)                 |          |
|              |                                    |                          |                                                                                                    |                                         |                            |          |
|              | Всего: 9 за 4,62 + 0,02            |                          |                                                                                                    |                                         |                            | 2,00     |
| Закрыть      |                                    |                          |                                                                                                    |                                         |                            |          |

Для удаления рабочей программы из списка, снимите галку в этом списке.

## 2.5.3 Добавление материалов курса

Для наполнения учебного курса материалами, переключитесь на страницу «Содержимое курса». Здесь можно добавить файлы или ссылки на внешние ресурсы в виде html-ссылки. Для добавления данных выберите соответствующий пункт меню:

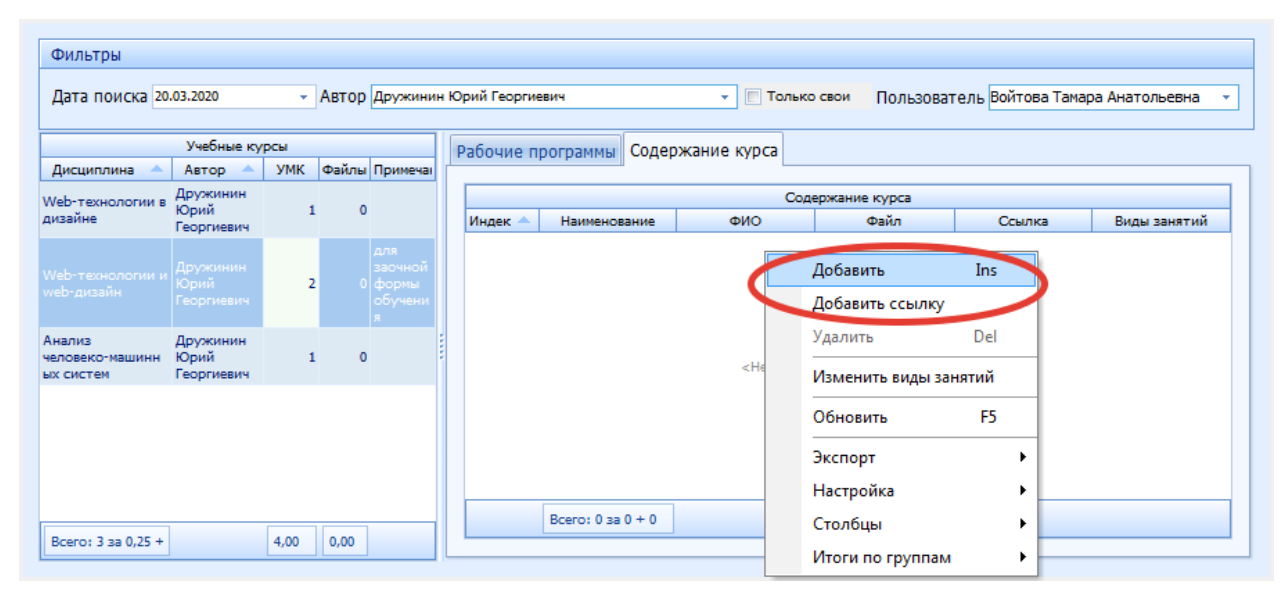

Затем выберите файлы (можно несколько) и нажмите кнопку «Открыть»:

| 1 Открыть       |                     | store information interaction   |                  | ×        |
|-----------------|---------------------|---------------------------------|------------------|----------|
| Пап <u>к</u> а: | 길 Курсовой ПЕ       | бд 💌                            | + 🗈 📸 🖛          |          |
| Ca A            | Имя                 | *                               | Дата изменения   | Тип      |
|                 | 🖳 2013.11.28 T      | емы рефератов.docx              | 28.09.2014 11:41 | Документ |
| места           | 🔎 2013.11.28 T      | емы рефератов.pdf               | 20.03.2020 10:22 | Adobe Ac |
|                 | 🕂 2013_14 Инд       | ивидуальные задание.doc         | 28.09.2014 11:48 | Документ |
|                 | 🔊 2013_14 Инд       | ивидуальные задание.pdf         | 20.03.2020 10:22 | Adobe Ac |
| Рабочий стол    | 👜 Типовые за        | дания.DOC                       | 28.09.2014 11:43 | Документ |
| Библиотеки      | 🛃 Типовые за        | дания.pdf                       | 20.03.2020 10:22 | Adobe Ac |
|                 |                     |                                 |                  |          |
| Компьютер       | •                   | III                             |                  | 4        |
|                 | <u>И</u> мя файла:  | "Типовые задания.pdf" "2013.11. | 28 Темы рс 💌 🤇   | ткрыть   |
| Сеть            | <u>Т</u> ип файлов: | Документы                       | <b>•</b>         | Отмена   |
|                 |                     | Только <u>ч</u> тение           |                  |          |

Доступные типы файлов:

- djv Электронная копия печатного издания
- djvu Электронная копия печатного издания
- doc Microsoft Office Word DOC
- docx Microsoft Office Word DOCX
- dxf AutoCAD DXF

- gif Изображение в формате GIF
- jpg Изображение в формате JPEG
- pdf Adobe Acrobat Reader
- png Изображение в формате PNG
- ppsx Демонстрация Microsoft Office PowerPoint 2007
- ppt Microsoft Office PowerPoint.
- pptx PPTX Office Open XML Presentation
- tif Изображение в формате TIFF
- txt Текстовый файл
- xls Таблица MS Excel
- xlsx Таблица MS Excel 2007

или введите адрес внешней ссылки и её описание нажмите кнопку «Добавить»:

| 1 Добавить сси | ылку          | - | х   |
|----------------|---------------|---|-----|
| Ссылка на курс | http://url.ru |   |     |
| Описание       | Лексции       |   |     |
|                |               |   |     |
| Добавить       | Отказаться    |   |     |
|                |               |   | 11. |

Доступные типы файлов:

- djv Электронная копия печатного издания
- djvu Электронная копия печатного издания
- doc Microsoft Office Word DOC
- docx Microsoft Office Word DOCX
- dxf AutoCAD DXF
- gif Изображение в формате GIF
- jpg Изображение в формате JPEG
- pdf Adobe Acrobat Reader
- png Изображение в формате PNG
- ppsx Демонстрация Microsoft Office PowerPoint 2007
- ppt Презентации в формате Microsoft Office PowerPoint
- pptx Презентации в формате PPTX Office Open XML Presentation
- rtf Текст в формате Rich Text Format
- tif Изображение в формате TIFF
- txt Текстовый файл
- xls Таблица MS Excel
- xlsx Таблица MS Excel 2007

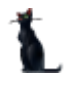

#### Стр. 28 из 74

## 2.5.4 Указание видов занятий материалам курса

Далее, необходимо задать виды занятий, к которым относятся введённые материалы. Для этого выделите записи, относящиеся к одному виду занятий и выберите пункт меню «Изменить виды занятий»:

|         |                                  | Co,                          | держание курса                   |               |            |
|---------|----------------------------------|------------------------------|----------------------------------|---------------|------------|
| Індек 📥 | Наименование                     | ФИО                          | Файл                             | Ссылка        | Виды занят |
| 1       | 2013.11.28 Темы<br>рефератов.pdf | Кужнуров Борис<br>Валериевич | 2013.11.28 Темы<br>рефератов.pdf |               |            |
| -       | 2013_14                          | Кужнуров Борис               | 2013_14                          | Добавить      | Ins        |
|         | задание.pdf                      |                              | задание.pdf                      | Добавить ссыл | ку         |
|         |                                  |                              | Типовые<br>задания.pdf           | Удалить       | Del        |
| 4       | Лексции                          | Кужнуров Борис<br>Валериевич |                                  | Изменить виды | і занятий  |
|         |                                  |                              |                                  | Обновить      | F5         |
|         |                                  |                              |                                  | Экспорт       | •          |
|         |                                  | 7                            |                                  | Настройка     | •          |
|         | Всего: 3 за 0 + 0,0              |                              |                                  | Столбны       | •          |

В открывшемся списке выберите виды занятий, относящихся к этим ресурсам:

| 🚹 Виды занятий            |              | - 🗆 X        |
|---------------------------|--------------|--------------|
| Bu                        | иды нагрузки |              |
| Наименование 🔶            | Элемент      | Учебный курс |
| Дифференцированный зачет  |              |              |
| Лабораторная работа       |              |              |
| Лекция                    | <b>V</b>     |              |
| Промежуточный контроль №1 |              |              |
| Промежуточный контроль №2 |              |              |
| Самостоятельная работа    |              |              |
| Всего: 6 за 0 + 0,01      | 1,00         | 0,00         |
| Закрыть                   |              |              |

Для изменения введённых видов занятий, отметьте другие виды занятий или снимите отметку у лишних позиций.

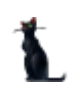

| Содержание курса |                                      |            |                              |                                          |               |              |  |
|------------------|--------------------------------------|------------|------------------------------|------------------------------------------|---------------|--------------|--|
| Индек 📥          | Наименов                             | зание      | ФИО                          | Файл                                     | Ссылка        | Виды занятий |  |
| 1                | 2013.11.28 Т<br>рефератов,           | емы<br>pdf | Кужнуров Борис<br>Валериевич | 2013.11.28 Темы<br>рефератов.pdf         |               | Лк           |  |
| 2                | 2013_14<br>Индивидуал<br>задание.pdf | тьные      | Кужнуров Борис<br>Валериевич | 2013_14<br>Индивидуальные<br>задание.pdf |               | Лк           |  |
| 3                | Типовые<br>задания.pdf               |            | Кужнуров Борис<br>Валериевич | Типовые<br>задания.pdf                   |               | Лк           |  |
|                  |                                      |            | Кужнуров Борис               |                                          | http://usl.su | DDL Cour     |  |
| 4                | Лексции                              |            | Валериевич                   |                                          | nup://onaio   | JIP; Cam     |  |
| 4                | Лексции                              |            | Валериевич                   |                                          | mp//unau      | DIP, Can     |  |
| 4                | Лексции                              |            | Валериевич                   |                                          | mps//ona o    | Jir, Can     |  |
| 4                | Лексции                              |            | Валериевич                   |                                          | mps//unau     | Jir, Can     |  |

#### 2.6 Утверждение документа, назначение подписей и регистрация

После того, как формирование документа (под документом рабочая программа, фонд оценочных средств (ФОС), протокол и др.) окончено, т.е. в него внесены все необходимые сведения, как правило, этому документу необходимо назначить должностных лиц, подписывающих твёрдую копию документа. Набор подписей и виз определяется видом документа и задаётся в модуле администратора Системы (см. Инструкцию модуля Администратор).

#### 2.6.1 Утверждение документа

После того, как документ полностью введён, его необходимо утвердить. К документу прикрепляются протокол кафедры, протокол УМО и устанавливаются даты начала и окончания его утверждения.

Для утверждения документа нажмите правой кнопкой мыши по нужной специальности подразделения в левом нижнем поле. В появившемся меню выберите пункт «Утвердить»:

|                                     |        |           |         |       | Анн | ютированный доку  | /мент |              |
|-------------------------------------|--------|-----------|---------|-------|-----|-------------------|-------|--------------|
|                                     |        |           |         | <     | Утв | ердить            |       |              |
|                                     |        |           |         |       | Has | зигация           |       | 1            |
|                                     |        |           |         |       | Hat | зигация (кафедра) |       |              |
|                                     |        |           |         |       | Hae | зигация (УМО)     |       |              |
|                                     |        |           |         |       | Has | зигация (ДТО)     |       |              |
|                                     |        |           |         |       | Вы  | рузить твердую ко | пию   | 1            |
|                                     |        |           |         |       | Вы  | грузить XML       |       |              |
|                                     |        |           |         |       | 06  | новить            | F5    | 1            |
| Bcero: 12 3a 13.98 + 0.0            |        |           |         |       | Экс | порт              | •     | 3.00         |
|                                     |        |           |         |       | Had | тройка            | •     | ,            |
| C                                   | пециал | ьности по | дразде. | пения | Сто | лбцы              | •     |              |
| Наименование                        | Урове  | Дата нач  | Дат. 🔺  | Код   | Ито | оги по группам    | •     | отве         |
| Информационные системы и технологии | бак    | 01.09     | 31.0    | 09.0  | дис | разивая ча        | ψ     |              |
| Информационные системы и техно      | бак    | 01.09     | 31.0    | 09.0  | Дис | Базовая ч         | Φ     | $\checkmark$ |

АСУ Университет. Москва 2020

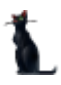

#### Стр. 30 из 74

В появившемся окне нажмите на значок в виде стрелки в правой части поля протокола для добавления протокола кафедры (выбор по фильтрам).

| 👠 Утвердить      |                                                                                     | X            |
|------------------|-------------------------------------------------------------------------------------|--------------|
| Документ         | 🛞 🕰 В работе (22.12.16), временный № 7628075 (Рабочая программа учебной дисциплины) | )            |
| Даты утверждени  | ия документа                                                                        |              |
| Дата начала      | 22.12.2016 🗸 Дата окончания 🗸                                                       |              |
| Протокол кафедры | 🖻 🗋 🕷 🔍 💽 тата согласования 🗸 🗸                                                     | ?            |
| Протокол УМК     |                                                                                     | $\checkmark$ |
| Дополнительно    | ٥                                                                                   | ~            |
|                  |                                                                                     |              |
| Принять          | Отказаться                                                                          |              |
|                  |                                                                                     | //.          |

В открывшемся окне установите необходимые фильтры, выберите нужный документ и нажмите «Выбрать»:

| Фильтоы       |                 |                   |              |          |         |
|---------------|-----------------|-------------------|--------------|----------|---------|
| Фильтрь.      |                 |                   |              |          |         |
| Подразделение | АСУ 🖂 Да        | ата документа 11. | .06.2012 Иом | ep       |         |
|               |                 | Докуг             | менты        |          |         |
| Вид документа | Идентификат     | Примечание        | Статус       | Владелец | Подписи |
| ротокол ка    |                 |                   |              |          |         |
|               |                 |                   |              |          |         |
|               |                 |                   |              | 2        |         |
|               | Bcero: 1 за 1,5 |                   |              | 6        |         |

В том случае, если протокол не найден, его необходимо добавить в Систему. Для этого создайте новый документ, используя кнопку с белым листом, откройте его в навигации (кнопка с изображением папки), назначьте ему подписи и зарегистрируйте его (подпишите, задав дату и номер протокола). Подробнее эта процедура описана ниже (см. разделы <u>2.6.2</u> и <u>2.6.3</u>).

В поле «Протокол кафедры» появится выбранный прикрепленный документ. Для заполнения поля «Протокол УМК» повторите те же действия, как и для поля «Протокол кафедры»:

| 👠 Утвердить      |                                                                                     |
|------------------|-------------------------------------------------------------------------------------|
| Документ         | 🛞 🖾 В работе (22.12.16), временный № 7628075 (Рабочая программа учебной дисциплины) |
| Даты утверждени  | ия документа                                                                        |
| Дата начала      | 22.12.2016 🕑 Дата окончания 🔽                                                       |
| Протокол кафедры | 😰 🗋 🕷 🕰 от 10.03.2016 № 5 (протокол кафе 🖳 🖂 Дата согласования 🛛 🖓 ?                |
| Протокол УМК     |                                                                                     |
| Дополнительно    | $\checkmark$                                                                        |
|                  |                                                                                     |
| Принять          | Отказаться                                                                          |
|                  |                                                                                     |

Вы увидите заполненные поля. Теперь следует выбрать даты начала и окончания утверждения и нажать кнопку «Принять».

Для очищения ссылки на протокол кафедры или на протокол УМК используйте кнопку «...», находящиеся справа от полей ввода.

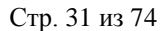

Для отмены действия нажмите «Отказаться».

#### 2.6.2 Назначение подписей в документе

После того, как формирование документа (под документом понимается рабочая программа, фонд оценочных средств (ФОС) и др.) окончено, т.е. в него внесены все необходимые сведения, как правило, этому документу необходимо назначить должностных лиц, подписывающих твёрдую копию документа. Набор подписей и виз определяется видом документа и задаётся в модуле администратора Системы.

Для назначения подписей текущему документу воспользуйтесь пунктом «Отправить на подпись» контекстного меню списка или нажмите на соответствующую кнопку в панели инструментов:

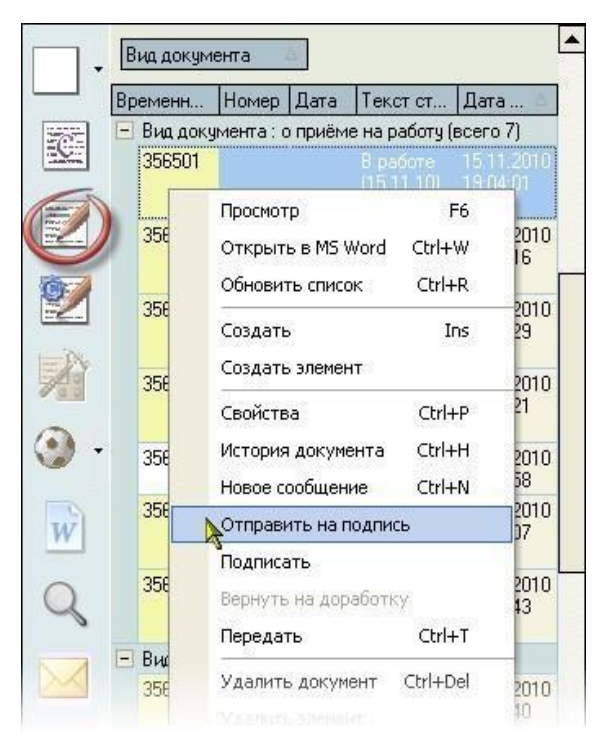

Перед Вами откроется окно со списком должностей и работников, которые могут быть назначены на подпись текущего документа. Список формируется на основании установленного набора подписей администратором Системы с учётом всех проведённых в Системе приказов по кадровому составу. При этом учитываются только зарегистрированные приказы следующих видов: приём, перемещение, увольнение, предоставление отпуска (в т.ч. изменение, вызов и отмена), возложение обязанностей и досрочное прекращение исполнения обязанностей:

| Набор подписей на да | ту 23.11.201 | 15 💌 |   |
|----------------------|--------------|------|---|
| Подписи и визы       |              |      |   |
| Подпись №1           |              |      |   |
| Виза №2              |              |      | - |
|                      |              |      |   |
|                      |              |      |   |
|                      |              |      |   |
|                      |              |      |   |
|                      |              |      |   |
|                      |              |      |   |
|                      |              |      |   |
|                      |              |      |   |

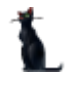

#### Стр. 32 из 74

Обязательные подписи выделяются цветом (фон поля – жёлтый).

Список сгруппирован по позициям подписей документа (№ подписи), в каждой из групп подписей можно выбрать не более одного лица из предлагаемого списка (в том числе и никого, если такая подпись по какой-либо причине в этом конкретном документе не нужна).

Таким образом, Вы увидите актуальный набор возможных подписей, сгруппированный по номеру подписи, в соответствии с ведёнными в Систему приказами по состоянию на указанную дату поиска:

| олжность               | Сотрудник        | Выбор | - |
|------------------------|------------------|-------|---|
| директор филиала       | Соловьев Б.А.    |       |   |
| И.о. директора филиала | Поданева Е.Н.    | × 🗹   |   |
| директор филиала       | Алексеева Е.В.   |       |   |
| директор филиала       | Пулькова Е.Г.    |       |   |
| директор филиала       | Чурилин А.В.     |       |   |
| директор филиала       | Овчинников Н.И.  |       |   |
| директор филиала       | Епархин О.М.     |       |   |
| директор филиала       | Малиновская Н.А. |       |   |
| И.о. директора филиала | Крошечкина И.Ю.  |       |   |
| директор филиала       | Бурухина Т.Н.    |       |   |
| директор филиала       | Кисточкина З.А.  |       |   |
| cero 157               |                  |       | Ŀ |

При необходимости, дату поиска можно изменить.

После выделения всех необходимых позиций, нажмите на кнопку «Назначить», после чего в текущий документ добавятся помеченные Вами позиции подписей. Результат назначения подписей можно посмотреть в режиме просмотра текущего документа.

Текущий документ перейдёт в стадию «На подписи» и будет закрыт от внесения в него изменений.

#### Стр. 33 из 74

Для отмены назначенных подписей документа и возврата его в состояние «В работе» нажмите на кнопку с изображением молотка на панели инструментов или воспользуйтесь пунктом «Вернуть на доработку» контекстного меню списка:

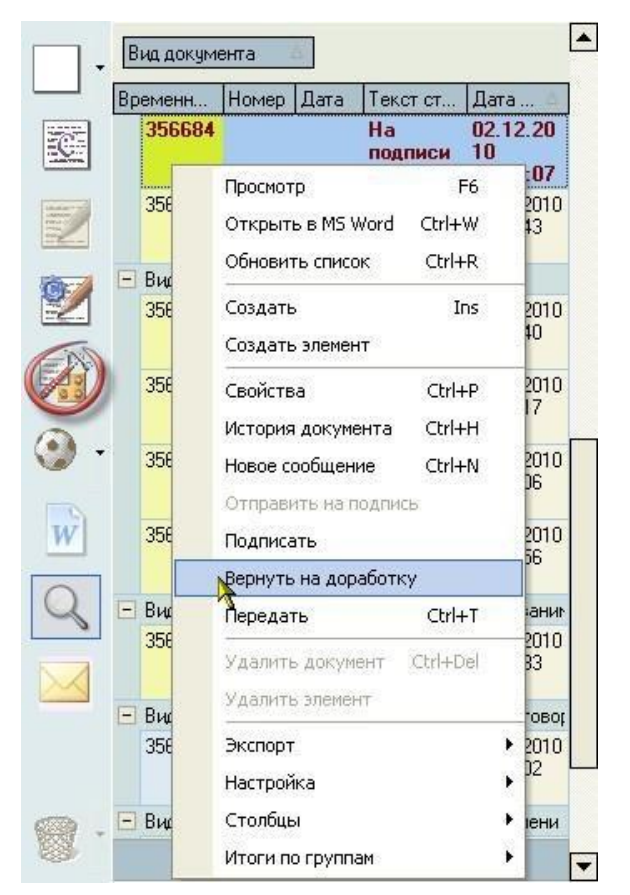

#### 2.6.3 Регистрация документа

Для того, чтобы документ имел юридическую силу и считался легитимным в Системе, ему необходимо присвоить номер и дату подписания.

**ВАЖНО!!!** Регистрация документа необходима для отображения зарегистрированных документов на портале МИИТа в соответствующих разделах.

В Системе реализован механизм нумерации документов в рамках периодов нумерации с проверкой уникальности номера в рамках одного периода нумерации, что не позволяет использовать один и тот же номер дважды в рамках этого периода нумерации. Периоды нумерации и их серии по всем видам документов задаются в модуле администратора Системы (см. Инструкцию модуля Администратор).

#### Стр. 34 из 74

Для регистрации текущего документа воспользуйтесь пунктом «Подписать» контекстного меню списка или нажмите на соответствующую кнопку в панели инструментов:

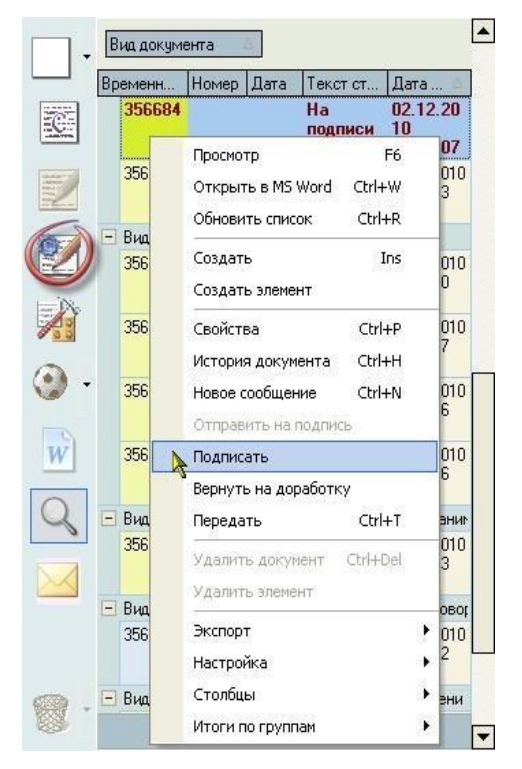

При регистрации любого документа в Системе в окне регистрации Вам автоматически предлагается последний свободный номер из выбранной серии и сегодняшняя дата регистрации документа. При этом в информационном окне отражается название серии и первый свободный номер в ней, если он есть:

| . 1  |                                  |
|------|----------------------------------|
| 13   |                                  |
| NA.  | Дата подписания 02.06.2009 👻     |
| N.S. | серия - /2009                    |
| P    | период нумерации от - 01.01.2009 |
|      | первый свободный № - 1136        |
| r i  |                                  |

При необходимости, серию (и одновременно период нумерации) можно выбрать из доступного списка существующих серий, действующих на дату подписания документа, а также изменить его номер и дату:

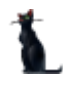

| Стр. | 35 | ИЗ | 74 |  |
|------|----|----|----|--|
|------|----|----|----|--|

| 🛃 Введите атр | ибуты подписи                       |           |        |          |         |            |            |
|---------------|-------------------------------------|-----------|--------|----------|---------|------------|------------|
| Регистрация , | договора                            |           |        |          |         |            |            |
| 13            | и<br>Номер документа                | 6133      | Ŧ      | /2009    |         |            |            |
| J.S.          | Дата подписания                     | Серия 🛆   | ]      |          |         |            |            |
| No. 1         | серия - /2009<br>период нумерации о | Серия     | Примеч | Макси    | Первы   | Дата 👘     | Дата око   |
|               |                                     | - Серия : | /2009  |          | 24.<br> |            |            |
| . Sta         | ВНИМАНИЕ ПЕРИЦ                      | /2009     |        | 6133     | 1136    | 01.01.2009 | 31.12.2009 |
|               |                                     | 1         | 5      | Всего: 1 |         |            |            |
|               |                                     | ×         |        |          |         |            | /          |

После ввода параметров регистрации документа нажмите на кнопку «Подписать» (обычно достаточно согласиться с предложенными атрибутами), после чего Система попытается зарегистрировать документ в БД с заданными параметрами и в случае успеха документ изменит свой статус на значение «Подписан» с указанным номером, серией и датой подписи.

**ВАЖНО!!!** Следует отметить, что Система следит за уникальностью номеров документов в рамках текущего периода нумерации и запретит ввести номер, который уже занят в выдранном периоде нумерации. При этом следует помнить, что вместе с Вами одновременно работают другие пользователи, поэтому весьма вероятна ситуация, когда в один и тот же момент времени внутри одного периода нумерации кто-то вместе с Вами пытается зарегистрировать документ другой документ.

Если это произошло, и предложенный Системой номер уже оказался занят (пока Вы принимали решение о его применении), то Вы увидите окно с произошедшей ошибкой:

| 👠 Сообщение об ош-ш-ш-ш-ш-ш-шибке!                                                                                                    |     |
|----------------------------------------------------------------------------------------------------|-----|
| Возникла исключительная ситуация!                                                                                                    |     |
| ORA-00001: нарушено ограничение<br>уникальности (PILOT.XAK100ORDERS)<br>{41429985-A102-4771-91F3-<br>A6201BF788E6}<br>локализация - модуль "as_Pilot.SqlData" | SS? |
| Ясно                                                                                                    |     |

После закрытия этого окна Система снова предложит Вам последний свободный номер в этой серии (номер обязательно изменится), после чего Вам опять надо принимать решение о применяемых параметрах регистрации договора: серия, номер и дата подписания.

Если же этот номер оказался занят другим документом ошибочно, то необходимо найти зарегистрированный документ с этим номером с помощью фильтров поиска и освободить этот номер.

## 2.7 Просмотр и экспорт РП

Для просмотра рабочей программы выберите ее правой кнопкой мыши в меню «Специальности подразделения» и щелкните «Просмотр».

| Специальности подразделения    |    |         |           |         |             |        |           |
|--------------------------------|----|---------|-----------|---------|-------------|--------|-----------|
| Наименование                   |    | Урове   | Дата нач  | Дат 🔺   | Код сп      | Вид ди | Тип дисци |
| Строительство. Управление авто | M  | маг     | 25 11     |         | <u>08 0</u> | Дис    | Вариативн |
|                                | Д  | обавить |           | In      | s           |        |           |
|                                | y, | далить  |           | De      | 8           |        |           |
|                                | П  | ереутве | рдить     |         |             |        |           |
|                                | C  | копиро  | вать      |         |             |        |           |
|                                | П  | росмот  | p         | F       | 5           |        |           |
|                                | A  | ннотиро | ованный д | окумент | r           |        |           |

Для экспорта в другие форматы в контекстном меню выберите «Экспорт» и щелкните необходимый формат.

| У | ιЗИ      | 62    | Автоматизац |     | Орновить         | FD  |    | 3 p | Сеслави 8        | 3  |
|---|----------|-------|-------------|-----|------------------|-----|----|-----|------------------|----|
|   |          |       | Bcero: 2102 |     | Экспорт          | A.  | ►  |     | в файл HTML      | 15 |
|   |          |       |             |     | Настройка        | - 0 | ۲  |     | в файл XML       |    |
|   |          |       |             |     | Столбцы          |     | ۲  |     | в файл Excel     |    |
|   |          | Наи   | менование   |     | Итоги по группам |     | ۲  |     | в текстовый файл | Да |
| C | гроитель | ство. | управление  | upi | OPI Plut (20111  |     | ^` |     | в буфер обмена   |    |
|   |          |       |             |     |                  |     |    |     |                  |    |

Также в режиме просмотра документа РП можно сразу отправить на печать или экспортировать в Microsoft Word или PDF, нажав на соответствующий значок формата:

| 1 Просмотр                                                                                                    |                                                             |  |  |  |  |  |  |
|----------------------------------------------------------------------------------------------------|-------------------------------------------------------------|--|--|--|--|--|--|
| Автор Каримов Бури Бачаоен                                                                                             | кович, д.т.н., профессор                                    |  |  |  |  |  |  |
| РАБОЧАЯ ПРОГ                                                                                                    | РАММА УЧЕБНОЙ ДИСЦИПЛИНЫ                                    |  |  |  |  |  |  |
| "Зеленое" строительство (стандарты экологического проектирования)                                                      |                                                             |  |  |  |  |  |  |
| Направление: 08.04.01 -                                                                                                | Строительство                                               |  |  |  |  |  |  |
| Программа:                                                                                                    | Управление автомобильными дорогами и теория их формирования |  |  |  |  |  |  |
| Квалификация выпускника:                                                                                               | Магистр                                                     |  |  |  |  |  |  |
| Форма обучения:                                                                                                    | очная                                                       |  |  |  |  |  |  |
| Год начала подготовки                                                                                                  | 2015                                                        |  |  |  |  |  |  |
|                                                                                                    |                                                             |  |  |  |  |  |  |
| Одобрено на заседании                                                                                                  | Одобрено на заседании кафедры                               |  |  |  |  |  |  |
| Учебно-методической комиссии института<br>Протокод №                                                                   | Протокод №                                                  |  |  |  |  |  |  |
|                                                                                                    |                                                             |  |  |  |  |  |  |
|                                                                                                    |                                                             |  |  |  |  |  |  |
|                                                                                                    |                                                             |  |  |  |  |  |  |
| Москва                                                                                                    |                                                             |  |  |  |  |  |  |
| 1. ЦЕЛИ ОСВОЕНИЯ УЧЕБНОЙ ДИСЦИПЛИНЫ                                                                                    |                                                             |  |  |  |  |  |  |
| Целью дисциплины «"Зеленое" строительство (стандарты экологического проектирования)» является выработать у студентов 🥃 |                                                             |  |  |  |  |  |  |
| Закрыть Обновить Печать 🕡 🔁                                                                                            |                                                             |  |  |  |  |  |  |
| Время получения - 5,866 с. Объём - О байт                                                                              |                                                             |  |  |  |  |  |  |
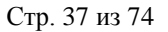

## 3 Фонд оценочных средств

## 3.1 Задание фильтров

Прежде чем начать формирование фонда оценочных средств (далее - ФОС), необходимо убедиться, что его ещё нет в Системе. Для удобства поиска можно задать дату поиска, вид шаблона («Фонд оценочных средств...»), интересующую кафедру, специальность и дисциплину. При отмеченном флажке «Только свои» будут выведены только те документы, владельцем которых являетесь Вы:

| Фильтры          |                                   |               |                |           |          |           |         |      |              |            |               |               |                        |                         |                                | <u> </u>            |
|------------------|-----------------------------------|---------------|----------------|-----------|----------|-----------|---------|------|--------------|------------|---------------|---------------|------------------------|-------------------------|--------------------------------|---------------------|
| Дата поис        | ка 🖂 🗸                            | цисциплина    |                |           | 🗸 Под    | разделени | e       |      |              | [ [        | Выпускающее   |               | Принять                |                         |                                | Проверить программу |
| Номер            | C                                 | Специальность |                |           | 🖂 Шаб    | блон      | Фонд    | оцен | ючных средст | s no 🔽 [   | Только свои п | рограммь      |                        |                         |                                |                     |
| Рабочие пр       | ограммы                           |               |                |           |          |           | (       | ^    | Программа    |            |               |               |                        |                         |                                | (A)                 |
|                  |                                   | Deferm        |                |           |          |           |         |      | Crowner      |            |               |               |                        |                         |                                |                     |
|                  | Ruging Burgs                      |               | е программы    | Dat Com   | Konuli   |           | Con     | 1    | Структур     | - nporpann |               |               |                        |                         |                                |                     |
| Ka ID p          | дисциплина -                      | bce her ha    |                | Бла Сем   | е коли к | олі учег  |         | 1    |              | Инде       | кс            | <b>^</b>      |                        |                         | Пункт                          |                     |
| · · · ·          | Соор данных дл                    |               | в              | Б         | 1        | 0 0       |         |      | Ð            |            |               | Фон           | д оценоч               | ных сре                 | дств по уче(                   | бной дисциплине     |
| B. 5             | Соор данных дл<br>Јаva-технологии |               | в              | ы<br>Ч    | 2        | 2 0       |         |      | ⊜ 1          |            |               | Фонд<br>пром  | д оценочны<br>ежуточно | их средств<br>й аттеста | в для проведе<br>ции по дисцип | эния<br>1лине       |
| П 6              | MATLAB как инс                    |               | в              | у         | 1        | 0 0       |         |      |              | 1.1        |               | Оце           | нивание и              | контро                  | ль                             |                     |
| П 6              | МАТLАВ как инс                    |               | в              | у         | 1        | 0 0       |         |      |              |            |               | Сво           | лная таби              | лица фог                | нла оценочн                    | ных средств по      |
| A 7              | Unix-системы                      |               | в              | Б         | 1        | 1 0       |         |      |              | 1.2        |               | дис           | циплине                | inqu qoi                | nga oqeno m                    | ык средств по       |
| A 6              | Unix-системы                      |               | в              | Б         | 1        | 0 0       |         |      |              |            |               | Типс          | овые конт              | грольны                 | е задания и                    | ли иные             |
| A 7              | Web-технологи                     |               | в              | ж         | 2        | 2 0       |         |      |              | 1.3        |               | мат           | ериалы, н              | еобходи                 | имые для оц                    | ценки знаний,       |
| A 5              | Web-технологи                     |               | в              | Б         | 1        | 0 0       |         |      |              |            |               | уме           | ний, навь              | ков и (и                | ли) опыта д                    | еятельности         |
| A 5              | Web-технологи                     |               | В              | Б         | 5        | 5 0       |         |      |              | 1.4        |               | Мет           | одически               | е матери                | иалы, опред                    | еляющие             |
| M. 7             | Автоматизация                     |               | в              | с         | 4        | 0 0       |         |      |              | 1.4        |               | прот<br>и (ил | цедуры о<br>ли) опыта  | цениван<br>э деятел     | іия знании, у<br>іьности       | мении, навыков      |
| <mark>У</mark> 6 | Автоматизация                     |               | В              | C         | 9        | 9 0       |         |      |              | 1.5        |               | Шка           | лы оцен                | ивания р                | езультатов                     | обучения            |
| У 6              | Автоматизация                     |               | в              | С         | 2        | 2 0       |         |      |              |            |               | Авт           | оры                    |                         |                                |                     |
| Тб               | Артоматирация                     |               | R              | к         | 4        |           |         |      |              |            |               | При           | ложения                |                         |                                |                     |
|                  | Bcero: 13357 3a :                 |               |                |           | 223      | 12!       | 90      | 2    |              |            |               | Ком           | петенции               |                         |                                |                     |
|                  |                                   | Споциально    |                |           |          |           |         |      |              |            |               |               |                        |                         |                                |                     |
|                  | Изимонованию                      | Уров /        | Тата и Ла 🔺 Ко |           | Тип лис  | лин Лэр d |         | -    |              |            |               |               |                        |                         |                                |                     |
| 20110010         | поиненование                      | 9 pole 2      |                | д с вид д | Рариат   |           |         |      |              |            |               |               |                        |                         |                                |                     |
| Semileyo         | проиство и кадаст                 | ры Од (       | 1 30 21        | ди        | вариат.  | Z 4       | · · · · |      |              |            |               |               |                        |                         |                                |                     |
|                  |                                   |               |                |           |          |           |         |      |              |            |               |               |                        |                         |                                |                     |

При выборе нового значения фильтра поиска список найденных документов обновится автоматически. Чтобы удалить установленный фильтр, щелкните по нему правой кнопкой мыши и выберите «Очистить»:

| Фильтры              |                          |              |          |     |
|----------------------|--------------------------|--------------|----------|-----|
| Дата поиска<br>Номер | Дисциплина Специальность | Промышленный | Очистить | Del |

Чтобы отсортировать результаты поиска, щелкните по соответствующему столбцу.

Подробнее см. раздел 2.1.

## 3.2 Просмотр ФОС

При выборе найденного ФОС снизу от списка отражается список специальностей, по которым он составлен, а справа – структура содержимого документа. При выборе специальности и необходимого пункта структуры, справа в нижней части экрана отражается содержимое выбранного пункта:

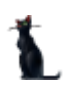

Стр. 38 из 74

| Фильтры   |      |             |      |        |      |        |       |          |      |     |          |          |              |     |      |          |      |        |                                                                                      |
|-----------|------|-------------|------|--------|------|--------|-------|----------|------|-----|----------|----------|--------------|-----|------|----------|------|--------|--------------------------------------------------------------------------------------|
| Дата пои  | ска  |             | Дисц | иплина | c    | Сервис | на тр | ранспо   | рте  |     |          | Л [      | одра         | зде | лени | •        |      |        | Выпускающее                                                                          |
| Номер     |      |             | Спец | иально | сть  |        |       |          |      |     | <u> </u> | <u> </u> | Јабл         | он  |      | Фон      | до   | ценочн | ных средств по 1                                                                     |
| Рабочие п | porp | аммы        |      |        |      |        |       |          |      |     |          |          | ^            |     | Про  | ограми   | a    |        |                                                                                      |
|           |      |             | Рабо | очие п | рогр | аммы   | ы     |          |      |     |          |          |              |     | C    | веден    | ия с | доку   | менте                                                                                |
| Кафед     | ID   | Дисциплин 🔺 | BC   | Ле Ла  | KC   | Ca C   | та В. | ладел    | Ce K | (o. | Ко.      | Уч       | Co           |     |      | Докум    | ент  | не по  | дписан                                                                               |
| тб        |      | Сервис на т |      |        |      |        | Д     | ен       |      |     | 3        |          |              |     |      |          |      |        |                                                                                      |
| тб        |      | Сервис на т |      |        |      | B      | E     | вр       |      | 2   | 2        | 0        | $\checkmark$ |     | с    | трукт    | rypa | nporp  | раммы                                                                                |
| тб        |      | Сервис на т |      |        |      | B      | EI    | вр       |      | 1   | 1        | 0        |              |     |      |          |      |        |                                                                                      |
| тб        |      | Сервис на т |      |        |      | B      | E     | вр       |      | 1   | 1        | 0        | $\checkmark$ |     |      | Инд      | цек  | C 🔺    |                                                                                      |
| тб        |      | Сервис на т |      |        |      | B      | EI    | вр       |      | 1   | 1        | 0        |              |     | (    | =) السبب |      |        | Фонд оценочных средств по учебной дисци                                              |
| тб        |      | Сервис на т |      |        |      | B      | EI    | вр       |      | 1   | 1        | 0        |              |     |      | Þ        | 1    |        | Фонд оценочных средств для проведения промеж                                         |
| тб        |      | Сервис на т |      |        |      | B      | EI    | вр       |      | 1   | 1        | 0        |              |     |      |          |      | 1.1    | Оценивание и контроль                                                                |
| тб        |      | Сервис на т |      |        |      | B      | EI    | вр       |      | 1   | 1        | 0        |              |     |      |          |      | 1.2    | Сводная таблица фонда оценочных средств                                              |
| тб        |      | Сервис на т |      |        |      | B      | Б     | ог       |      | 1   | 1        | 0        |              |     |      |          |      | 1.3    | Типовые контрольные задания или иные ма<br>умений, навыков и (или) опыта деятельност |
| тб        |      | Сервис на т |      |        |      | B      | Б     | ог<br>ог |      | 1   | 1        | 2<br>2   |              |     |      |          |      | 1.4    | Методические материалы, определяющие п<br>(или) опыта деятельности                   |
| тб        |      | Сервис на т |      |        |      | B      | Б     | ог       |      | 1   | 1        | 2        |              |     |      |          |      | 1.5    | Шкалы оценивания результатов обучения                                                |
| тб        |      | Сервис на т | •    |        |      | B      | Б     | ог       |      | 1   | 1        | 2        |              |     |      |          | -    |        | Авторы                                                                               |
| ть        |      | Сервис на т |      |        |      | B      | Б     | ог       |      | 1   | 1        | 0        |              |     |      |          | -    |        | Приложения                                                                           |
| ТБ        |      | сервис на т | •    |        |      | B      | Б     | or       |      | 1   | 1        | 0        |              |     |      |          | -    |        | Компетенции                                                                          |
|           |      |             |      |        |      |        |       |          |      |     |          |          |              |     | - 1  | _        |      | _      |                                                                                      |

Подробнее см. раздел 2.2.

# 3.3 Добавление ФОС

Для добавления нового ФОС выберите в контекстном меню списка программ пункт «Добавить». Обязательные для заполнения поля подсвечиваются желтым. В открывшемся окне выберите шаблон, кафедру, дисциплину, необходимую специальность и варианты нагрузки.

| 👠 Добавление УМК        |                                                                             |              |              |               |                 |           | _ 🗆 🔀        |  |  |  |  |  |  |
|-------------------------|-----------------------------------------------------------------------------|--------------|--------------|---------------|-----------------|-----------|--------------|--|--|--|--|--|--|
| Шаблон                  | Фонд оценоч                                                                 | ных средств  | в по учебной | дисциплине    |                 |           | $\sim$       |  |  |  |  |  |  |
| Кафедра                 | BCC                                                                         |              |              |               |                 |           |              |  |  |  |  |  |  |
| Дисциплина              | Практика по получению профессиональных умений и опыта профессиональной деят |              |              |               |                 |           |              |  |  |  |  |  |  |
| Обучаемая специальность | Информатик                                                                  | а и вычислит | ельная техн  | ика. Компьюте | ерные сети и те | ехнологии | $\sim$       |  |  |  |  |  |  |
| Варианты нагрузки       |                                                                             |              |              |               |                 |           | $\checkmark$ |  |  |  |  |  |  |
|                         |                                                                             |              |              |               |                 |           | Варианти     |  |  |  |  |  |  |
|                         | Номер пла                                                                   | Дата нача    | Курс         | Всего 🔺       | Лек 🔺           | Лаб 🔺     | Пр           |  |  |  |  |  |  |
|                         | 3193                                                                        | 01.09.2      | 1-2 (4)      | 432           |                 |           |              |  |  |  |  |  |  |
|                         | 3352                                                                        | 01.09.2016   | 5 -2 (4)     | 432           |                 |           |              |  |  |  |  |  |  |
|                         |                                                                             |              | _            |               |                 |           |              |  |  |  |  |  |  |
|                         |                                                                             |              |              |               |                 |           |              |  |  |  |  |  |  |

При выборе дисциплины и специальностей обратите внимание на значение столбца «Индекс». Их ненулевое значение говорит о том, что по этой дисциплине/специальности в Системе имеется план обучения, в котором указана выбранная кафедра как читающая эту дисциплину

| 👠 Добавление УМК        |            |             |              |            |          |            |          |        |          |           | - • ×        |
|-------------------------|------------|-------------|--------------|------------|----------|------------|----------|--------|----------|-----------|--------------|
| Шаблон                  | Фонд оцено | чных средст | в по учебной | дисциплине |          |            |          |        |          |           | $\checkmark$ |
| Кафедра                 | АСУ        |             |              |            |          |            |          |        |          |           | $\sim$       |
| Дисциплина              |            |             |              |            |          |            |          |        |          |           | $\sim$       |
| Обучаемая специальность |            |             |              |            |          |            |          |        |          |           | $\sim$       |
| Варианты нагрузки       |            |             |              |            | Обучае   | чые специа | льности  |        |          |           |              |
|                         | Институ 🏾  | Кафедр Ϋ    | Уровень о    | Форма об   | Программ | Код специ  | Наимен 🔺 | ΦΓΟΟ   | Индекс 👻 | Дата нача | Дата окон    |
|                         | ИУИТ       | АСУ         |              |            |          | 09.03.01   |          |        |          |           |              |
|                         | ИУИТ       | АСУ         | бакала       | очная      |          | 09.03.02   | Инфор    | ПРИКАЗ | 259      | 01.01.2   |              |
|                         | ИУИТ       | АСУ         | бакала       | очная      |          | 09.03.01   | Инфор    | ПРИКАЗ | 102      | 01.07.2   | 30.06.2      |
|                         | ИУИТ       | АСУ         | бакала       | очная      |          | 09.03.02   | Инфор    | ПРИКАЗ | 102      | 01.07.2   | 30.06.2      |
|                         | ИУИТ       | АСУ         | магистр      | очная      |          | 09.04.01   | Инфор    | ПРИКАЗ | 96       | 01.01.2   |              |
|                         | ИУИТ       | АСУ         | специа       | очная      |          | 230102     | Автома   | ПРИКАЗ | 76       | 01.01.1   |              |
|                         | ИУИТ       | АСУ         | специа       | очная      |          | 230201     | Инфор    | ПРИКАЗ | 72       | 01.01.1   |              |
|                         | ИУИТ       | АСУ         | бакала       | очная      |          | 09.03.02   | Инфор    | ПРИКАЗ | 50       | 01.01.2   |              |
|                         | ИУИТ       | АСУ         | специа       | очная      |          | 230201     | Инфор    | ПРИКАЗ | 40       | 01.01.1   |              |
|                         | ИУИТ       | АСУ         | магистр      | очная      |          | 09.04.01   | Инфор    | ПРИКАЗ | 38       | 01.07.2   | 30.06.2      |
|                         | иуит       | ACY         | магистр      | очная      |          | 09.04.01   | Инфор    | ПРИКАЗ | 22       | 01.01.2   |              |

#### Стр. 39 из 74

Из этого плана скопируются значения часов по видам нагрузки и компетенции в создаваемый вами документ. Варианты этих значений представлены в выпадающем списке, доступном после выбора специальности и отражаются в списке под выбранным значением.

Для добавления ФОС нажмите кнопку «Добавить».

## 3.4 Редактирование ФОС

После выбора программы в левом списке и специальности обучения в нижнем списке, справа от списков отразится структура документа в виде дерева. Пункты подсвечиваются разными цветами, информируя Вас о степени и полноты наполнения. Чёрным цветом подсвечиваются пункты, не обязательные заполнения. Зелёным цветом – полностью заполненный, а красным – пункты, которые требуют заполнения, но не заполненные полностью:

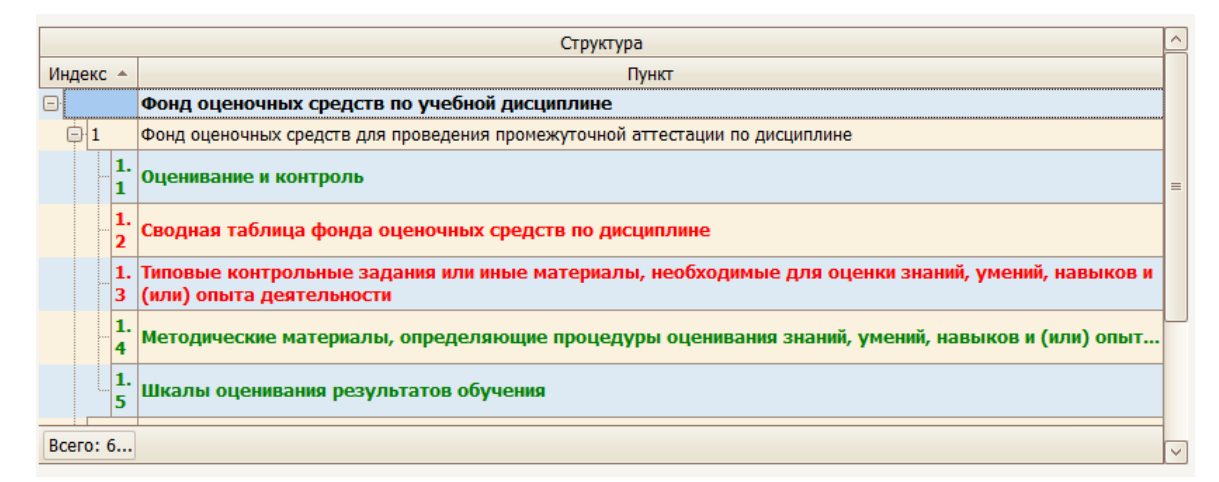

## 3.4.1 Оценивание и контроль

В этом пункте в поле редактирования необходимо ввести информацию об оценивании и контроле простым текстом и нажать на кнопку «Сохранить»:

| Структура пр                 | ограммы                                                                                                    |
|------------------------------|----------------------------------------------------------------------------------------------------|
|                              | Структура                                                                                                    |
| Индекс 🔺                     | Пункт                                                                                                    |
| Ð                            | Фонд оценочных средств по учебной дисциплине                                                                                                    |
| <b>1</b>                     | Фонд оценочных средств для проведения промежуточной аттестации по дисциплине                                                                                                    |
| 1.                           | Оценивание и контроль                                                                                                    |
| 1.<br>2                      | Сводная таблица фонда оценочных средств по дисциплине                                                                                                    |
| Bcero: 6                     |                                                                                                    |
|                              |                                                                                                    |
| сформировани<br>Текущий конт | юсти компетенций осуществляется с помощью текущего контроля успеваемости и промежуточной аттестации.<br>роль успеваемости и промежуточная аттестация проводятся в соответствии с локальными актами университета и академии: |
| 2. Пол                       | жением о контроле самостоятельной работы студентов, обу-чающихся по заочной форме.                                                                                                    |

## 3.4.2 Сводная таблица фонда оценочных средств

На данном этапе формируется перечень компетенций, формируемых дисциплиной в составе трех подразделов: этапы формирования компетенций, показатели оценивания компетенций и критерии оценки.

Для добавления нового пункта в контекстном меню выберите «Добавить». Выберите тип раздела «Этап» и введите наименование. Для первого этапа выставьте индекс (порядковый номер)

#### Стр. 40 из 74

1, далее следите за последовательностью индексов. Во вкладке «Описание» щелкните правой кнопкой мыши и выберите «Добавить». Выберите тип: этапы формирования компетенций, показатели оценивания компетенций или критерии оценки. Введите описание, после чего нажмите «Принять».

Перейдите на вкладку «Компетенции» и стандартным образом добавьте компетенции раздела, выбрав их из списка. Выбор нескольких компетенций можно осуществить при нажатой клавише Ctrl.

| 🔰 Добавить ра                        |                                                |                                                                 |                                                                                                    |                                                                                    |                 |          |          |   |
|--------------------------------------|------------------------------------------------|-----------------------------------------------------------------|----------------------------------------------------------------------------------------------------|------------------------------------------------------------------------------------|-----------------|----------|----------|---|
| )сновной раздел                      |                                                |                                                                 |                                                                                                    |                                                                                    |                 |          |          |   |
| ип раздела                           | Этап                                           |                                                                 |                                                                                                    |                                                                                    |                 |          |          |   |
| аименование                          | Формирование                                   | базы знани                                                      | ий                                                                                                    |                                                                                    |                 |          |          |   |
| ндекс                                | 10 💮 Семест                                    | rp 🔛                                                            |                                                                                                    |                                                                                    |                 |          |          |   |
| Нагрузка                             |                                                |                                                                 |                                                                                                    |                                                                                    |                 |          |          |   |
|                                      | Час                                            | сы                                                              |                                                                                                    |                                                                                    | Формы контро    | оля      |          | - |
| Наименован Часов остал Часы          |                                                |                                                                 | <ul> <li>Интерактивн</li> </ul>                                                                                                    | Наи                                                                                | менование       |          | Выбор    |   |
| <Нет данных для отображ              |                                                |                                                                 | сения>                                                                                                    | <het< td=""><td>данных для ото</td><td>бражения</td><td>1&gt;</td><td></td></het<> | данных для ото  | бражения | 1>       |   |
| Всего: 0 за 0/0                      |                                                |                                                                 |                                                                                                    | Всего: 0 за                                                                        | 0 + 0           |          |          |   |
| Описание Лите                        | ература Компе                                  | тенции П                                                        | риложения                                                                                                    |                                                                                    |                 |          |          |   |
| Описание Лити                        | ература Компе                                  | тенции П                                                        | риложения                                                                                                    | шпии                                                                               |                 |          |          |   |
| Описание Лити                        | ература Компе<br>пъ компетенци                 | тенции П                                                        | риложения<br>Компете                                                                                                    | штим                                                                               |                 |          |          |   |
| Описание Лито                        | ература Компе<br>пъ компетенци                 | тенции П                                                        | риложения)<br>Компете                                                                                                    | шпам                                                                               | Компет          | енции    |          |   |
| Описание Лито                        | ература Компе<br>пъ компетенци<br>ббревиатура  | тенции П                                                        | оиложения)<br>Компете<br>Наименов                                                                                                    | ание                                                                               | Компет<br>Знать | енции    | <u> </u> |   |
| Описание Лити                        | ература Компе<br>пъ компетенци<br>ббревиатура  | тенции П<br>ии раздела                                          | риложения<br>Компете<br>Наименов<br>пособностью к                                                                                                    | ание                                                                               | Компет<br>Знать | енции    | *        |   |
| Описание Лити                        | ература Компе<br>іть компетенци<br>ббревиатура | тенции П                                                        | риложения<br>Компете<br>Наименов<br>пособностью к<br>амостоятельном                                                                                                    | ание                                                                               | Компет<br>Знать | енции    | *        |   |
| Описание Лити                        | ература Компе<br>іть компетенци<br>ббревиатура | тенции П<br>и раздела                                           | риложения<br>Компетен<br>Наименов<br>пособностью к<br>замостоятельном<br>ювым методам ик<br>изменению начч                                                                                         | ание<br>у обучению<br>сследования,<br>ного и                                       | Компет<br>Знать | енции    | *        |   |
| Описание Лити                        | ература Компе<br>іть компетенци<br>ббревиатура | тенции П<br>ии раздела<br>с<br>с<br>к                           | иложения<br>Компете<br>Наименов<br>пособностью к<br>замостоятельному<br>ювым методам им<br>изменению науч                                                                                          | ание<br>у обучению<br>сследования,<br>іного и<br>твенного                          | Компет<br>Знать | енции    | *        |   |
| Описание Лити<br>Добави<br>А<br>ОК-3 | ература Компе<br>іть компетенци<br>ббревиатура | ан раздела<br>и раздела<br>с<br>с                               | иложения<br>Компете<br>Наименов<br>пособностью к<br>замостоятельному<br>ювым методам им<br>изменению науч<br>изменению науч<br>изменению науч                                                      | ание<br>у обучению<br>сследования,<br>іного и<br>твенного                          | Компет<br>Знать | енции    | *        |   |
| Описание Лити<br>Добави<br>А<br>ОК-3 | ература Компе<br>іть компетенци<br>ббревиатура | атенции П<br>ии раздела<br>с<br>с<br>н<br>н<br>н<br>н<br>п<br>п | иложения<br>Компете<br>Наименов<br>пособностью к<br>замостоятельном<br>ювым методам ис<br>изменению науч<br>изменению науч<br>изменению науч<br>изменению науч<br>изменению науч<br>изменению науч | илим<br>ание<br>у обучению<br>сследования,<br>іного и<br>твенного<br>й             | Компет<br>Знать | енции    | *        |   |

Редактирование и удаление записей производится стандартным способом.

## 3.4.3 Типовые контрольные задания или иные материалы

Заполнение пункта осуществляется аналогично Сводной таблице ФОС (см. раздел 3.4.2).

Через контекстное меню перейдите к добавлению раздела. Выберите тип раздела «Оценочные средства» и введите наименование. Добавьте описание и компетенции в соответствующих вкладках.

|                     |                    |                  | Стр. 41 и                 | 3         | 74                               |              |  |  |  |  |
|---------------------|--------------------|------------------|---------------------------|-----------|----------------------------------|--------------|--|--|--|--|
| Основной раздел     | Основной раздел    |                  |                           |           |                                  |              |  |  |  |  |
| Тип раздела         | Оценочные о        | средства         |                           |           |                                  | $\checkmark$ |  |  |  |  |
| Наименование        | Заключение         | руковод          | ителя НИР на              | ам        | есте ее прохождения в журнале    | практики     |  |  |  |  |
| Индекс              | 1 💮 Семе           | естр             | ~<br>~                    |           |                                  |              |  |  |  |  |
| Нагрузка            | Нагрузка           |                  |                           |           |                                  |              |  |  |  |  |
| Часы Формы контроля |                    |                  |                           |           |                                  |              |  |  |  |  |
| Наимен 🔺 Ча         | асов ост           | Часы             | Интеракти                 |           | Наименование                     | Выбор        |  |  |  |  |
| <Нет да             | анных для о        | тображ           | ения>                     | :         | <Нет данных для отобра           | жения>       |  |  |  |  |
| Bcero: 0 0,         | /0                 |                  |                           |           | Bcero: 0 за 0 + 0                |              |  |  |  |  |
|                     |                    |                  |                           |           |                                  |              |  |  |  |  |
| Описание Лите       | ература Ком        | петенци          | и Приложен                | ия        |                                  |              |  |  |  |  |
|                     |                    |                  |                           | _         |                                  |              |  |  |  |  |
|                     |                    | 1                | Описа                     | HI        | 10                               |              |  |  |  |  |
| Инд 🔶               | Тип                |                  |                           |           | Содержание                       |              |  |  |  |  |
| 1 Опис              |                    | Заключ<br>в журн | іение руков<br>але практи | во,<br>ки | дителя НИР на месте ее про»<br>I | юждения      |  |  |  |  |
|                     |                    |                  |                           |           |                                  |              |  |  |  |  |
| Bcer                | го: 1 за 0 +       |                  |                           |           |                                  |              |  |  |  |  |
|                     |                    |                  |                           | _         |                                  |              |  |  |  |  |
| Принять             | Принять Отказаться |                  |                           |           |                                  |              |  |  |  |  |
| 1                   |                    |                  |                           |           |                                  | //_          |  |  |  |  |

# 3.4.4 Методические материалы

Заполнение пункта осуществляется аналогично (см. раздел 3.4.2).

Через контекстное меню перейдите к добавлению раздела. Выберите тип раздела «Процедура оценивания» и введите наименование. Добавьте описание в соответствующей вкладке.

| Осн | ювной ра                                                                                                    | здел  |            |            |            |                                                     |                                                                                                    | ~                                     |  |  |  |  |  |
|-----|----------------------------------------------------------------------------------------------------|-------|------------|------------|------------|-----------------------------------------------------|----------------------------------------------------------------------------------------------------|---------------------------------------|--|--|--|--|--|
| Тип | раздела                                                                                                    |       | Процедур   | а оцениван | ия         |                                                     |                                                                                                    | $\sim$                                |  |  |  |  |  |
| Наи | менован                                                                                                    | ие    | оценка от  | чета       |            |                                                     |                                                                                                    |                                       |  |  |  |  |  |
| Инд | цекс                                                                                                    |       | 1 😳 C      | еместр     | 2          |                                                     |                                                                                                    |                                       |  |  |  |  |  |
| н   | Нагрузка                                                                                                    |       |            |            |            |                                                     |                                                                                                    |                                       |  |  |  |  |  |
| Г   | Часы                                                                                                    |       |            |            |            |                                                     |                                                                                                    |                                       |  |  |  |  |  |
|     | Наимен 🛧 Часов ост. Часы Интер                                                                                                    |       |            | Интеракти  | вные       | Наименование 🔺                                      | Выбор                                                                                                    |                                       |  |  |  |  |  |
|     | <h(< td=""><td>ет да</td><td>нных для</td><td>я отображ</td><td>ения&gt;</td><th></th><th>&lt;Нет данных для отобра</th><td>жения&gt;</td></h(<> | ет да | нных для   | я отображ  | ения>      |                                                     | <Нет данных для отобра                                                                                                    | жения>                                |  |  |  |  |  |
|     | Bcero: (                                                                                                    | 0/0/  | /0         |            |            | Вс                                                  | ero: 0 за 0,01 + 0                                                                                                    |                                       |  |  |  |  |  |
|     |                                                                                                    |       |            |            |            |                                                     |                                                                                                    |                                       |  |  |  |  |  |
| 6   | писание                                                                                                    | Лите  | ература    | Сомпетенци | и Приложен | ия                                                  |                                                                                                    |                                       |  |  |  |  |  |
| ſ,  |                                                                                                    |       |            |            |            |                                                     |                                                                                                    |                                       |  |  |  |  |  |
|     |                                                                                                    |       |            |            | Описа      | ние                                                 |                                                                                                    |                                       |  |  |  |  |  |
|     | Инд 🔶                                                                                                    |       | Тип        |            |            | Содержание                                          |                                                                                                    |                                       |  |  |  |  |  |
|     | Составление от<br>отчета является<br>для определени<br>(владений) студ<br>технические до<br>документацией;                                       |       |            |            |            | тов о<br>незам<br>про-ф<br>нта ра<br>иенть<br>равил | проделанной работе и и<br>енимым оценочным сред<br>рессиональных навыков<br>ізрабатывать и оформля<br>і; работать с техническої<br>іьно и полно документир | тогового<br>ством<br>ть<br>й<br>овать |  |  |  |  |  |
|     |                                                                                                    | Bcer  | то: 1 за О | -          |            |                                                     |                                                                                                    |                                       |  |  |  |  |  |
|     |                                                                                                    | _     |            |            |            | _                                                   |                                                                                                    |                                       |  |  |  |  |  |
|     | Принять Отказаться                                                                                                    |       |            |            |            |                                                     |                                                                                                    |                                       |  |  |  |  |  |

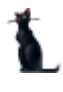

#### Стр. 42 из 74

#### 3.4.5 Шкалы оценивания результатов обучения.

Заполнение пункта осуществляется аналогично (см. раздел 3.4.2).

Через контекстное меню перейдите к добавлению раздела. Выберите тип раздела «Оценивание результатов» и введите наименование. Добавьте описание в соответствующей вкладке.

| Oa       | новной ра:                                                                                                    | здел                   |           |            |            |                                                                                            |  |  |  |  |  |  |
|----------|----------------------------------------------------------------------------------------------------|------------------------|-----------|------------|------------|--------------------------------------------------------------------------------------------|--|--|--|--|--|--|
| Тиг      | 1 раздела                                                                                                    | Оценивание результатов |           |            |            |                                                                                            |  |  |  |  |  |  |
| Hai      | именовани                                                                                                    | е Графическ            | ая часть  |            |            |                                                                                            |  |  |  |  |  |  |
| Ин,      | декс                                                                                                    | 2 💮 Ce                 | местр     | Ê €        |            |                                                                                            |  |  |  |  |  |  |
| Нагрузка |                                                                                                    |                        |           |            |            |                                                                                            |  |  |  |  |  |  |
| Г        |                                                                                                    | 11                     |           |            |            |                                                                                            |  |  |  |  |  |  |
|          | Часы                                                                                                    |                        |           |            |            | Формы контроля                                                                             |  |  |  |  |  |  |
|          | Наимен 🔺 Часов ост-                                                                                                    |                        | Часы      | Интеракти  |            | Наименование 🔺 Выбор                                                                       |  |  |  |  |  |  |
|          | <he< td=""><td>ет данных для</td><td>отображ</td><td>ения&gt;</td><td>-</td><td>&lt;Нет данных для отображения&gt;</td></he<> | ет данных для          | отображ   | ения>      | -          | <Нет данных для отображения>                                                               |  |  |  |  |  |  |
|          | Bcero: 0                                                                                                    | 0/0                    |           |            |            | Bcero: 0 3a 0,02 + 0                                                                       |  |  |  |  |  |  |
|          |                                                                                                    |                        |           |            |            |                                                                                            |  |  |  |  |  |  |
| ſ        | писание                                                                                                    | Литература Ко          | омпетенци | и Приложен | иs         | •                                                                                          |  |  |  |  |  |  |
|          |                                                                                                    |                        |           | Описа      | н          | ие                                                                                         |  |  |  |  |  |  |
|          | Инд 🔺                                                                                                    | Тип                    |           |            | Содержание |                                                                                            |  |  |  |  |  |  |
|          | На защите студе<br>презентации, ко<br>частью отчета.<br>восьми.                                                               |                        |           |            | т<br>ор    | делает доклад по слайдам<br>ные являются иллюстративной<br>их слайдов должно быть не менее |  |  |  |  |  |  |
|          |                                                                                                    | Всего: 1 за 0          | -         |            |            |                                                                                            |  |  |  |  |  |  |
|          |                                                                                                    |                        |           |            |            |                                                                                            |  |  |  |  |  |  |
| (        | Принять Отказаться                                                                                                    |                        |           |            |            |                                                                                            |  |  |  |  |  |  |

## 3.4.6 Авторы

В пункте «Авторы» вводится перечень авторов по аналогии с рабочей программой (см. раздел <u>2.4.13</u>).

## 3.4.7 Приложения

Пункт «Приложения» заполняется аналогично пункту в рабочей программе (см. раздел <u>2.4.14</u>).

## 3.4.8 Компетенции

Для добавления новой компетенции выберите в контекстном меню пункт «Добавить». В открывшемся окне выберите необходимую компетенцию и заполните графы «Знать», «Уметь» и «Владеть». После нажатия клавиши «Принять» компетенция появится в списке.

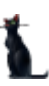

Стр. 43 из 74

|      |                 | Ком                                | петенции                              |                                                                                                    |
|------|-----------------|------------------------------------|---------------------------------------|----------------------------------------------------------------------------------------------------|
|      | Аббревиат       | гура                               | * ·                                   | Наименование                                                                                                    |
|      |                 |                                    | способностью к с<br>исследования, к и | амостоятельному обучению новым методам<br>изменению научного и научно-производственного<br>офрессиональной деятельности |
| ОК-4 | 🚹 Добавить ко   |                                    |                                       | иаться научными исследованиями                                                                                          |
| ПК-2 | Компетенция спо | собен совершенствовать и развивать | свой интеллектуалы 🖂                  | учных исследований и владение навыками их                                                                               |
| ПК-3 | Знать           |                                    |                                       | тимизации и умение применять их при решении<br>тьной деятельности                                                       |
| ПК-4 |                 |                                    |                                       | ующими методами и алгоритмами решения задач работки данных                                                              |
| ПК-5 | Уметь           |                                    |                                       | ующими методами и алгоритмами решения задач<br>и сигналов                                                               |
|      | Владеть         |                                    |                                       |                                                                                                    |
|      | Принять         | Отказаться                         |                                       |                                                                                                    |

Подробнее в разделе 2.4.3.

# 3.5 Утверждение документа

Утверждение ФОС происходит по аналогии с Рабочей программой (см. раздел <u>2.6</u>). Вначале проставляются протоколы кафедры и УМК:

| 🚹 Утвердить      |                                                                                   |
|------------------|-----------------------------------------------------------------------------------|
| Документ         | 🛞 🖾 от 20.06.2016 № 1/2016-2017 (фонд оценочных средств)                          |
| Даты утверждени  | ия документа                                                                      |
| Дата начала      | 01.09.2016 УДата окончания 30.06.2020 У                                           |
| Протокол кафедры | 🚰 🗋 🕷 🖏 от 09.06.2016 № 8 (протокол кафедры) 🛛 🖂 Дата согласования 20.06.2016 💟 ? |
| Протокол УМК     | 🚰 🗋 🕷 🖓 от 17.06.2016 № 8/2016-2017 (протокол УМК) 💮 🖂                            |
| Дополнительно    |                                                                                   |
|                  | Ν                                                                                 |
|                  | 45                                                                                |
| Принять          | Отказаться                                                                        |
|                  |                                                                                   |

Далее назначаются подписи стандартным образом в «Навигации»:

| 1 Навиг | аци | ия по документам  | и                      |                                           |                      |
|---------|-----|-------------------|------------------------|-------------------------------------------|----------------------|
| · ·     | В   | ид документа 🛛 🕅  |                        |                                           |                      |
|         | ID  | документа 🛛 🗠     | Серия                  | Текст статуса                             | Дата создания        |
| 1000    | Ξ   | Вид документа : о | ронд оценочных сре     | едств (всего 1)                           |                      |
|         |     | 7420490           | 0                      | В работе<br>(29.09.16),<br>временный № 74 | 29.09.2016 15:12:24  |
|         | -   | Вид документа : Г | Трограмма практик      | и (всего 1)                               |                      |
| 92      |     | 7626122           | 0                      | В работе<br>(22.12.16),<br>временный № 76 | 22.12.2016 10:45:06  |
|         | -   | Вид документа : с | бразовательная пр      | ограмма высшего о                         | бразования (всего 1) |
| Page    |     | 7625535           | /2016-2017(ЭС<br>БиУС) | от 20.06.16 г.<br>№ 3/2016-2017           | 21.12.2016 20:44:58  |
| 🛞 -     |     |                   |                        |                                           |                      |

# 3.6 Просмотр и экспорт ФОС

Для просмотра ФОСа выберите его правой кнопкой мыши в меню «Специальности подразделения» и щелкните «Просмотр».

|                                 | Cr                                              | пециал                                                                                    | ьности по                                                                                                    | одразде                                                                                                    | ления                                                                                                    |                                                                                                    |                                                                                                    |
|---------------------------------|-------------------------------------------------|-------------------------------------------------------------------------------------------|----------------------------------------------------------------------------------------------------|----------------------------------------------------------------------------------------------------|----------------------------------------------------------------------------------------------------|----------------------------------------------------------------------------------------------------|----------------------------------------------------------------------------------------------------|
| Наименование                    |                                                 | Урове                                                                                     | Дата нач                                                                                                    | Дат, 🔺                                                                                                    | Код сг                                                                                                    | ю Вид ди                                                                                                    | Тип дисци                                                                                                    |
| Строительство. Управление автом |                                                 | маг                                                                                       | 25 11                                                                                                    |                                                                                                    | 08.0                                                                                                    | . Дис                                                                                                    | Вариатив                                                                                                    |
|                                 | Д                                               | обавить                                                                                   | •                                                                                                    | In                                                                                                    | s                                                                                                    |                                                                                                    |                                                                                                    |
|                                 | Уį                                              | далить                                                                                    |                                                                                                    | De                                                                                                    | el 🛛                                                                                                    |                                                                                                    |                                                                                                    |
|                                 | П                                               | ереутве                                                                                   | рдить                                                                                                    |                                                                                                    |                                                                                                    |                                                                                                    |                                                                                                    |
|                                 | C                                               | копиро                                                                                    | вать                                                                                                    |                                                                                                    |                                                                                                    |                                                                                                    |                                                                                                    |
|                                 | П                                               | росмот                                                                                    | p 💦                                                                                                    | F                                                                                                    | 6                                                                                                    |                                                                                                    |                                                                                                    |
|                                 | A                                               | ннотир                                                                                    | ованный д                                                                                                    | цокумен                                                                                                    | ۰ I                                                                                                    |                                                                                                    |                                                                                                    |
|                                 | Наименование<br>Строительство. Управление автом | Сп<br>Наименование<br>Строительство. Управление автом<br>Д<br>У,<br>П<br>С<br>С<br>П<br>А | Специал<br>Наименование Урове<br>Строительство. Управление автом Маг<br>Добавить<br>Удалить<br>Переутве<br>Скопиро<br>Просмот<br>Аннотири | Специальности по<br>Наименование Урове Дата нач<br>Строительство. Управление автом маг 25.11<br>Добавить<br>Удалить<br>Переутвердить<br>Скопировать<br>Просмотр<br>Аннотированный д | Специальности подразде<br>Наименование Урове Дата на Дат +<br>Строительство. Управление автом маг 25.11<br>Добавить Іп<br>Удалить De<br>Переутвердить<br>Скопировать<br>Просмотр F<br>Аннотированный докумен | Специальности подразделения<br>Наименование Урове Дата на Дат. ~ Код ст<br>Строительство. Управление автом Мат. 25.11 08.0<br>Добавить Ins<br>Удалить Del<br>Переутвердить<br>Скопировать<br>Просмотр F6<br>Аннотированный документ | Специальности подразделения<br>Наименование Урове Дата на Дат ~ Код сп Вид ди<br>Строительство. Управление автом маг 25.11 08.0Дис<br>Добавить Ins<br>Удалить Del<br>Переутвердить<br>Скопировать<br>Просмотр F6<br>Аннотированный документ |

Для экспорта в другие форматы в контекстном меню выберите «Экспорт» и щелкните необходимый формат.

| УиЗИ    | 62      | Автоматизац | Обновить                   | FS  |   | 3 p | Сеслави 8        | 3  |
|---------|---------|-------------|----------------------------|-----|---|-----|------------------|----|
|         |         | Bcero: 2102 | Экспорт                    | 2   | ► |     | в файл HTML      | 15 |
|         |         |             | Настройка                  | - 0 | ۲ |     | в файл XML       |    |
|         |         |             | Столбцы                    |     | • |     | в файл Excel     |    |
|         | Наи     | менование   | Итоги по группам           |     | ٠ |     | в текстовый файл | Да |
| Строите | льство. | Управление  | <br><b>UPI</b> PIUI 20.11. |     |   |     | в буфер обмена   |    |
|         |         |             |                            |     |   |     |                  |    |

Также в режиме просмотра документа ФОСа можно сразу отправить на печать или экспортировать в Microsoft Word или PDF, нажав на соответствующий значок формата:

| 1 Просмотр                         |                                                                         |    |
|------------------------------------|-------------------------------------------------------------------------|----|
|                                    |                                                                         |    |
|                                    |                                                                         |    |
| Кафедра: "Геоде                    | ия, геоинформатика и навигация"                                         |    |
| Авторы: Маной                      | <ul> <li>Дмитрий Сергеевич, кандидат технических наук</li> </ul>        |    |
| <b>40</b> 11                       | ОПЕНОННИХ СРЕДСТВ ПО УЛЕГНОЙ ЛИСНИП ЛИ                                  | ПЕ |
| Ψυπ                                | ОЦЕПОЧПЫА СРЕДСТВ ПО У ЧЕВПОИ ДИСЦИШЛИЛ<br>Сбор данных для ГИС мадастра | n£ |
|                                    |                                                                         |    |
| -<br>Направление:                  | 21.03.02 Землеустройство и кадастры                                     |    |
| Профиль:                           | Кадастр недвижимости                                                    |    |
| Квалификация выпускни              | Бакалавр                                                                |    |
| Форма обучения:                    | Очная                                                                   |    |
| -                                  |                                                                         |    |
|                                    |                                                                         | u. |
|                                    | Протокол № 8                                                            |    |
|                                    | « <u>09</u> » <u>июня</u> 2016 г.                                       |    |
|                                    |                                                                         |    |
| Закрыть Обновить                   | Печать                                                                  |    |
| Время получения - 1,388 с. Объём - | ИТ                                                                      |    |

## 4 Образовательная программа

#### 4.1 Задание фильтров

Для удобства поиска можно задать дату поиска, вид шаблона («Образовательная программа»), интересующую кафедру, специальность и дисциплину. Для применения фильтров и поиска программ нажмите кнопку «Принять». При отмеченном флажке «Только свои» будут выведены только те документы, владельцем которых вы являетесь. При пустых значениях фильтров вам откроются все доступные вам по правам документы.

| Фильтры                                                                                                    |                                                                             |
|----------------------------------------------------------------------------------------------------|-----------------------------------------------------------------------------|
| Дата поиска УДисциплина УП<br>Номер Специальность Информатика и вычислитель УП                                                                                                    | Подразделение                                                               |
| Рабочие программы                                                                                                    | Программа                                                                   |
| Рабочие программы                                                                                                    | Сведения о документе                                                        |
| Ка         Дисци         Ав         Всі         Ле         Ла         Пр         Ка         ца         В.         Ди         Ко         Ко         Уч         Со           В         Н         н         в         Обр         Ч         1         0         0 | 00 Еще не проверяли                                                         |
| B Γ O6p 4 1 0 0                                                                                                    | Структура программы                                                         |
| b                                                                                                    | Структура                                                                   |
|                                                                                                    | Индекс 🔺 Пункт                                                              |
|                                                                                                    | Образовательная программа высшего образования                               |
|                                                                                                    | 1 Общие положения     Образовательная программа высшего образования,     11 |
| Bcero: 3 3, 0, 3,                                                                                                    | Bcero: 21 3                                                                 |
| Специальности подразделения<br>Ин Ко, На Ви, Ти Ди Ур Фс Пр Датан ≜ Да Да Вл ФГ ID Ст Соотв                                                                                                    | Вег Состав программы Формирование программы                                 |
| И О И И О О1.09 3 Ч Ф 24 🗹                                                                                                    | Учебные планы                                                               |
|                                                                                                    | Учебные планы                                                               |
|                                                                                                    | Дисциплины учебного плана                                                   |
|                                                                                                    | Состав образовательной программы<br>Дисциплина Программа                    |
|                                                                                                    | К Ц Г Наимено                                                               |

При выборе нового значения фильтра поиска список найденных программ обновится автоматически. Чтобы удалить установленный фильтр, щелкните по нему правой кнопкой мыши и выберите «Очистить»:

| Фильтры              |                             |              |          |     |
|----------------------|-----------------------------|--------------|----------|-----|
| Дата поиска<br>Номер | Дисциплина<br>Специальность | Промышленный | Очистить | Del |

Чтобы отсортировать результаты поиска, щелкните по соответствующему столбцу.

Подробнее см. раздел 2.1.

## 4.2 Просмотр ОП

При выборе найденной ОП снизу от списка отражается список специальностей, к которым она относится, а справа – структура содержимого документа и сведения о нем. При выборе специальности и необходимого пункта структуры, справа в нижней части экрана отражается содержимое выбранного пункта:

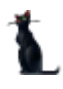

Стр. 46 из 74

| Структура програ                                                                                  | аммы                                                                                                    | ^ |
|---------------------------------------------------------------------------------------------------|----------------------------------------------------------------------------------------------------|---|
|                                                                                                   | Структура                                                                                                    | ^ |
| Индекс 🔺                                                                                          | Пункт                                                                                                    | = |
| Ð                                                                                                 | Образовательная программа высшего образования                                                                                                    |   |
| □ 1                                                                                               | Общие положения                                                                                                    |   |
| - 1.1                                                                                             | Образовательная программа высшего образования, реализуемая вузом по<br>направлению подготовки/специальности                                                                                                    |   |
| 1.2                                                                                               | Нормативные документы для разработки образовательной программы                                                                                                    |   |
| 🖃 1.3                                                                                             | Общая характеристика вузовской образовательной программы высшего образования                                                                                                    |   |
| Всего: 21 з                                                                                       |                                                                                                    | ~ |
|                                                                                                   |                                                                                                    |   |
| ОП ВО представля<br>регионального ры<br>основе федеральн<br>09.04.01. Информа<br>Воссийской Федег | нет собой систему документов, разработанную и утвер-жденную высшим учебным заведением с учетом потребностей<br>инка труда, требований федеральных органов исполнительной власти и соот-ветствующих отраслевых требований на<br>юго государственного образовательного стандарта высшего образования (ФГОС ВО) по направлению подготовки<br>тика и вычислительная техника (уровень магистра-туры), утвержденный приказом Министерства образования и науки<br>лации от 30 октябля 2014 г. № 140. | ^ |

Подробнее см. раздел 2.2.

## 4.3 Добавление программы

Для добавления новой образовательной программы выберите в контекстном меню списка программ пункт «Добавить».

| Pa6 | очие программы |     |      |         |    |     |      |            |        |           |      |    |     |     |                     | ^            |
|-----|----------------|-----|------|---------|----|-----|------|------------|--------|-----------|------|----|-----|-----|---------------------|--------------|
|     |                |     |      |         | P  | або | очие | е пр       | огра   | ммы       |      |    |     |     |                     |              |
| Ка  | Дисциплі 🔺     | Ав  | Bo   | Лe      | Лa | Пр  | КС   | Ca         | ID p   | Шаблон    | Вл   | Дa | Ко. | Ко. | Уч                  | Соот         |
| в.  |                | н   |      |         |    |     |      |            | 5      | Образ     | ч    |    | 1   | 0   | 0                   |              |
| в., |                | г., |      |         |    |     |      |            | 5      | Образ     | ч.,  |    | 1   | 0   | 0                   | $\checkmark$ |
| в   |                | г., |      |         |    |     |      |            | 5      | Образ     | ч.,  |    | 1   | 0   | 0                   |              |
|     |                |     |      |         |    |     |      |            |        |           |      |    |     |     |                     |              |
|     |                |     |      |         |    |     |      |            |        |           |      |    |     | 1   |                     |              |
|     |                |     |      |         |    |     | Доб  | бави       | ть     |           | I    | ns |     |     |                     |              |
|     |                |     |      |         |    |     | Ско  | пир        | оват   | ъ         |      |    |     |     |                     |              |
|     |                |     |      |         |    |     | Уда  | лит        | ь      |           | D    | el |     |     |                     |              |
|     | Всего: 3 за    |     |      |         |    |     | Очі  | исти       | іть "Д | ļисциплин | a"   |    |     | 0   |                     | 3,0(         |
|     |                |     |      | <u></u> |    |     | Очі  | исти       | ть "Д  | ата оконч | ания | a" |     | F   |                     |              |
| Ин  | Кој На Ви Ти   | л   | a Vr |         |    |     | Им   | пор        | тиро   | вать      |      |    |     |     | оот                 | PATCT        |
| И.  | . 0 И          | A   | M.   | . 0.    |    |     | Hai  | р<br>іти ( | po     | бим в ОП  |      |    |     | 4   | ال <del>ال</del> ان | 7            |

В открывшемся окне выберите шаблон («Образовательная программа высшего образования»), кафедру, и необходимую специальность. Обязательные для заполнения поля подсвечиваются желтым.

|                                    |                                                                                                    |                                                                                                    | D 🛛                                                                                                    |
|------------------------------------|----------------------------------------------------------------------------------------------------|----------------------------------------------------------------------------------------------------|----------------------------------------------------------------------------------------------------|
| Образовательная программа высшего  | образования                                                                                               |                                                                                                    | $\checkmark$                                                                                                    |
| BCC                                |                                                                                                    |                                                                                                    | $\sim$                                                                                                    |
|                                    |                                                                                                    |                                                                                                    | $\checkmark$                                                                                                    |
| Информатика и вычислительная техни | ка. Компьютер                                                                                             | оные сети и технологи                                                                                                    | ии 🔽                                                                                                    |
|                                    |                                                                                                    |                                                                                                    | ✓                                                                                                    |
| Нагрузка                           |                                                                                                    |                                                                                                    |                                                                                                    |
| аименование                        | Семестр                                                                                                   | Часы                                                                                                    | Интерактивн                                                                                                    |
|                                    |                                                                                                    | 0                                                                                                    |                                                                                                    |
|                                    | Образовательная программа высшего<br>ВСС<br>Информатика и вычислительная техни<br>Нагрузка<br>аименование | Образовательная программа высшего образования<br>ВСС<br>Информатика и вычислительная техника. Компьютер<br>Нагрузка<br>аименование Семестр<br>0 | Образовательная программа высшего образования<br>ВСС<br>Информатика и вычислительная техника. Компьютерные сети и технологи<br>Нагрузка<br>аименование Семестр Часы<br>0 0 |

При выборе специальности обратите внимание на значение столбца «Индекс». Его ненулевое значение говорит о том, что по этой специальности в Системе имеется план обучения, в который включены дисциплины выбранной кафедры.

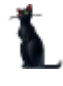

#### Стр. 47 из 74

Для добавления ОП нажмите кнопку «Добавить».

#### 4.4 Редактирование программы

После выбора программы в левом списке и специальности обучения в нижнем списке, справа от списков отразится структура документа в виде дерева. Пункты подсвечиваются разными цветами, информируя Вас о степени и полноты наполнения. Чёрным цветом подсвечиваются пункты, не обязательные заполнения. Зелёным цветом – полностью заполненный, а красным – пункты, которые требуют заполнения, но не заполненные полностью:

| Структура программы |                                                                                                    |
|---------------------|----------------------------------------------------------------------------------------------------|
| Индекс 🔺            | Пункт                                                                                                    |
| Ð                   | Образовательная программа высшего образования                                                            |
| <b>1</b>            | Общие положения                                                                                          |
| - 1.1               | Образовательная программа высшего образования, реализуемая вузом по направлению подготовки/специальности |
| 1.2                 | Нормативные документы для разработки образовательной программы                                           |
| = 1.3               | Общая характеристика вузовской образовательной программы высшего образования                             |
| 1.3.1               | Социальная роль, цели и задачи ОП ВО                                                                     |
| 1.3.2               | Срок получения образования по программе                                                                  |
| 1.3.3               | Объем программы                                                                                          |
| 1.4                 | Требования к абитуриенту                                                                                 |
| <b>2</b>            | Характеристика профессиональной деятельности выпускника ОП по направлению подготовки/специальности       |
| 2.1                 | Область профессиональной деятельности выпускника                                                         |
| 2.2                 | Объекты профессиональной деятельности выпускника                                                         |
| - 2.3               | Виды профессиональной деятельности выпускника                                                            |
| 2.4                 | Задачи профессиональной деятельности выпускника                                                          |
| 3                   | Компетенции выпускника как совокупный планируемый результат освоения образовательной программы           |
| - 4                 | Сведения о научно-педагогических работниках                                                              |
| - 5                 | Учебный план                                                                                             |
| 6                   | Календарный учебный график                                                                               |
| 7                   | Рабочие программы учебных дисциплин                                                                      |
| 8                   | Программы практик                                                                                        |
| 9                   | Фонд оценочных средств для итоговой (государственной итоговой) аттестации (приложение)                   |
| 10                  | Разработчики образовательной программы                                                                   |

Для полного заполнения программы необходимо заполнить следующие пункты:

#### 4.4.1 Состав образовательной программы

Для просмотра состава и свойств ОП выберите в древе структуры первый пункт – Образовательная программа высшего образования.

| Стру | ктура програ | вимы          |                     |                      |                     |             |   |
|------|--------------|---------------|---------------------|----------------------|---------------------|-------------|---|
|      |              |               |                     | Структура            |                     |             | ^ |
| И    | ндекс 🔺      |               |                     | Пункт                |                     |             |   |
| Ð    |              | Образовате    | льная программа выс | шего образования     |                     |             |   |
| 0    | 1            | Общие поло    | жения               |                      |                     |             |   |
| _    |              | Образовате    | льная программа выс | чиего облазования по | рализуемая вузом по | направлению |   |
| Bce  | его: 21 з    |               |                     |                      |                     |             | ~ |
|      |              |               | V                   |                      |                     |             |   |
| Coc  | тав программ | Формировани   | е программы         |                      |                     |             |   |
| í –  |              |               |                     |                      |                     |             |   |
|      | Сформирован  | ные программы | Учебные планы       |                      |                     |             |   |
|      |              |               |                     | N                    |                     |             |   |
|      |              |               |                     | учеоные планы        |                     |             |   |
|      | Дата нач     | ала обучен 🔺  | Курсы               | Включен              | Соответствует       | Отменен     |   |
|      | 01.          | 09.2016       | 1-2                 |                      |                     |             |   |
|      |              |               |                     |                      |                     |             |   |

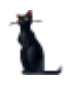

#### Стр. 48 из 74

Во вкладке «Формирование программы» видно, включена ли программа в план и соответствует ли ему. Ниже отображаются дисциплины, относящиеся к этому плану.

| чебные п                                           | ланы                                    |                                             |                                                                                                    |                                                |                                             |                                                        |                              |                                                                  |                                   |                                            |                            |                                              |                                                             |                      |                           |
|----------------------------------------------------|-----------------------------------------|---------------------------------------------|----------------------------------------------------------------------------------------------------|------------------------------------------------|---------------------------------------------|--------------------------------------------------------|------------------------------|------------------------------------------------------------------|-----------------------------------|--------------------------------------------|----------------------------|----------------------------------------------|-------------------------------------------------------------|----------------------|---------------------------|
|                                                    |                                         |                                             |                                                                                                    |                                                | Vu                                          | общио <b>г</b>                                         | 1021                         |                                                                  |                                   |                                            |                            |                                              |                                                             |                      |                           |
| Урове                                              | нь 🔺                                    | 2                                           | Специальность                                                                                                    | <u></u> Φ                                      | орма                                        | eunsie i<br>[                                          | Inou                         | рамма 🔺                                                          | Дата                              | C03/ #                                     | Дата                       | начала                                       | а 🔺 Запо                                                    | олнен                | Ст                        |
| магистр                                            | ратура                                  | Инс                                         | форматика и вычислитель.                                                                                                    | очн                                            | ая                                          |                                                        |                              |                                                                  | 08.10                             | .201                                       | 01                         | .09.201                                      | 4                                                           |                      | 2                         |
| магистр                                            | ратура                                  | Инс                                         | форматика и вычислитель.                                                                                                    | очн                                            | ая                                          |                                                        |                              |                                                                  | 07.12                             | 2.201                                      | 01                         | .09.201                                      | 5                                                           |                      | 1                         |
| магистр                                            | ратура                                  | Инс                                         | рорматика и вычислитель.                                                                                                    | очн                                            | ая                                          |                                                        |                              |                                                                  | 08.12                             | 2.201                                      | 01                         | .09.201                                      | 6                                                           | 96                   |                           |
| магистр                                            | ратура                                  | Инс                                         | форматика и вычислитель.                                                                                                    | очн                                            | ая                                          |                                                        |                              |                                                                  | 19.12                             | 2.201                                      | 01                         | .09.201                                      | 7                                                           |                      |                           |
|                                                    |                                         |                                             |                                                                                                    |                                                |                                             |                                                        |                              |                                                                  |                                   |                                            |                            |                                              |                                                             |                      |                           |
|                                                    |                                         | Re                                          | arat 4 ap 0.06 ± 0.                                                                                                    |                                                |                                             |                                                        |                              |                                                                  |                                   |                                            |                            |                                              |                                                             |                      | 0                         |
|                                                    |                                         | Вс                                          | ero: 4 за 0,06 + 0                                                                                                    |                                                |                                             |                                                        |                              |                                                                  |                                   |                                            |                            |                                              |                                                             |                      | 9                         |
|                                                    |                                         | Bo                                          | ero: 4 за 0,06 + 0                                                                                                    |                                                |                                             |                                                        |                              |                                                                  |                                   |                                            |                            |                                              |                                                             |                      | 9                         |
| исципли                                            | ны учеб                                 | Вс                                          | ero: 4 за 0,06 + 0<br>лана                                                                                                    |                                                |                                             |                                                        |                              |                                                                  |                                   |                                            |                            |                                              |                                                             |                      | 9(                        |
| цисципли                                           | іны учеб                                | Вс                                          | его: 4 за 0,06 + 0<br>лана<br>Сос                                                                                                    | став об                                        | бразо                                       | <br>вательн                                            | юй                           | программы                                                        |                                   |                                            |                            |                                              |                                                             |                      | 96                        |
| [исципли                                           | ны учеб                                 | Вс                                          | его: 4 за 0,06 + 0<br>лана<br>Сос<br>Дисциплина                                                                                                    | став об                                        | бразо                                       | вательн                                                | юй                           | программы                                                        |                                   | Π                                          | рограм                     | ма                                           |                                                             |                      | 96                        |
| цисципли<br>Каф                                    | ны учеб                                 | Вс<br>іного п<br>Ти                         | его: 4 за 0,06 + 0<br>лана<br>Сос<br>Дисциплина<br>Наименование ^                                                                                                    | став о(<br>В 🔺                                 | īразо<br>Ч                                  | <br>вательн<br>Ком                                     | юй<br>Ч                      | программы<br>Наимен                                              | Ци                                | П<br>Ти                                    | рограм<br>Час              | ма<br>Ком                                    | Авторы                                                      | Ka                   | 96                        |
| цисципли<br>Каф<br>ВСС                             | ны учеб<br>Ци<br>Ди                     | Вс<br>о́ного п<br>Ти<br>Вы                  | его: 4 за 0,06 + 0<br>лана<br>Сос<br>Дисциплина<br>Наименование ^<br>Јаvа-технологии                                                                                            | став об<br>В ▲<br>РП                           | бразо<br>Ч<br>144                           | вательн<br>Ком<br>ПК-8                                 | юй<br><b></b>                | программы<br>Наимен<br>Јаvа-тех                                  | <b>Ци</b><br>Ди                   | П<br>Ти<br>В 1                             | рограм<br>Час<br>44        | ма<br>Ком<br>ПК-8                            | <mark>Авторы</mark><br>Абрамо.                              | Ka                   | 96<br>a                   |
| цисципли<br>Каф<br>ВСС<br>ВСС                      | ны учеб<br>Ци<br>Ди<br>Ди               | Вс<br>іного п<br>Ти<br>Вы                   | его: 4 за 0,06 + 0<br>лана<br>Сос<br>Дисциплина<br>Наименование ^<br>Јаvа-технологии<br>Јаvа-технологии                                                                         | став об<br>В ▲<br>РП<br>ФОС                    | бразо<br>Ч<br>144<br>144                    | <br>вательн<br>Ком<br>ПК-8<br>ПК-8                     | юй<br>1                      | программы<br>Наимен<br>Јаvа-тех<br>Јаvа-тех                      | <b>Ци</b><br>Ди<br>Ди             | П<br>Ти<br>В 1<br>В                        | рограм<br>Час<br>44        | ма<br>Ком<br>ПК-8<br>ПК-8                    | Авторы<br>Абрамо.<br>Абрамо.                                | Ka<br>BC             | 96<br>a                   |
| цисципли<br>Каф<br>ВСС<br>ВСС<br>ВСС               | ны учеб<br>Ци<br>Ди<br>Ди               | Вс<br>оного п<br>Вы<br>Вы                   | его: 4 за 0,06 + 0<br>лана<br>Сос<br>Дисциплина<br>Наименование ^<br>Јаvа-технологии<br>Јаvа-технологии<br>Администрирование се                                                 | став об<br>В ▲<br>РП<br>ФОС<br>РП              | <b>4</b><br>144<br>144<br>144               | вательн<br>Ком<br>ПК-8<br>ОК-8<br>ОК-8                 | юй<br>1<br>1                 | программы<br>Наимен<br>Јаvа-тех<br>Јаvа-тех<br>Админи            | <b>Ци</b><br>Ди<br>Ди             | П<br>Ти<br>В 1<br>В 1<br>В 1               | рограм<br>Час<br>44        | ма<br>Ком<br>ПК-8<br>ОК                      | Авторы<br>Абрамо.<br>Абрамо.<br>Ларина                      | Ka<br>BC<br>BC       | 90<br>a<br>CC<br>CC       |
| (исципли<br>Каф<br>ВСС<br>ВСС<br>ВСС<br>ВСС        | ны учеб<br>Ци<br>Ди<br>Ди<br>Ди         | Вс<br>юного п<br>Вы<br>Вы<br>Вы             | его: 4 за 0,06 + 0<br>лана<br>Сос<br>Дисциплина<br>Наименование ^<br>Јаvа-технологии<br>Јаvа-технологии<br>Администрирование се<br>Администрирование се                         | став об<br>В ▲<br>РП<br>ФОС<br>РП<br>ФОС       | <b>Ч</b><br>144<br>144<br>144<br>144        | вателы<br>Ком<br>ПК-8<br>ПК-8<br>ОК-8<br>ОК-8          | юй<br>1<br>1<br>1            | программы<br>Наимен<br>Јаvа-тех<br>Јаvа-тех<br>Админи<br>Админи  | <b>Ци</b><br>Ди<br>Ди<br>Ди       | П<br>Ти<br>В<br>В<br>В<br>В                | оограм<br>Час<br>44<br>44  | ма<br>Ком<br>ПК-8<br>ПК-8<br>ОК              | Авторы<br>Абрамо.<br>Абрамо.<br>Ларина<br>Ларина            | Ka<br>BC<br>BC       | 96<br>a<br>CC<br>CC<br>CC |
| (исципли<br>Каф<br>ВСС<br>ВСС<br>ВСС<br>ВСС<br>ВСС | <b>ци</b><br>Ди<br>Ди<br>Ди<br>Ди<br>Ди | Вс<br>бного п<br>Вы<br>Вы<br>Вы<br>Вы<br>Вы | его: 4 за 0,06 + 0<br>лана<br>Сос<br>Дисциплина<br>Наименование ^<br>Јаvа-технологии<br>Јаvа-технологии<br>Администрирование се<br>Администрирование се<br>Безопасность компьют | став об<br>В ▲<br>РП<br>ФОС<br>РП<br>ФОС<br>РП | <b>Ч</b><br>144<br>144<br>144<br>144<br>144 | вательн<br>Ком<br>ПК-8<br>ПК-8<br>ОК-8<br>ОК-8<br>ОК-8 | ной<br>1<br>1<br>1<br>1<br>1 | программы<br>Наимен<br>Јаvа-тех<br>Јаvа-тех<br>Админи<br>Безопас | <b>Ци</b><br>Ди<br>Ди<br>Ди<br>Ди | П<br>Ти<br>В 1<br>В 1<br>В 1<br>В 1<br>В 1 | рограм<br>Час<br>44<br>.44 | ма<br>Ком<br>ПК-8<br>ПК-8<br>ОК<br>ОК<br>ОПК | Авторы<br>Абрамо.<br>Абрамо.<br>Ларина<br>Ларина<br>Цыгано. | Ka<br>BC<br>BC<br>BC | 9e                        |

Если рабочая программа учебной дисциплины (или ФОС) заполнена верно, подписана и прикреплена к образовательной, она отображается в списке серым цветом. В таком случае двойной щелчок по названию дисциплины позволит перейти к ее рабочей программе. Двойной щелчок выведет ее на левую панель («Рабочие программы»), а в древе структуры отобразится ее состав.

# 4.4.2 Образовательная программа высшего образования, реализуемая вузом по направлению подготовки/специальности

В этом пункте в поле редактирования необходимо ввести определение образовательной программы простым текстом и нажать на кнопку «Сохранить»:

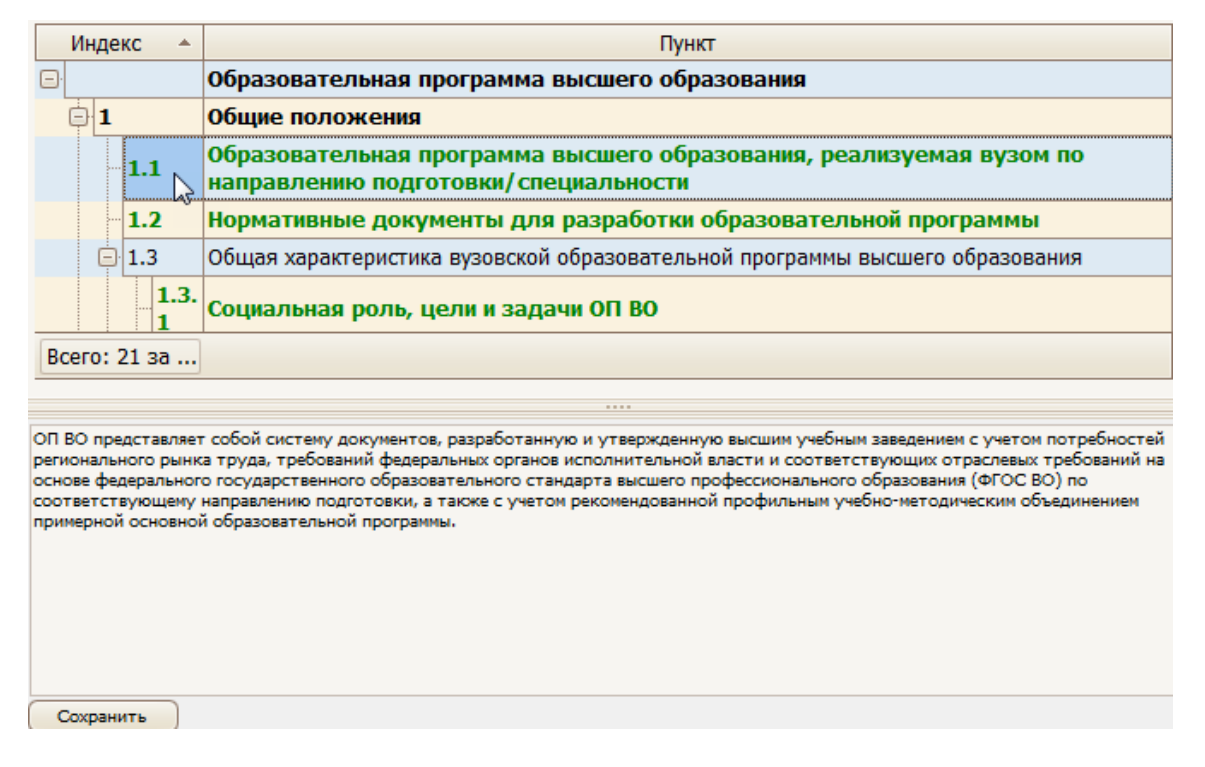

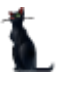

#### Стр. 49 из 74

## 4.4.3 Нормативные документы для разработки образовательной программы

В этом пункте в поле редактирования необходимо ввести нормативно-правовую базу образовательной программы простым текстом и нажать на кнопку «Сохранить»:

|            | _                      |                                                                                                    |
|------------|------------------------|----------------------------------------------------------------------------------------------------|
|            | 1.1                    | направлению подготовки/специальности                                                                                                    |
|            | 1.2                    | Нормативные документы для разработки образовательной программы                                                                                                    |
|            | 1.3                    | $^{ m C}$ Общая характеристика вузовской образовательной программы высшего образования                                                                                                    |
|            | 1.3.<br>1              | Социальная роль, цели и задачи ОП ВО                                                                                                    |
| Bcero:     | 21 за                  |                                                                                                    |
|            |                        |                                                                                                    |
| Нормативн  | но-правов              | ую базу разработки ОП ВО составляют:                                                                                                    |
| - Федераль | ьный зако              | н от 29.12.2012 № 273-ФЗ "Об образовании в Российской Федерации";                                                                                                    |
| - Порядок  | организа               | ции и осуществления образовательной деятельности по образовательным программам высшего образования –                                                                                                    |
| программа  | м бакалав<br>ма каса,  | риата, программам специалитета, программам магистратуры, утвержденныи приказом Минобрнауки России от                                                                                                    |
| 19.12.2013 | Nº 136/;               |                                                                                                    |
| возможно   | еские рек<br>стями зло | опендации по организации образовательного процесса для обучения инвалидов и лиц с со раниченными<br>повыя в образовательных организациях высшего образования, в том числе оснашениости образовательного процесса |
| (утв. Минс | обрначки               | россии округательно и начитально соригальной и начество соригальной и начество соригального процесса.                                                                                                    |
| - Положен  | ием Об ут              | тверждении Порядка проведения государственной итоговой аттестации по образовательным программам высшего                                                                                                    |
| образован  | ия - прогр             | хаммам бакалавриата, программам специалитета и программам магистратуры, утв. Приказом Министерства                                                                                                    |
| образован  | ия Россий              | іской Федерации № 636 от 29.06.2015 г.;                                                                                                    |
| - Федераль | ьный госу,             | дарственный образовательный стандарт высшего образования (ФГОС ВО) по направлению подготовки 38.03.01                                                                                                    |
|            |                        |                                                                                                    |
| Сохран     | ить                    |                                                                                                    |

## 4.4.4 Социальная роль, цели и задачи ОП

В этом пункте в поле редактирования необходимо ввести описание социальной роли, цели и задачи образовательной программы простым текстом и нажать на кнопку «Сохранить»:

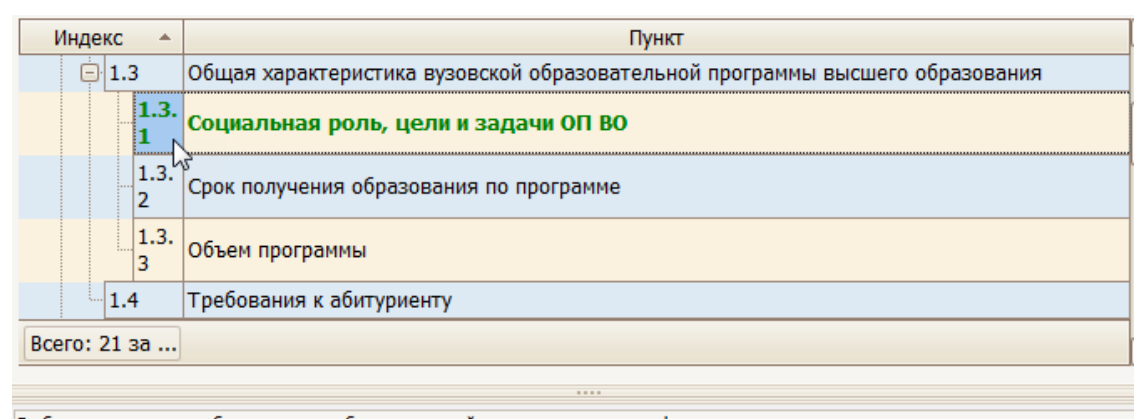

В области воспитания общими целями образовательной программы являются: формирование социально-личностных качеств студентов: целеустремленности, организованности, трудолюбия, ответственности, гражданственности, коммуникативности, толерантности, повышение общей культуры.

В области обучения общими целями основной образовательной программы выпускника являются:

 подготовка в области основ гуманитарных, социальных, экономических, математических и профессиональных научных знаний;
 усвоение базовых экономических понятий и принципов, выработка навыков анализа социально-экономических ситуаций и практического применения приобретенных знаний позволит выпускнику успешно работать в области бухгалтерского учета, анализа и аудита, как на транспортных предприятиях, так и в организациях других сфер экономики. Выпускники программы бакалавриата обладают универсальными и предметно-специализированными компетенциями: способностью самостоятельно вести учет финансовохозяйственной деятельности хозяйствующего субъекта, осуществлять анализ, координацию и регулирование деятельности хозяйствующих субъектов, отслеживать динамику и в соответствии с этим определять стратегии финансовой деятельности предприятий в условиях конкуренции, разрабатывать предложения по их развитию.

Сохранить

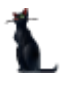

#### Стр. 50 из 74

## 4.4.5 Область профессиональной деятельности выпускника

В этом пункте в поле редактирования необходимо ввести описание профессиональной деятельности выпускника простым текстом и нажать на кнопку «Сохранить»:

| Инле                   | exc 4                | Пункт                                                                                                    |  |  |  |  |  |  |  |  |
|------------------------|----------------------|----------------------------------------------------------------------------------------------------|--|--|--|--|--|--|--|--|
|                        | 2 1                  |                                                                                                    |  |  |  |  |  |  |  |  |
|                        | 2.1                  | лоласть профессиональной деятельности выпускника                                                                                                    |  |  |  |  |  |  |  |  |
|                        | 2.2                  | Объекты профессиональной деятельности выпускника                                                                                                    |  |  |  |  |  |  |  |  |
|                        | 2.3                  | Зиды профессиональной деятельности выпускника                                                                                                    |  |  |  |  |  |  |  |  |
|                        | 2.4                  | Задачи профессиональной деятельности выпускника                                                                                                    |  |  |  |  |  |  |  |  |
| -3                     |                      | омпетенции выпускника как совокупный планируемый результат освоения образовательной<br>рограммы                                                                                                    |  |  |  |  |  |  |  |  |
| - 4                    |                      | Сведения о научно-педагогических работниках                                                                                                    |  |  |  |  |  |  |  |  |
| -                      |                      | Vuo 6 uu 10 a a a u                                                                                                    |  |  |  |  |  |  |  |  |
| Bcero:                 | 21 за.               |                                                                                                    |  |  |  |  |  |  |  |  |
| ·                      |                      |                                                                                                    |  |  |  |  |  |  |  |  |
|                        |                      |                                                                                                    |  |  |  |  |  |  |  |  |
| В соответ<br>подготови | ствии с<br>ки «Бухг  | ФГОС ВО по данному направлению подготовки областью профессиональной деятельности бакалавра с профилем<br>алтерский учет, анализ и аудит» являются:                                                       |  |  |  |  |  |  |  |  |
| •                      | экономи              | ческие, финансовые, маркетинговые, бухгалтерские, аудиторские, контрольно-ревизионные, производственно-<br>налитические, спосбы организаций разликных отраслев (сфер деательности и фоли собственности). |  |  |  |  |  |  |  |  |
| •                      | финансо              | налитических отраживания различных отраслен, сфер деятельности и форм сооственности,<br>вые, кредитные и страховые учреждения:                                                                           |  |  |  |  |  |  |  |  |
| •                      | аудитор              | ские организации;                                                                                                    |  |  |  |  |  |  |  |  |
| •                      | органы г             | осударственной и муниципальной власти: федеральные министерства, федеральные службы и федеральные                                                                                                    |  |  |  |  |  |  |  |  |
| агентства              | , исполн             | ительные дирекции государственных внебюджетных фондов; исполнительные органы власти субъектов Российской                                                                                                 |  |  |  |  |  |  |  |  |
| Федераци<br>муниципа   | и и орга<br>пьного d | ны местного самоуправления; государственные и муниципальные организации; органы государственного и<br>мнансового контроля, и налзова:                                                                    |  |  |  |  |  |  |  |  |
| •                      | академи              | еские и ведоиственные научно-исследовательские организации, общеобразовательные учреждения,                                                                                                    |  |  |  |  |  |  |  |  |
| образоват              | гельные              | учреждения начального профессионального, среднего профессионального, высшего профессионального и                                                                                                    |  |  |  |  |  |  |  |  |
| Сохран                 | нить                 |                                                                                                    |  |  |  |  |  |  |  |  |

## 4.4.6 Объекты профессиональной деятельности выпускника

В этом пункте в поле редактирования необходимо ввести описание объектов профессиональной деятельности выпускника простым текстом и нажать на кнопку «Сохранить»:

| Индекс                                                                                    | 🔺 Пункт                                                                                                    |  |  |  |  |  |  |  |  |  |
|-------------------------------------------------------------------------------------------|----------------------------------------------------------------------------------------------------|--|--|--|--|--|--|--|--|--|
| 2.1                                                                                       | Область профессиональной деятельности выпускника                                                                                                    |  |  |  |  |  |  |  |  |  |
| - 2.2                                                                                     | бъекты профессиональной деятельности выпускника                                                                                                    |  |  |  |  |  |  |  |  |  |
| - 2.3                                                                                     | иды профессиональной деятельности выпускника                                                                                                    |  |  |  |  |  |  |  |  |  |
| 2.4                                                                                       | Задачи профессиональной деятельности выпускника                                                                                                    |  |  |  |  |  |  |  |  |  |
| -3                                                                                        | Компетенции выпускника как совокупный планируемый результат освоения образовательной программы                                                                                                    |  |  |  |  |  |  |  |  |  |
| - 4                                                                                       | Сведения о научно-педагогических работниках                                                                                                    |  |  |  |  |  |  |  |  |  |
| E                                                                                         | Vue6uuž 222                                                                                                    |  |  |  |  |  |  |  |  |  |
| Всего: 21 за                                                                              |                                                                                                    |  |  |  |  |  |  |  |  |  |
|                                                                                           |                                                                                                    |  |  |  |  |  |  |  |  |  |
| Цель обучения по<br>экономистов<br>и аудиторов, спо<br>финансовых резу.<br>Объектами проф | направление «Экономика» по профилю «Бухгалтерский учет, анализ и аудит» – подготовка бухгалтеров,<br>собных грамотно организовать формирование полной и достоверной информации о хозяйственных процессах и<br>тьтатах деятельности предприятия, необходимой для управления.<br>ссиональной деятельности бакалавров, прошедших обучение по профилю подготовки «Бухгалтерский учет, анализ и<br>ссиональной деятельности бакалавров, прошедших обучение по профилю подготовки «Бухгалтерский учет, анализ и |  |  |  |  |  |  |  |  |  |
| ,,,,,,,,,,,,,,,,,,,,,,,,,,,,,,,,,,,,,,,                                                   |                                                                                                    |  |  |  |  |  |  |  |  |  |

 поведение хозяйствующих агентов, их затраты и результаты, функционирующие рынки, финансовые и информационные потоки, производственные процессы, а также имущество, обязательства и финансово-хозяйственная деятельность организаций различных видов экономической деятельности и форм собственности; • финансово-кредитные отношения в финансовой, бюджетной, налоговой и банковских системах;

аудит финансово-хозяйственной деятельности организаций различных видов деятельности и форм собственности; контроль и надзор за использованием государственных средств;

Сохранить

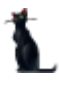

#### Стр. 51 из 74

## 4.4.7 Виды профессиональной деятельности выпускника

В этом пункте в поле редактирования необходимо ввести виды профессиональной деятельности выпускника простым текстом и нажать на кнопку «Сохранить»:

|                                                                                                    | 2.2                                                                                                    | оо векты профессиональной деятельности выпускника                                                                                                    |  |  |  |  |  |  |  |
|----------------------------------------------------------------------------------------------------|----------------------------------------------------------------------------------------------------|----------------------------------------------------------------------------------------------------|--|--|--|--|--|--|--|
|                                                                                                    | 2.3                                                                                                    | Виды профессиональной деятельности выпускника                                                                                                    |  |  |  |  |  |  |  |
|                                                                                                    | 2.4                                                                                                    | Задачи профессиональной деятельности выпускника                                                                                                    |  |  |  |  |  |  |  |
|                                                                                                    |                                                                                                    |                                                                                                    |  |  |  |  |  |  |  |
| - 4                                                                                                    | 4 Сведения о научно-педагогических работниках                                                                                                    |                                                                                                    |  |  |  |  |  |  |  |
| -                                                                                                    |                                                                                                    | <u>พื้นอธิมนที่ สุดสาย</u>                                                                                                    |  |  |  |  |  |  |  |
| Bcero: 2                                                                                                    | 21 за                                                                                                    |                                                                                                    |  |  |  |  |  |  |  |
|                                                                                                    |                                                                                                    |                                                                                                    |  |  |  |  |  |  |  |
| Бакалавр п<br>профессио<br>• р<br>базы) экон<br>разработка<br>• а<br>поставленн<br>обзоров, ан<br>• о<br>выбора; уч<br>предприят<br>• п | ю направл<br>нальной д<br>хасчетно-з<br>юмически:<br>а экономи<br>налитиче<br>налитиче<br>кой задачи<br>налитиче<br>корганизаци<br>астие в по<br>ий различ<br>недагогиче | ению подготовки «Экономика» по профилю «Бухгалтерский учет, анализ и аудит» готовится к следующим видам<br>цеятельности:<br>жономическая деятельность – расчет (на основе типовых методик с учетом действующей нормативно-правовой<br>к и социально-экономических показателей, характеризующих деятельность хозяйствующих субъектов;<br>ческих разделов планов предприятий различных форм собственности, организаций, ведомств;<br>ская, научно-исследовательская деятельность - обработка массивов экономических данных в соответствии с<br>ий, анализ, оценка, интерпретация полученных результатов и обоснование выводов; подготовка информационных<br>жих отчетов; участие в разработке проектных решений в области профессиональной деятельности;<br>кононуправленческая деятельность - участие в разработке вариантов управленческих решений, обосновании их<br>зортотовке и принятии решений по вопросам организации деятельности экономических служб и подразделений<br>ных форм собственности; оперативное управление;<br>ская деятельность - преподавание экономических дисциплин в общеобразовательных учреждениях, |  |  |  |  |  |  |  |
| Сохрани                                                                                                    | ить                                                                                                    |                                                                                                    |  |  |  |  |  |  |  |

## 4.4.8 Задачи профессиональной деятельности выпускника

В этом пункте в поле редактирования необходимо ввести задачи профессиональной деятельности выпускника простым текстом и нажать на кнопку «Сохранить»:

|      | 2.3      | видві профессиональной деятельности воптускника                                                |
|------|----------|------------------------------------------------------------------------------------------------|
|      | 2.4      | Задачи профессиональной деятельности выпускника                                                |
|      | 3        | Компетенции выпускника как совокупный планируемый результат освоения образовательной программы |
|      | 4        | Сведения о научно-педагогических работниках                                                    |
|      | c .      | Nuchu vi zazu                                                                                  |
| Bcer | о: 21 за |                                                                                                |
|      |          |                                                                                                |

Бакалавр по направлению подготовки «Экономика» по профилю «Бухгалтерский учет, анализ и аудит» должен решать следующие профессиональные задачи в соответствии с видами профессиональной деятельности, которые регламентированы ФГОС 38.03.01 «Экономика»:

1) Расчетно-экономическая деятельность:

 подготовка исходных данных для проведения расчетов экономических и социально-экономических показателей, характеризующих деятельность хозяйствующих субъектов;

 проведение расчетов экономических и социально-экономических показателей на основе типовых методик с учетом действующей нормативно-правовой базы;

- разработка экономических разделов планов предприятий различных форм собственности, организаций, ведомств.

2) Аналитическая, научно-исследовательская деятельность:

поиск информации по полученному заданию, сбор и анализ данных, необходимых для проведения конкретных экономических

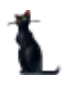

#### Стр. 52 из 74

## 4.4.9 Сведения о научно-педагогических работниках

В этом пункте в поле редактирования необходимо ввести сведения о научнопедагогических работниках простым текстом и нажать на кнопку «Сохранить»:

|                                                                                |                                                                                                    | программы                                                                                                    |
|--------------------------------------------------------------------------------|----------------------------------------------------------------------------------------------------|----------------------------------------------------------------------------------------------------|
|                                                                                | 4                                                                                                    | Сведения о научно-педагогических работниках                                                                                                    |
|                                                                                | 5 3                                                                                                    | Учебный план                                                                                                    |
|                                                                                | 6                                                                                                    | Календарный учебный график                                                                                                    |
|                                                                                | 7                                                                                                    | Рабочие программы учебных дисциплин                                                                                                    |
|                                                                                | 8                                                                                                    | Программы практик                                                                                                    |
|                                                                                | 0                                                                                                    | <u> Фอแล อนอนอนแนพ อออสสล สสร เสอรอลอนั (รอสเสวลสสอแแอนั เสอรอลอนั) จะสอสราแแน (สลแสอพอแแอ)</u>                                                                                                    |
| Всег                                                                           | о: 21 за                                                                                                    |                                                                                                    |
|                                                                                |                                                                                                    |                                                                                                    |
| Реализ<br>правил<br>соотве<br>Препод<br>препод<br>К обра:<br>органи:<br>70% пр | ация образов<br>о, базовое об<br>тствующей п<br>цаватели прос<br>цаваемой дисц<br>зовательному<br>заций, предп<br>еподавателе! | ательной программы подготовки выпускников обеспечивается научно-педагогическими кадрами, имеющими, как<br>разование, соответствующее профилю преподаваемой дисциплины, и ученую степень или опыт деятельности в<br>рофессиональной сфере и систематически занимающимися научной и (или) научно-методической деятельностью.<br>рессионального цикла имеют базовое образование и/или ученую степень, соответствующие профилю<br>иплины.<br>• процессу привлечены 15% преподавателей из числа действующих руководителей и работников профильных<br>ояятий, учреждений.<br>• (в приведенных к целочисленным значениям ставок), обеспечивающих учебный процесс по профессиональному |
| циклу,<br>препод                                                               | имеют учены<br>авателей.                                                                                                    | е степени и ученые звания, при этом ученые степени доктора или ученое звание профессора имеют 11%                                                                                                    |
| 10% от<br>практи                                                               | общего числ<br>ческой работ                                                                                                    | а преподавателей, имеющих ученую степень и/или ученое звание, заменено преподавателями, имеющими стаж<br>ы в данной сфере на должностях руководителей или ведущих специалистов более 10 последних лет.                                                                                                    |

## 4.4.10 Разработчики образовательной программы

Пункт «Разработчики образовательной программы» заполняется, как пункт «Авторы» в рабочей программе или фонде оценочных средств (см. раздел <u>2.4.13</u>).

## 4.5 Утверждение документа

Сохранить

Утверждение образовательной программы происходит по аналогии с Рабочей программой (см. раздел <u>2.6</u>).

Вначале проставляются протоколы кафедры и УМК.

| 👠 Утвердить        |                                                                                    |
|--------------------|------------------------------------------------------------------------------------|
| Документ           | 🛞 🕰 от 20.06.2016 № 3/2016-2017 (образовательная программа высшего образования)    |
| Даты утверждени    | ия документа                                                                       |
| Дата начала        | 01.09.2016 🕑 Дата окончания 31.08.2017 🕑                                           |
| Протокол кафедры   | 🖼 🗋 🕷 🖏 от 31.05.2016 № 17 (протокол кафедры) 🔤 🗹 Дата согласования 20.06.2016 💟 ? |
| Протокол УМК       | 🖼 🗋 🕷 🖓 от 16.06.2016 № 10/2016-2017 (протокол УМК) 🛛 🖳 🗸                          |
| Дополнительно      |                                                                                    |
|                    |                                                                                    |
|                    |                                                                                    |
|                    |                                                                                    |
|                    |                                                                                    |
| Принять            | Отказаться                                                                         |
| o⊤ 31.05.2016 № 17 | (протокол кафедры)                                                                 |

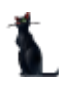

Стр. 53 из 74

Далее назначаются подписи стандартным образом в «Навигации»:

| L Навигация по документам |      |                                              |     |                        |                                           |                      |  |  |  |  |
|---------------------------|------|----------------------------------------------|-----|------------------------|-------------------------------------------|----------------------|--|--|--|--|
| Π.                        | Ви   | Вид документа 💎                              |     |                        |                                           |                      |  |  |  |  |
|                           | ID д | окумента                                     | Δ   | Серия                  | Текст статуса                             | Дата создания        |  |  |  |  |
| 2707                      | - E  | Зид документа :                              | фо  | нд оценочных сре       | дств (всего 1)                            |                      |  |  |  |  |
|                           | 7    | 7420490                                      |     | 0                      | В работе<br>(29.09.16),<br>временный № 74 | 29.09.2016 15:12:24  |  |  |  |  |
|                           | - E  | Вид документа : Программа практики (всего 1) |     |                        |                                           |                      |  |  |  |  |
| 92                        | 7    | 7626122                                      |     | 0                      | В работе<br>(22.12.16),<br>временный № 76 | 22.12.2016 10:45:06  |  |  |  |  |
|                           | - E  | Зид документа :                              | обј | разовательная пр       | ограмма высшего о                         | бразования (всего 1) |  |  |  |  |
|                           |      |                                              |     | /2016-2017(ЭС<br>БиУС) | οτ 20.06.16 г.<br>№ 3/2016-2017           | 21.12.2016 20:44:58  |  |  |  |  |
| 💽 -                       |      |                                              |     |                        |                                           |                      |  |  |  |  |

# 4.6 Просмотр и экспорт ОП

Для просмотра образовательной программы выберите ее правой кнопкой мыши в меню «Специальности подразделения» и щелкните «Просмотр».

|                               | C  | Специальности подразделения |           |         |             |        |           |  |  |
|-------------------------------|----|-----------------------------|-----------|---------|-------------|--------|-----------|--|--|
| Наименование                  |    | Урове                       | Дата нач  | Дат 🔺   | Код сп      | Вид ди | Тип дисци |  |  |
| Строительство. Управление авт | юм | маг                         | 25 11     |         | <u>08 0</u> | Дис    | Вариатив  |  |  |
|                               | Д  | обавить                     |           | In      | s           |        |           |  |  |
|                               | У  | далить                      |           | De      | 8           |        |           |  |  |
|                               | П  | Іереутве                    | ердить    |         |             |        |           |  |  |
|                               | C  | копиро                      | вать      |         |             |        |           |  |  |
|                               | П  | Іросмот                     | P         | F       | 5           |        |           |  |  |
|                               | A  | ннотир                      | ованный д | окумент | r           |        |           |  |  |

Для экспорта в другие форматы в контекстном меню выберите «Экспорт» и щелкните необходимый формат.

| УиЗИ   | 62           | Автоматизац |  | Обновить         | FD |   | 3 p | Сеслави       | 8    | 3  |
|--------|--------------|-------------|--|------------------|----|---|-----|---------------|------|----|
|        | _            | Bcero: 2102 |  | Экспорт          | 1  | ≁ |     | в файл HTML   |      | 15 |
|        |              |             |  | Настройка        |    | × |     | в файл XML    |      |    |
|        |              |             |  | Столбцы          |    | ٠ |     | в файл Excel  |      |    |
|        | Наименование |             |  | Итоги по группам |    |   |     | в текстовый с | файл | Дa |
| Строит | ельство.     | Управление  |  | OPI 1991         |    |   |     | в буфер обме  | на   |    |
|        |              |             |  |                  |    |   |     |               |      |    |

## Стр. 54 из 74

Также в режиме просмотра документа ОП можно сразу отправить на печать или экспортировать в Microsoft Word или PDF, нажав на соответствующий значок формата:

| 1 Просмотр                                                                                                    |                                                                                                    |        |
|----------------------------------------------------------------------------------------------------|----------------------------------------------------------------------------------------------------|--------|
| ОБРАЗОВАТІ                                                                                                    | ЛЬНАЯ ПРОГРАММА ВЫСШЕГО ОБРАЗОВАНИ                                                                                                    | я<br>П |
| Направление подготовки:                                                                                                    | 38.03.01 Экономика                                                                                                    |        |
| Профиль:                                                                                                    | Бухгалтерский учет, анализ и аудит                                                                                                    |        |
| Виды профессиональной<br>деятельности:                                                                                                    | расчетно-экономическая;, аналитическая, научно-<br>исследовательская;, организационно-<br>управленческая;, педагогическая;                |        |
| Квалификация выпускника:                                                                                                    | Бакалавр                                                                                                    |        |
| Форма обучения:                                                                                                    | Очно-заочная                                                                                                    |        |
| Год начала обучения:                                                                                                    | 2015                                                                                                    |        |
| Одобрена на заседании<br>Учебно-методической комис-<br>института<br>Протокол № <u>3</u><br>« <u>24</u> » <u>декабря 2015 г.</u><br>Председатель учебно-методичесн<br>комиссии | ии Одобрена на заседании выпускающей кафедры Протокол № <u>8</u><br>« <u>18</u> » <u>декабря 2015 г.</u><br>Заведующий кафедройГ.В. Крафт |        |
|                                                                                                    |                                                                                                    |        |
| Закрыть Обновить Печать<br>Время получения - 5,195 с. Объём - 0 байт                                                                                                    |                                                                                                    |        |

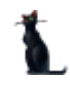

#### Стр. 55 из 74

## 5 Программа Государственной Итоговой Аттестации

## 5.1 Задание фильтров

Для удобства поиска можно задать дату поиска, вид шаблона («Программа ГИА»), интересующую кафедру, специальность и дисциплину. Для применения фильтров и поиска программ нажмите кнопку «Принять». При отмеченном флажке «Только свои» будут выведены только те документы, владельцем которых вы являетесь. При пустых значениях фильтров вам откроются все доступные вам по правам документы.

| Фильтры      |       |                    |                     |                    |                    |              |               |                                                                                                    | ^   |
|--------------|-------|--------------------|---------------------|--------------------|--------------------|--------------|---------------|----------------------------------------------------------------------------------------------------|-----|
| Дата поиска  |       | 🖂 Дисциплина       |                     | 🖂 Подразделени     | ие                 | $\checkmark$ | Выпускан      | щее Принять Проверить програм                                                                      | мму |
| Номер        |       | Специально         | сть                 | 🖂 Шаблон           | Программа ГИА      | $\sim$       | 🗌 Только с    | ои программь                                                                                       |     |
| Рабочие прог | раммы |                    |                     |                    |                    | Програ       | амма          |                                                                                                    | ^   |
|              |       |                    | Рабочие программь   |                    | ^                  | Свед         | ения о докум  | нте                                                                                                | ^   |
| Кафедра      | ID pa | Дисциплина 🔺       | Все Лек Лаб КСР Саг | Стат) Владелеь Сем | Кол Кол Уче Сос    | Док          | умент не под  | исан                                                                                               | 2   |
| ээт          | 64    |                    |                     | В р Солов          | 1 1 0 🗹 🗮          |              |               |                                                                                                    | 1   |
| Лин          | 66    |                    |                     | В р Бибико         | 1 1 0 🗹 🖵          | Стру         | (ктура програ | аны (?                                                                                             | ^   |
| ПСГМ         | 67    |                    |                     | В р Ефрем          | 1 1 0 🗹            |              |               | Duran 12                                                                                           | 2   |
| ттп ипт      | 66    |                    |                     | В р Лущен          | 1 0 0 🗹            |              | пндекс 🔺      | Пункт                                                                                              | ÷   |
| ПМВС         | 69    |                    |                     | В р Ушако          | 1 1 0 🗌            |              |               | программа государственной итоговой аттестации                                                      |     |
| ПМВС         | 69    |                    |                     | В р Ушако          | 1 1 0 🗌            |              | 1             | состав государственной итоговой аттестации                                                         |     |
| Лин          | 66    |                    |                     | В р Бибико         | 1 1 0 🗌            |              | 2             | программа государственного итогового экзамена                                                      |     |
| МОИГТ        | 66    |                    |                     | В р Шарен          | 1 1 0 🗹            |              | 3             | Перечень вопросов для подготовки к государственному итоговому экзам                                |     |
| МОИГТ        | 66    |                    |                     | В р Шарен          | 1 10 🗹             |              | 4             | Методические указания, определяющие порядок подготовки к экзаменам и процедуру проведения экзамена |     |
| МОИГТ        | 66    |                    |                     | В р Шарен          | 1 1 0 🗹            |              |               | Процедуру проведения экзанена                                                                      |     |
| МОИГТ        | 65    |                    |                     | В р Алекса         | 1 10 🗹             |              | 5             | квалификационной работы                                                                            | -   |
| тб           | 66    |                    |                     | В р Евреен         | 1 1 0 🗹            |              | - 5.1         | Выполнение выпускной квалификационной работы                                                       |     |
| АТСнаЖТ      | 70    |                    |                     | В р Антоно         | 1 11               |              | - 5.2         | Оформление выпускной квалификационной работы                                                       |     |
| МК           | 66    |                    |                     | В р Гусько         | 1 1 0 🗹            |              | 5.3           | Порядок защиты выпускной квалификационной работ                                                    |     |
| ПИиСТ        | 66    |                    |                     | В р Ефрем          | 1 1 0 🗌            |              | 6             | Примериый перенень тем выпускиой кланирикационных работ                                            |     |
| ЭУТ          | 66    |                    |                     | В р Король         | 2 2 0 🗹            |              |               | Примерный перечены тем выпускных квалификационных расот                                            |     |
| МБ           | 67    |                    |                     | В р Гриши          | 4 4 0 🗹            |              | 1 171         |                                                                                                    |     |
| Лин          | 65    |                    |                     | В р Русске         | 1 1 2              |              | 7.1           | Защита выпускиой квалификационной работы                                                           |     |
|              |       | Bcero: 131 за 1,06 |                     |                    | 19 1( 11           |              | 8             | Защита выпускной квалификационной расоты Порядок подачи и рассмотрения апелляций                   |     |
|              | _     |                    |                     |                    |                    | -            |               |                                                                                                    |     |
|              |       | Сп                 | ециальности подразд | еления             |                    | Bo           | cero: 15 з    |                                                                                                    | -   |
|              | наим  | енование           | уровєдата н Да 🔺    | код сгвид д Тип ди | сцип. дат ФГ Сооте |              |               |                                                                                                    |     |
| Системы      | 00ec  | печения движе      | cn 01.0 31          | 23 Ито Базова      | я Ф 🗹              | Сф           | ормированные  | программы Учебные планы                                                                            |     |

При выборе нового значения фильтра поиска список найденных документов обновится автоматически. Чтобы удалить установленный фильтр, щелкните по нему правой кнопкой мыши и выберите «Очистить»:

| Фильтры              |                             |              |          |     |
|----------------------|-----------------------------|--------------|----------|-----|
| Дата поиска<br>Номер | Дисциплина<br>Специальность | Промышленный | Очистить | Del |

Чтобы отсортировать результаты поиска, щелкните по соответствующему столбцу.

Подробнее см. раздел <u>2.1</u>.

## 5.2 Просмотр ГИА

При выборе найденной программе ГИА снизу от списка отражается список специальностей, к которым она относится, а справа – структура содержимого документа и сведения о нем. При выборе специальности и необходимого пункта структуры, справа в нижней части экрана отражается содержимое выбранного пункта:

Стр. 56 из 74

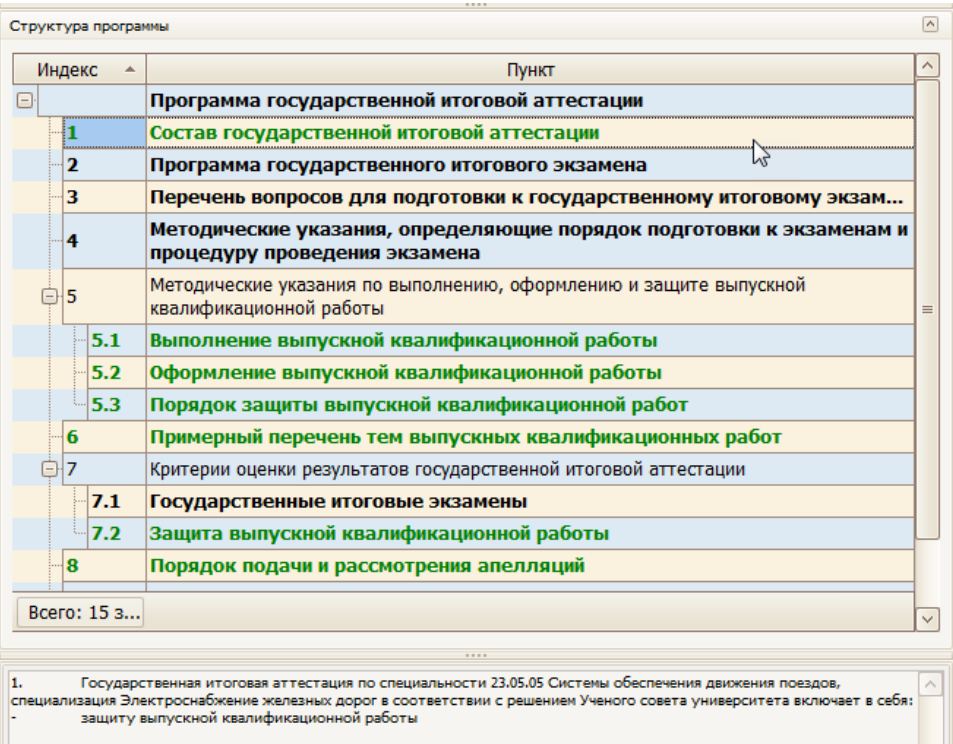

Подробнее см. раздел 2.2.

# 5.3 Добавление программы ГИА

Для добавления новой программы ГИА выберите в контекстном меню списка программ пункт «Добавить». В открывшемся окне выберите кафедру, дисциплину и необходимую специальность из списка специальностей:

| 👠 Добавление УМК        |                     |           |        |      |      |        |         |              |          |       |              |     |     | ×            |
|-------------------------|---------------------|-----------|--------|------|------|--------|---------|--------------|----------|-------|--------------|-----|-----|--------------|
| Шаблон Программа ПИА    |                     |           |        |      |      |        | (       | $\checkmark$ |          |       |              |     |     |              |
| Кафедра                 | МФиУУ               |           |        |      |      |        |         |              |          | (     | $\checkmark$ |     |     |              |
| Дисциплина              | Гос.Эк              | замен и/и | ли зац | цит  | a Bł | (P     |         |              |          |       |              |     | (   | $\checkmark$ |
| Обучаемая специальность | Эконом              | ика. Бухг | алте   | рски | ий у | чет, а | нализ и | ауди:        | т        |       |              |     | (   | $\checkmark$ |
| Варианты нагрузки       |                     |           |        |      |      |        |         |              |          |       |              |     | (   | $\checkmark$ |
|                         |                     |           |        |      |      |        | Вариа   | анты і       | нагрузки |       |              |     |     |              |
|                         | Номе                | Дата на   | E 🛎    | *    |      | K( 🔺   | CI 🔺    | Дата         | Формы і  | ID yu | Компетенци   | Тип | ФГО |              |
|                         | 5096                | 01.0      | 216    |      |      |        |         |              |          | 42    | ОК-1 ОК-2    | Ба  | Φ   |              |
|                         |                     | ß         |        |      |      |        |         |              |          |       |              |     |     |              |
|                         |                     |           | Bc     |      |      |        |         |              |          |       |              |     | .:  | :            |
| Добавить Отка:          | Добавить Отказаться |           |        |      |      |        |         |              |          |       |              |     |     |              |

При выборе дисциплины и специальностей обратите внимание на значение столбца «Индекс». Их ненулевое значение говорит о том, что по этой дисциплине/специальности в Системе имеется план обучения, в котором указана выбранная кафедра как читающая эту дисциплину. Из этого плана скопируются значения часов по видам нагрузки и компетенции в

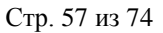

создаваемый вами документ. Варианты этих значений представлены в выпадающем списке, доступном после выбора специальности и отражаются в списке под выбранным значением.

Для добавления новой программы нажмите кнопку «Добавить».

## 5.4 Редактирование программы ГИА

После выбора программы в левом списке и специальности обучения в нижнем списке, справа от списков отразится структура документа в виде дерева. Пункты подсвечиваются разными цветами, информируя Вас о степени и полноты наполнения. Чёрным цветом подсвечиваются пункты, не обязательные заполнения. Зелёным цветом – полностью заполненные, а красным – пункты, которые требуют заполнения, но не заполненные полностью:

| Программа                              |                                                         |                                   | (                            |  |
|----------------------------------------|---------------------------------------------------------|-----------------------------------|------------------------------|--|
| Сведения о документе                   |                                                         |                                   |                              |  |
| Документ не подписан                   |                                                         |                                   |                              |  |
|                                        |                                                         |                                   |                              |  |
| Структура программы                    |                                                         |                                   | A                            |  |
| Индекс                                 |                                                         | Пункт                             |                              |  |
|                                        | Программа государственной итоговой а                    | ттестации                         |                              |  |
| 1                                      | Состав государственной итоговой аттес                   | тации                             |                              |  |
| - 2                                    | Программа государственного итогового                    | ) экзамена                        |                              |  |
| - 3                                    | Перечень вопросов для подготовки к го                   | осударственному итоговому экза    | мену                         |  |
| ··· <b>4</b>                           | Методические указания, определяющи                      | е порядок подготовки к экзамена   | ам и процедуру проведения эк |  |
| 5                                      | Методические указания по выполнению, офо                | рмлению и защите выпускной квалиф | икационной работы 🔤          |  |
| - 5.1                                  | Выполнение выпускной квалификационной работы            |                                   |                              |  |
| - 5.2                                  | Оформление выпускной квалификационной работы            |                                   |                              |  |
| 5.3                                    | Порядок защиты выпускной квалификационной работ         |                                   |                              |  |
| ···· 6                                 | Примерный перечень тем выпускных квалификационных работ |                                   |                              |  |
| 7                                      | Критерии оценки результатов государственно              | ой итоговой аттестации            |                              |  |
| 7.1                                    | Государственные итоговые экзамены                       |                                   |                              |  |
| 7.2                                    | Защита выпускной квалификационной р                     | работы                            |                              |  |
| 8                                      | Порядок подачи и рассмотрения апелля                    | аций                              |                              |  |
| Bcero: 15 3a 0,03 + 0                  |                                                         |                                   | ~                            |  |
|                                        |                                                         |                                   |                              |  |
| Сформированные программы Учебные планы |                                                         |                                   |                              |  |
|                                        |                                                         |                                   |                              |  |
| Deep version of many set of the set    | Учерные планы                                           | C                                 | 0700000                      |  |
| Дата начала обучения 🔺 Курсы           | включен                                                 | Соответствует                     | Отменен                      |  |
| 01.05.2013                             |                                                         | 2                                 |                              |  |
|                                        |                                                         |                                   |                              |  |

# 5.4.1 Состав государственной итоговой аттестации

В этом пункте в поле редактирования необходимо ввести определение программы ГИА простым текстом и нажать на кнопку «Сохранить»:

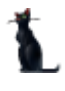

#### Стр. 58 из 74

# 5.4.2 Программа государственного итогового экзамена

В этом пункте в поле редактирования необходимо ввести программу ГИА простым текстом и нажать на кнопку «Сохранить»:

| - 1                                                          | Состав государственной итоговой аттестации                                                           |  |  |  |  |  |  |  |
|--------------------------------------------------------------|----------------------------------------------------------------------------------------------------|--|--|--|--|--|--|--|
| 2                                                            | Программа государственного итогового экзамена                                                        |  |  |  |  |  |  |  |
| - 3                                                          | Перечень вопросов для подготовки к государственному итоговому экзамену                               |  |  |  |  |  |  |  |
| - 4                                                          | lетодические указания, определяющие порядок подготовки к экзаменам и<br>роцедуру проведения экзамена |  |  |  |  |  |  |  |
| ⊜ 5                                                          | Методические указания по выполнению, оформлению и защите выпускной<br>квалификационной работы        |  |  |  |  |  |  |  |
| 5.1                                                          | Выполнение выпускной квалификационной работы                                                         |  |  |  |  |  |  |  |
| 5 2                                                          | Оформление вылискиой квалификационной работы                                                         |  |  |  |  |  |  |  |
| Всего: 15 за                                                 | a                                                                                                    |  |  |  |  |  |  |  |
|                                                              |                                                                                                    |  |  |  |  |  |  |  |
| Программа госу,<br>по дисциплине                             | дарственного итогового экзамена<br>«ТЕОРИЯ ГОСУДАРСТВА И ПРАВА»                                      |  |  |  |  |  |  |  |
| Раздел 1. ОБЩАЯ ХАРАКТЕРИСТИКА<br>ТЕОРИИ ГОСУДАРСТВА И ПРАВА |                                                                                                    |  |  |  |  |  |  |  |
| Тема 1. Предмет и методология (методы) дисциплины            |                                                                                                    |  |  |  |  |  |  |  |
| Сохранить                                                    | Сохранить                                                                                            |  |  |  |  |  |  |  |

# 5.4.3 Перечень вопросов для подготовки к государственному итоговому экзамену

В этом пункте в поле редактирования необходимо ввести список вопросов к ГИА простым текстом и нажать на кнопку «Сохранить»:

|                                                                    | - 2                                                                                                    |           | Программа государственного итогового экзамена                                                      |  |  |  |  |  |
|--------------------------------------------------------------------|----------------------------------------------------------------------------------------------------|-----------|----------------------------------------------------------------------------------------------------|--|--|--|--|--|
|                                                                    | 3                                                                                                    | Ν         | Перечень вопросов для подготовки к государственному итоговому экзамену                             |  |  |  |  |  |
|                                                                    | - 4                                                                                                    |           | Методические указания, определяющие порядок подготовки к экзаменам и процедуру проведения экзамена |  |  |  |  |  |
| C                                                                  | 5                                                                                                    |           | Методические указания по выполнению, оформлению и защите выпускной<br>квалификационной работы      |  |  |  |  |  |
|                                                                    |                                                                                                    | 5.1       | Выполнение выпускной квалификационной работы                                                       |  |  |  |  |  |
|                                                                    |                                                                                                    | 5.2       | Оформление выпускиой квалификационной работы                                                       |  |  |  |  |  |
| Bce                                                                | го: 1                                                                                                    | 15 за     |                                                                                                    |  |  |  |  |  |
|                                                                    |                                                                                                    |           |                                                                                                    |  |  |  |  |  |
| Переч                                                              | ень в                                                                                                    | опросов н | с государственным итоговым экзаменам                                                               |  |  |  |  |  |
| Переч                                                              | ень в                                                                                                    | юпросов д | ля подготовки к государственному итоговому экзамену по дисциплине                                  |  |  |  |  |  |
| «TEOI                                                              | РИЯ Г                                                                                                    | государо  | СТВА И ПРАВА»                                                                                      |  |  |  |  |  |
| 1. Пре                                                             | . Прелмет и метододогия теории государства и права.                                                                                   |           |                                                                                                    |  |  |  |  |  |
| 2. Теория государства и права в системе юридических и других наук. |                                                                                                    |           |                                                                                                    |  |  |  |  |  |
| 3. Opr                                                             | <ol> <li>Организация и социальные нормы в первобытном обществе. Основные закономерности происхождения государства и права.</li> </ol> |           |                                                                                                    |  |  |  |  |  |
| Co                                                                 | Сохранить                                                                                                    |           |                                                                                                    |  |  |  |  |  |

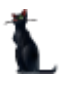

#### Стр. 59 из 74

# 5.4.4 Методические указания, определяющие порядок подготовки к экзаменам и процедуру проведения экзамена

В этом пункте в поле редактирования необходимо ввести методические указания для подготовки к ГИА простым текстом и нажать на кнопку «Сохранить»:

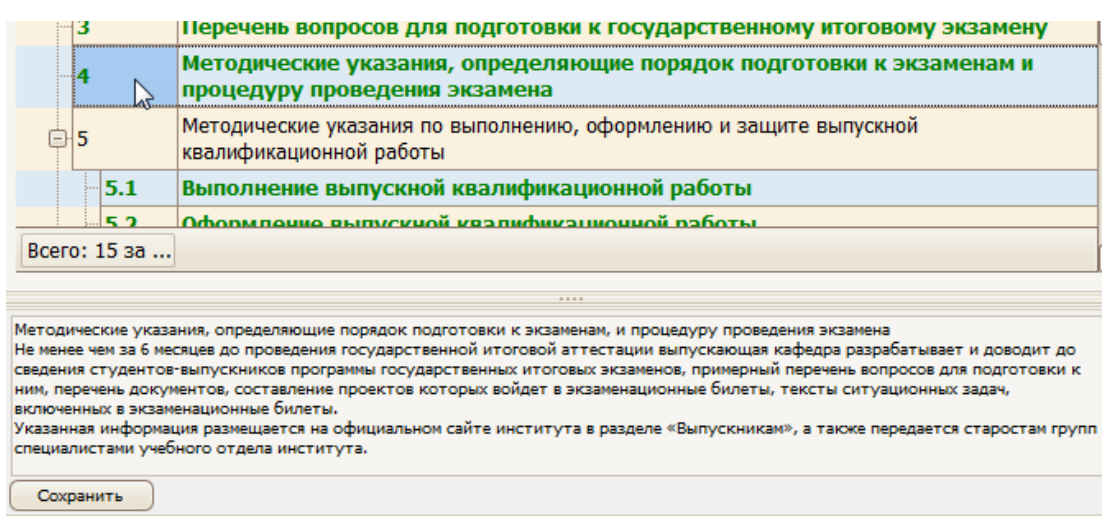

# 5.4.5 Выполнение выпускной квалифицированной работы

В этом пункте в поле редактирования необходимо ввести информацию о выполнении выпускной квалифицированной работы (ВКР) простым текстом и нажать на кнопку «Сохранить»:

| Индекс 🔺     | Пункт                                                           |
|--------------|-----------------------------------------------------------------|
| - 5.1        | Выполнение выпускной квалификационной работы                    |
| - <b>5.2</b> | Оформление выпускной квалификационной работы                    |
| 5.3          | Порядок защиты выпускной квалификационной работ                 |
| 6            | Примерный перечень тем выпускных квалификационных работ         |
| <b>7</b>     | Критерии оценки результатов государственной итоговой аттестации |
| 7.1          | Государственные итоговые экзамены                               |
| 7.2          | Защита выпускной квалификационной работы                        |
| 8            | Порядок подачи и рассмотрения апелляций                         |
| - 9          | Авторы                                                          |
| Всего: 15 за |                                                                 |
|              |                                                                 |

Разработка темы бакалаврской работы начинается с подбора литературы. При этом слушателю следует ориентироваться на программу соответствующей дисциплины, рекомендации научного руководителя, тематические каталоги библиотек, собственные подборки книг, статей. При написании бакалаврской работы используются следующие источники и литература: Монографии; Научные статьи; Тексты диссертаций Сохранить

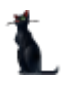

#### Стр. 60 из 74

# 5.4.6 Оформление выпускной квалифицированной работы

В этом пункте в поле редактирования необходимо ввести информацию об оформлении ВКР простым текстом и нажать на кнопку «Сохранить»:

| Индекс                                                                                                    | А Пункт                                                         |  |  |  |  |  |  |
|----------------------------------------------------------------------------------------------------|-----------------------------------------------------------------|--|--|--|--|--|--|
| 5.1                                                                                                    | Выполнение выпускной квалификационной работы                    |  |  |  |  |  |  |
| 5.2                                                                                                    | Оформление выпускной квалификационной работы                    |  |  |  |  |  |  |
| 5.3                                                                                                    | Порядок защиты выпускной квалификационной работ                 |  |  |  |  |  |  |
| 6                                                                                                    | Примерный перечень тем выпускных квалификационных работ         |  |  |  |  |  |  |
| <b>7</b>                                                                                                    | Критерии оценки результатов государственной итоговой аттестации |  |  |  |  |  |  |
| 7.1                                                                                                    | Государственные итоговые экзамены                               |  |  |  |  |  |  |
| 7.2                                                                                                    | Защита выпускной квалификационной работы                        |  |  |  |  |  |  |
| - 8                                                                                                    | Порядок подачи и рассмотрения апелляций                         |  |  |  |  |  |  |
| 9                                                                                                    | Авторы                                                          |  |  |  |  |  |  |
| Bcero: 15 3a                                                                                                    |                                                                 |  |  |  |  |  |  |
|                                                                                                    |                                                                 |  |  |  |  |  |  |
| <br>Объем работы должен составлять 40-50 страниц компьютерного текста (шрифт Times New Roman, размер шрифта 14, через 1,5<br>интервала), выполненного на одной стороне стандартного листа формата А4 с полями (левое – 30 мм, правое – 15 мм, верхнее и<br>нижнее – 20 мм). Текст работы выравнивается по ширине страницы с абзацным отступом 1,25 мм.<br>Страницы работы нумеруются арабскими цифрами (нумерация сквозная по всему тексту). Номер страницы ставиться в центре<br>нижней части листа без точки. Титульный лист считается первой страницей, содержание – второй, введение – третьей и т.д.<br>Проставление нумерации начинается со второй страницы.<br>В работе используются только общепринятые сокращения и аббревиатуры. В тексте работы не допускаются выделения курсивом, |                                                                 |  |  |  |  |  |  |
| Сохранить                                                                                                    |                                                                 |  |  |  |  |  |  |

# 5.4.7 Порядок защиты выпускной квалифицированной работы

В этом пункте в поле редактирования необходимо ввести информацию о порядке защиты ВКР простым текстом и нажать на кнопку «Сохранить»:

|                                                                                              | 3.2                                                                           | odobinicine purkerior reprinduration on brooter                                                                                                    |  |  |  |
|----------------------------------------------------------------------------------------------|-------------------------------------------------------------------------------|----------------------------------------------------------------------------------------------------|--|--|--|
|                                                                                              | 5.3                                                                           | Порядок защиты выпускной квалификационной работ                                                                                                    |  |  |  |
| 6 13                                                                                         |                                                                               | Примерный перечень тем выпускных квалификационных работ                                                                                                    |  |  |  |
| <b>7</b>                                                                                     |                                                                               | Критерии оценки результатов государственной итоговой аттестации                                                                                                    |  |  |  |
| 7.1                                                                                          |                                                                               | Государственные итоговые экзамены                                                                                                    |  |  |  |
|                                                                                              | 7.2                                                                           | Защита выпускной квалификационной работы                                                                                                    |  |  |  |
| - 8                                                                                          |                                                                               | Порядок подачи и рассмотрения апелляций                                                                                                    |  |  |  |
| - 9                                                                                          |                                                                               | Авторы                                                                                                    |  |  |  |
| Bcero: 1                                                                                     | 15 за                                                                         |                                                                                                    |  |  |  |
|                                                                                              |                                                                               |                                                                                                    |  |  |  |
| К защите б<br>програимы<br>образовате<br>Защита бая<br>Государста<br>Предварит<br>Государста | акалавр<br>по напр<br>ельного<br>калаврск<br>венной э<br>ельная з<br>венной э | ской работы допускается лицо, успешно завершившее в полном объеме освоение основной образовательной<br>авлению высшего образования, разработанной в соответствии с требованиями федерального государственного<br>стандарта высшего профессионального образования (ФГОС ВО),<br>кой работы состоит из двух этапов - предварительная защита на кафедре и защита на открытом заседании<br>кзаменационной комиссии, утвержденной приказом ректора университета.<br>ащита бакалаврской работы проводится на выпускающей кафедре не позднее, чем за месяц до защиты на<br>кзаменационной комиссии. Целью предзащиты является проверка степени готовности бакалаврской работы к |  |  |  |
| Сохрани                                                                                      | ить                                                                           |                                                                                                    |  |  |  |

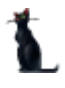

#### Стр. 61 из 74

## 5.4.8 Примерный перечень тем выпускных квалифицированных работ

В этом пункте в поле редактирования необходимо ввести примерный список тем ВКР простым текстом и нажать на кнопку «Сохранить»:

|             | 3.3         | порядок защиты выпускной квалификационной работ                                                                                                    |
|-------------|-------------|----------------------------------------------------------------------------------------------------|
| 6           | N           | Примерный перечень тем выпускных квалификационных работ                                                                                                    |
| ₿ 7         | N           | Критерии оценки результатов государственной итоговой аттестации                                                                                              |
|             | 7.1         | Государственные итоговые экзамены                                                                                                    |
|             | 7.2         | Защита выпускной квалификационной работы                                                                                                    |
| 8           |             | Порядок подачи и рассмотрения апелляций                                                                                                    |
| 9           |             | Авторы                                                                                                    |
| Всего:      | 15 за       |                                                                                                    |
|             |             |                                                                                                    |
|             |             |                                                                                                    |
| 1.Междуна   | ародное тр  | занспортное право: современные тенденции развития.                                                                                                    |
| 2.Pons OO   | н в регули  | ровании транспортных отношении между государствами.                                                                                                    |
| з.междуна   | вродные т   | ранспортные неправительственные организации: виды, структура, полномочия.                                                                                    |
| 4.Сотрудн   | ничество го | сударствучастников СНГ в сфере транспорта.                                                                                                    |
| 5.Сотрудн   | CTRUE DOC   | лударств участников вств сфере транспорта.<br>Нистора транспортала в поради и продокта на поради и трабования в разросту различно поради и поради и поради и |
| TORNEDODT   | ствие росс  | лиского транспортного законодателества неждународно-правовым треоованиям в вопросах регулирования<br>паций                                                   |
| , panenop i |             |                                                                                                    |
| Сохран      | ить         |                                                                                                    |

## 5.4.9 Государственные итоговые экзамены

В этом пункте в поле редактирования необходимо ввести критерии оценивания на государственном итоговом экзамене простым текстом и нажать на кнопку «Сохранить»:

| <b>7</b>                                                                                                    | Критерии оценки результатов государственной итоговой аттестации                                                                                                    |  |  |  |  |  |
|----------------------------------------------------------------------------------------------------|----------------------------------------------------------------------------------------------------|--|--|--|--|--|
| 7.1 Государственные итоговые экзамены                                                                                                    |                                                                                                    |  |  |  |  |  |
| 7.2                                                                                                    | Защита выпускной квалификационной работы                                                                                                    |  |  |  |  |  |
| 8                                                                                                    | Порядок подачи и рассмотрения апелляций                                                                                                    |  |  |  |  |  |
| 9                                                                                                    | Авторы                                                                                                    |  |  |  |  |  |
| Всего: 15 за                                                                                                    |                                                                                                    |  |  |  |  |  |
|                                                                                                    |                                                                                                    |  |  |  |  |  |
| Критерии оценки:<br>1. Полнота, системи<br>2. Обоснованность (<br>3.Наличие связи отв<br>4.Уровень професси<br>5.Грамотность усти<br>Сохранить | ость и аргументированность ответов на вопросы билета (ОК-1, ОК-3, ОК-4, ОК-8, ПК-6, ПК-7, ПК-15, ПК-16)<br>ответов нормами права (ОК-3, ОК-8, ПК-6, ПК-7, ПК-15, ПК-16)<br>етов с происходящими в обществе процессами и явлениями (ОК-1, ОК-2, ОК-3, ОК-5, ОК-8, ОК-9, ПК-16)<br>онального правосознания (ОК-1, ОК-2, ОК-4, ОК-5, ПК-6, ПК-7, ПК-15, ПК-16)<br>ой речи, владение юридическими терминами, знание правовых дефиниций (ОК-1, ОК-2, ОК-3, ОК-3, ОК-4, ПК-6, ПК-7, ПК- |  |  |  |  |  |

## 5.4.10Защита выпускной квалифицированной работы

В пункте 7.2 формируется перечень компетенций, формируемых дисциплиной для оценивания результатов защиты ВКР. Выше было подробно описано, как работать, с таким типом разделов (см. раздел <u>3.4.2</u>).

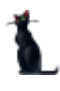

#### Стр. 62 из 74

После заполнения раздел приобретает вид:

| Индекс 🔺 | Тип                       | Наименование                                                                                                    | Лекци |
|----------|---------------------------|----------------------------------------------------------------------------------------------------|-------|
| 1        |                           | <ol> <li>Уровень теоретической, научно-исследовательской<br/>и практической проработки проблемы и раскрытие<br/>сущности экономических, финансовых и учетных<br/>категорий, явлений и проблем рыночной экономики<br/>по избранной теме (ПК-1,</li> </ol> |       |
| <br>2    | Оценивание<br>результатов | <ol> <li>Качество анализа проблемы, наличие и качество<br/>вносимых предложений по совершенствованию учета<br/>производственно-хозяйственной деятельности<br/>экономического субъекта (ПК-4, ПК-6, ОК-2, ОПК-3,<br/>ОПК-4)</li> </ol>                    |       |
| <br>3    | Оценивание<br>результатов | 3.Качество пр∑зожений к ВКР. Подготовка (ПК-1,<br>ПК-8, ПК-10)                                                                                                    |       |
| <br>4    | Оценивание<br>результатов | 4.Степень самостоятельности исследования (ПК-5,<br>ПК-6, ПК-7, ОК-7, ОПК-2, ОПК-1)                                                                                                    |       |
| 5        | Оценивание<br>результатов | 5.Навыки публичной дискуссии, защиты собственных<br>научных идей, предложений и рекомендаций (ПК-4,<br>ПК-5, ОК-1, ОК-4, ПК-12, ПК-13)                                                                                                    |       |

## 5.4.11 Порядок подачи и рассмотрения апелляций

В этом пункте в поле редактирования необходимо ввести порядок подачи и рассмотрения апелляций простым текстом и нажать на кнопку «Сохранить»:

| 7.2                                                                          | Защита выпускной квалификационной работы                                                                                                    |  |  |  |  |  |  |  |
|------------------------------------------------------------------------------|----------------------------------------------------------------------------------------------------|--|--|--|--|--|--|--|
| 8                                                                            | Порядок подачи и рассмотрения апелляций                                                                                                    |  |  |  |  |  |  |  |
| 9                                                                            | Авторы                                                                                                    |  |  |  |  |  |  |  |
| Всего: 15 за                                                                 |                                                                                                    |  |  |  |  |  |  |  |
|                                                                              |                                                                                                    |  |  |  |  |  |  |  |
| Согласно Порядку г<br>программам бакалав<br>МГУПС (МИИТ) от 10<br>апелляцию. | роведения государственной итоговой аттестации по образовательным программам высшего образования –<br>риата, программам специалитета и программам магистратуры в МГУПС (МИИТ), утвержденному приказом ректора<br>,12.2015 № 706/а, по результатам государственных аттестационных испытаний обучающийся имеет право на |  |  |  |  |  |  |  |
| Обучающийся имеет<br>установленной про                                       | Обучающийся имеет право подать в апелляционную комиссию письменное апелляционное заявление о нарушении, по его мнению,<br>установленной процедуры проведения государственного аттестационного испытания (далее – апелляция) и (или) несогласии с                                                                     |  |  |  |  |  |  |  |
| результатами госуд                                                           | арственного экзамена.                                                                                                    |  |  |  |  |  |  |  |
| Сохранить                                                                    |                                                                                                    |  |  |  |  |  |  |  |

## 5.4.12Авторы

В пункте «Авторы» вводится перечень авторов по аналогии с рабочей программой (см. раздел <u>2.4.13</u>).

## 5.4.13 Приложения

Пункт «Приложения» заполняется аналогично пункту в рабочей программе (см. раздел <u>2.4.14</u>).

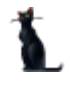

# 5.5 Утверждение документа

Утверждение программы ГИА происходит по аналогии с Рабочей программой (см. раздел

<u>2.6</u>).

Утверждение и назначение подписи (в «Навигации») происходит стандартным образом:

| 🚹 Утвердить      |                                                                    | _ 🗆 🔀 |
|------------------|--------------------------------------------------------------------|-------|
| Документ         | 🕷 📉 от 16.12.2016 № 1/2013-2014 (программа ГИА)                    |       |
| Даты утверждени  | ия документа                                                       |       |
| Дата начала      | 01.09.2013 💟 Дата окончания 31.08.2014 🕑                           |       |
| Протокол кафедры | 🕞 🗋 🕷 🖾 от 13.09.2016 № 2 (протокол кафедры) 🛛 🖂 Дата согласования | ✓ ?   |
| Протокол УМК     | 🕞 🗋 🕷 🔍 от 15.09.2016 № 2/2016-2017 (протокол УМК)                 | ··· 🗸 |
| Дополнительно    |                                                                    | V     |
|                  |                                                                    |       |
|                  |                                                                    |       |
|                  | Ν                                                                  |       |
|                  | 12                                                                 |       |
| Принять          | Отказаться                                                         |       |

Далее назначаются подписи стандартным образом в «Навигации»:

| 🚹 Навиг | Навигация по документам |                    |                        |                                           |                      |  |  |  |  |
|---------|-------------------------|--------------------|------------------------|-------------------------------------------|----------------------|--|--|--|--|
| -       | B                       | ид документа 🛛 🕅   |                        |                                           |                      |  |  |  |  |
|         | ID                      | документа 🛛 🛆      | Серия                  | Текст статуса                             | Дата создания        |  |  |  |  |
| 100     | -                       | Вид документа : фо | энд оценочных сре      | дств (всего 1)                            |                      |  |  |  |  |
|         |                         | 7420490            | 0                      | В работе<br>(29.09.16),<br>временный № 74 | 29.09.2016 15:12:24  |  |  |  |  |
|         | -                       | Вид документа : Пр | ограмма практик        | и (всего 1)                               |                      |  |  |  |  |
| 0/      |                         | 7626122            | 0                      | В работе<br>(22.12.16),<br>временный № 76 | 22.12.2016 10:45:06  |  |  |  |  |
|         | -                       | Вид документа : об | разовательная пр       | ограмма высшего с                         | бразования (всего 1) |  |  |  |  |
|         |                         | 7625535            | /2016-2017(ЭС<br>БиУС) | от 20.06.16 г.<br>№ 3/2016-2017           | 21.12.2016 20:44:58  |  |  |  |  |
|         |                         |                    |                        |                                           |                      |  |  |  |  |

## 5.6 Просмотр и экспорт программы ГИА

Для просмотра программы ГИА выберите ее правой кнопкой мыши в меню «Специальности подразделения» и щелкните «Просмотр».

|                                 | Сг | тециал  | ьности по | одраздел | тения        |        |           |
|---------------------------------|----|---------|-----------|----------|--------------|--------|-----------|
| Наименование                    |    | Урове   | Дата нач  | Дат 🔺    | Код сп       | Вид ди | Тип дисци |
| Строительство. Управление автом |    | маг     | 25 11     |          | <u> 18 N</u> | Дис    | Вариатив  |
|                                 | Дo | обавить | •         | In       | 5            |        |           |
|                                 | Уд | цалить  |           | De       | 1            |        |           |
|                                 | П  | ереутве | рдить     |          |              |        |           |
|                                 | C  | сопиро  | вать      |          |              |        |           |
|                                 | Π  | росмот  | p         | F6       | 5            |        |           |
|                                 | A  | ннотир  | ованный д | окумент  | ·            |        |           |

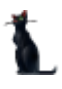

#### Стр. 64 из 74

Для экспорта в другие форматы в контекстном меню выберите «Экспорт» и щелкните необходимый формат.

| УиЗИ         | 62    | Автоматизац |                  | Обновить          | E | 5 | 3 p            | Сеслави       | 8  | 3  |
|--------------|-------|-------------|------------------|-------------------|---|---|----------------|---------------|----|----|
|              |       | Bcero: 2102 |                  | Экспорт           | 2 | → |                | в файл HTML   |    | 15 |
|              |       |             | Настройка        | -0                | • |   | в файл XML     |               |    |    |
|              |       |             | Столбцы          |                   | • |   | в файл Excel   |               |    |    |
| Наименование |       |             | Итоги по группам |                   | • |   | в текстовый фа | айл           | Дa |    |
| строитель    | ство. | управление  | UDT              | OPI PIULIN 201111 |   |   |                | в буфер обмен | ia |    |
|              |       |             |                  |                   |   |   |                |               |    |    |

Также в режиме просмотра документа программу ГИА можно сразу отправить на печать или экспортировать в Microsoft Word или PDF, нажав на соответствующий значок формата:

| 1 Просмотр                                                            |                                  |
|-----------------------------------------------------------------------|----------------------------------|
|                                                                       |                                  |
| « <u>13</u> »                                                         | мая 2015 г.                      |
| Кафедра: Международные отношения и геог                               | политика транспорта              |
| Авторы: Кислицына Наталия Феликсовна, к                               | андидат юридических наук         |
| ΠΡΟΓΡΑΜΜΑ ΓΟΟΥΠΑΡΟΤΡΕΙ                                                | ной итогорой аттестации          |
| программа государстве                                                 | ной итоговой аттестации          |
| Направление:40.03.01 Юриспруд                                         | сенция                           |
| Профиль: <u>Международное тр</u><br>Квалификация выпускника: Бакалавр | анспортное право                 |
| Форма обучения: Очная                                                 |                                  |
| - <u>2015</u>                                                         |                                  |
| Олобрено на заселании                                                 | Олобрено на заселании кафелры    |
| Учебно-метолической комиссии                                          | одеерено на заседании кафедры    |
|                                                                       | Thomas No 9                      |
| протокол ж <u></u>                                                    |                                  |
| « <u>13</u> » <u>мая 2015 г.</u>                                      | « <u>13</u> » <u>мая 2015 г.</u> |
| Председатель учебно-методической                                      | И.о. заведующего кафедрой        |
| комиссии                                                              | О.В. Михайлова                   |
| н.в. шаренда                                                          |                                  |
|                                                                       | -                                |
|                                                                       |                                  |
| Закрыты Обновить Печать 🕡 📆                                           |                                  |
| Время получения - 7,317 с. Объём - 0 байт                             |                                  |

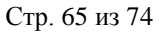

# 6 Программа практики

## 6.1 Задание фильтров

Для удобства поиска можно задать дату поиска, вид шаблона («Программа практики»), интересующую кафедру, специальность и дисциплину. Для применения фильтров и поиска программ нажмите кнопку «Принять». При отмеченном флажке «Только свои» будут выведены только те документы, владельцем которых вы являетесь. При пустых значениях фильтров вам откроются все доступные вам по правам документы.

| Фильтры      |       |                   |         |       |       |         |               |        |       |       |                   |       |       |      |        |            |               |             |            |            |              |
|--------------|-------|-------------------|---------|-------|-------|---------|---------------|--------|-------|-------|-------------------|-------|-------|------|--------|------------|---------------|-------------|------------|------------|--------------|
| Дата поиска  |       | 🖂 Дисцип          | лина    |       |       |         |               | Подраз | зделе | ние   |                   |       |       |      |        |            | Выпускающее   | Пр          | инять      |            |              |
| Номер        |       | Специа            | льность |       |       |         |               | Шабло  | н     |       | lporpa            | има п | практ | ики  |        |            | Только свои п | рограммы    | 3          |            |              |
| Рабочие про  | грамм | ы                 |         |       |       |         |               |        |       |       |                   | ~     |       | Прог | грамма |            |               |             |            |            |              |
|              |       |                   |         |       |       |         |               |        |       |       |                   | _     |       |      |        |            |               |             |            |            |              |
|              |       |                   | Рабоч   | ие пр | ограм | мы      |               |        |       |       |                   |       |       | Св   | едени  | я о докуме | енте          |             |            |            |              |
| Кафедра      | ID p  | Дисциплина 🔺      | Все Л   | ы Ла( | KCF C | аі Стат | Владеле       | Сем    | Кол   | Ко. У | ′u ( <sup>▽</sup> |       |       |      |        |            |               |             |            |            |              |
| ГиГ          | 8     | Геодезическая     | 1       |       |       | в       | Арест         | 2      | 1     | 0 0   | 🗹                 |       |       |      |        |            |               |             |            |            |              |
| ГиГ          |       | Геодезическая     | 1       |       |       | В       | Арест         | 2      |       | 0 0   | 🗹                 |       |       | Ст   | рукту  | /pa nporpa | ммы           |             |            |            |              |
| ГиГ          | 7     | Исполнительск     | 2       |       |       | в       | Арест         | 4      | 2     | 10    | 🗹                 |       |       |      |        |            |               |             |            |            |              |
| ГиГ          | 5     | Исполнительск     | 2       |       |       | в       | Арест         | 4      | 3     | 0 0   | 🗹                 |       |       |      | Инд    | декс 4     | •             |             |            | Γ          | јункт        |
| ГиГ          | 5     | Исполнительск     | 2       |       |       | в       | Арест         | 4      | 1     | 0 0   | 🗹                 |       |       | E    | Ð      |            | Програм       | ма практи   | ки         |            |              |
| АСУ          | 8     | Исполнительск     | 72      |       |       | в       | Войно         | 2      | 1     | 10    |                   |       |       |      | -      | 1          | Цели пра      | ктики       |            |            |              |
| ACY          | 8     | Исполнительск     | 72      |       |       | B       | Войно         | 2      | 1     | 1 0   |                   |       |       |      |        | 2          | Задачи п      | рактики     |            |            |              |
| ACV          | 8     | Исполнительск     | 72      |       |       | B       | Войно         | 2      | 1     | 1.0   |                   |       |       |      |        | 3          | Место пр      | актики в    | структуре  | оп во      |              |
| ACV          | 8     | Исполнительск     | 72      |       |       | R       | Войно         | 2      | 1     | 1 0   |                   |       |       |      |        | 4          | Тип прак      | тики, фор   | мы и спосо | бы ее про  | ведения      |
| ACV          | 7     | Исполнительск     | 72      |       |       | B       | Evrae         | 2      | 4     | 0.0   |                   |       |       |      |        | 5          | Организа      | ция руко    | водством п | рактикой   |              |
| CMuT         | 7     | Исспелователь     | 8       |       |       | R       | Лугас         | 2      | 1     | 0.0   |                   |       |       |      |        |            | Перечен       | ь планиру   | емых резу  | льтатов о  | бучения при  |
| EVE          | 7     | Иссполователь     | 0       |       |       | 0       | Esqua         | 1      | 1     | 0.0   |                   |       |       |      |        | 6          | соотнесе      | нных с пл   | анируемы   | ми резуль  | татами осво  |
| CMuT         | 7     | Исследователь     | . o     |       |       | D       | Боянд<br>Лжаг | 1      | 2     | 0.0   |                   |       |       |      | ¢.     | 7          | Объем, с      | труктура    | и содержа  | ние практ  | ики, формы   |
| Vu2IA        | -     | Исследователь     | 1       |       |       | 0       | Knowo         | -      | 1     | 1 0   |                   |       |       | -    |        | :          | _             |             |            |            |              |
| ynon<br>wedd | ə     | научно исслед     | 1       |       |       | D       | крече         | 0      | -     | 10    | 🗹                 |       |       | B    | Зсего  | : 14 за .  |               |             |            |            |              |
| уизи         | ə     | научно исслед     | 1       |       |       | в       | крече         | 10     | 1     | 10    | 🗹                 |       |       |      |        |            |               |             |            |            |              |
| VIRI         | 5     |                   |         |       |       | к       | Kneue         | 10     | 60    | 10    |                   | 1     |       |      | сформ  | ированные  |               | чебные план |            |            |              |
|              |       | BCEI0: 404 38 4,  | '       |       |       |         |               |        | 00    | 1.    | 41                |       |       | Γ-   |        |            |               |             |            |            |              |
| × v (0       | Сооте | ветствует = Истин | на)     |       |       |         |               |        | Hac   | трои  | пь                |       |       |      |        |            |               |             | Структ     | ура програ | ммы          |
|              |       |                   |         |       |       |         |               |        |       |       |                   | _     |       |      | Тип    | програ 🔺   | Наимен 🔺      | Часы        | Компетенц  | Авторы     | Дата нача. Д |
|              |       | Сп                | ециалы  | юсти  | подра | зделен  | ия            |        |       |       |                   |       |       |      | Ξу     |            |               | 29 (количе  |            |            |              |
|              | Наим  | енование          | Уров    | Дата  | ⊦Дč   | ≜ Код с | Вид д Ті      | ип ди  | сциг  | Дат   | ΦΓ Co             | тоо   |       |      | 0      | бразов     | . Землеус     |             |            | Лёгкий     | 01.09.20 3   |
| Землеус      | троі  | йство и кадаст.   | . ба    | 01.0. | 31    | 12      | Pa Ba         | ариат  | и     | 1     | Φ.                | ~     |       |      | P      | абочая     | . Автомат     | 10          | в ОПК-З    | Арестов    | 01.09.20 3   |

При выборе нового значения фильтра поиска список найденных документов обновится автоматически. Чтобы удалить установленный фильтр, щелкните по нему правой кнопкой мыши и выберите «Очистить»:

| Фильтры              |                                                       |              |          |     |
|----------------------|-------------------------------------------------------|--------------|----------|-----|
| Дата поиска<br>Номер | <ul> <li>Дисциплина</li> <li>Специальность</li> </ul> | Промышленный | Очистить | Del |

Чтобы отсортировать результаты поиска, щелкните по соответствующему столбцу.

Подробнее см. раздел 2.1.

## 6.2 Просмотр программы

При выборе найденной программы практики снизу от списка отражается список специальностей, к которым она относится, а справа – структура содержимого документа и сведения о нем. При выборе специальности и необходимого пункта структуры, справа в нижней части экрана отражается содержимое выбранного пункта:

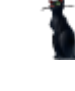

Стр. 66 из 74

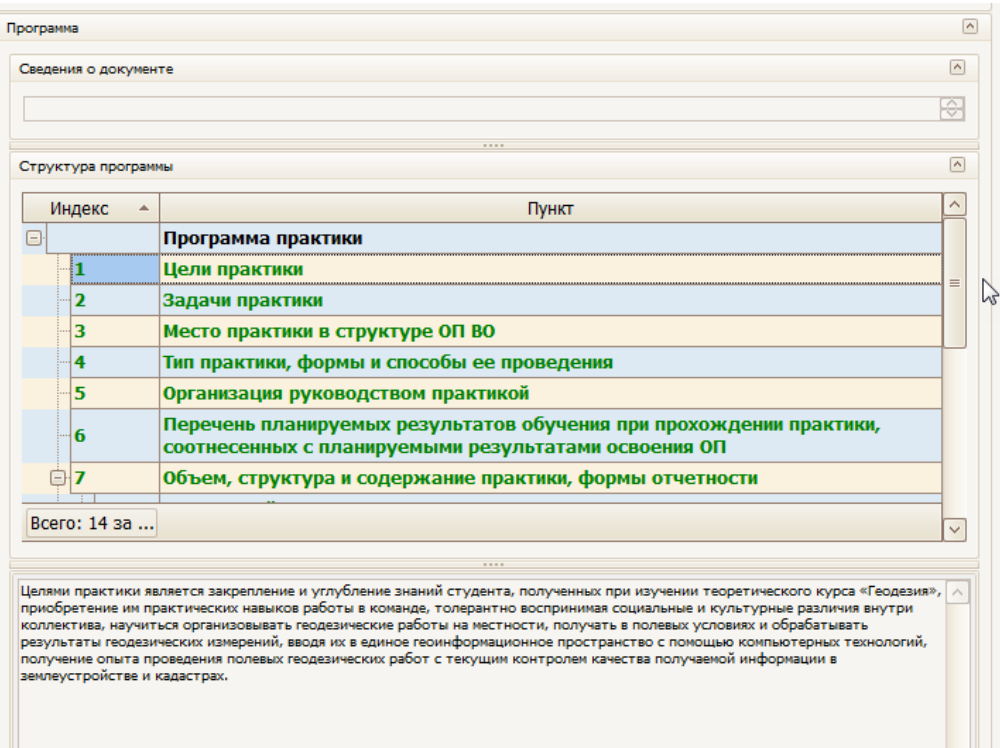

Подробнее см. раздел 2.2.

## 6.3 Добавление программы

Для добавления новой программы практики выберите в контекстном меню списка программ пункт «Добавить». В открывшемся окне выберите кафедру, дисциплину и необходимую специальность из списка специальностей:

| 👠 Добавление УМК         |         |            |       |      |     |        |       |        |           |       |                | _       |         |
|--------------------------|---------|------------|-------|------|-----|--------|-------|--------|-----------|-------|----------------|---------|---------|
| Шаблон                   | Програ  | мма практ  | гики  |      |     |        |       |        |           |       |                |         | ~       |
| Кафедра                  | АСУ     | су 🔽       |       |      |     |        |       |        |           |       |                |         |         |
| Дисциплина               | Исполн  | ительска   | я пра | кти  | ка  |        |       |        |           |       |                |         | ~       |
| Обучаемая специальность  | Инфор   | матика и в | зычи  | слит | ель | ная те | хника |        | атизирова | анные | системы обрабо | отки ин | idobi 🖂 |
| Варианты нагрузки        |         |            |       |      |     |        |       |        |           |       |                |         | ~       |
|                          |         |            |       |      |     |        | Вари  | анты н | нагрузки  |       |                |         |         |
|                          | Номе    | Дата на    | E 🔺   |      |     | K( 🔺   | CI 🔺  | Дата   | Формы н   | ID yu | Компетенции    | Тип     | ΦГΟ     |
|                          | 5135    | 01.0       | 72    |      |     |        |       |        | 3aO       | 42    | ОПК-2          | Вы      | Φ       |
|                          | 5136    | 01.0       | 72    |      |     |        |       |        | 3aO       | 42    | ОПК-2          | Вы      | Φ       |
|                          | 5163    | 01.0       | 72    |      |     |        |       |        | 3aO       | 42    | ОПК-2          | Вы      | Φ       |
|                          | 5162    | 01.0       | 72    |      |     |        |       |        | 3aO       | 42    | ОПК-2          | Вы      | Φ       |
|                          |         |            | Z     |      |     |        |       |        |           |       |                |         |         |
| Bcero: 0 3a 0,02 + 0     |         |            |       |      |     |        |       |        |           |       |                |         |         |
|                          |         |            |       |      |     |        |       |        |           |       |                |         |         |
| Добавить Отказаться      |         |            |       |      |     |        |       |        |           |       |                |         |         |
| Экономика. Бухгалтерский | учет, а | анализ и а | удит  |      |     |        |       |        |           |       |                |         |         |

При выборе дисциплины и специальностей обратите внимание на значение столбца «Индекс». Их ненулевое значение говорит о том, что по этой дисциплине/специальности в Системе имеется план обучения, в котором указана выбранная кафедра как читающая эту дисциплину. Из этого плана скопируются значения часов по видам нагрузки и компетенции в создаваемый вами документ. Варианты этих значений представлены в выпадающем списке, доступном после выбора специальности и отражаются в списке под выбранным значением.

Для добавления новой программы нажмите кнопку «Добавить».

## 6.4 Редактирование программы

После выбора программы в левом списке и специальности обучения в нижнем списке, справа от списков отразится структура документа в виде дерева. Пункты подсвечиваются разными цветами, информируя Вас о степени и полноты наполнения. Чёрным цветом подсвечиваются пункты, не обязательные заполнения. Зелёным цветом – полностью заполненные, а красным – пункты, которые требуют заполнения, но не заполненные полностью:

| Программа                              |                                                                           |                                     |                           |  |  |  |  |
|----------------------------------------|---------------------------------------------------------------------------|-------------------------------------|---------------------------|--|--|--|--|
| Сведения о документе                   |                                                                           |                                     | ۸                         |  |  |  |  |
| Локумент не подписан                   |                                                                           |                                     |                           |  |  |  |  |
|                                        |                                                                           |                                     |                           |  |  |  |  |
| Структура программы                    |                                                                           |                                     | ۸                         |  |  |  |  |
| Инлекс                                 |                                                                           | Пункт                               | ^                         |  |  |  |  |
|                                        | Программа практики                                                        |                                     |                           |  |  |  |  |
| -1                                     | Цели практики                                                             |                                     |                           |  |  |  |  |
| 2                                      | Задачи практики                                                           |                                     |                           |  |  |  |  |
| 3                                      | Место практики в структуре ОП ВО                                          |                                     |                           |  |  |  |  |
| - 4                                    | Тип практики, формы и способы ее пров                                     | едения                              |                           |  |  |  |  |
| - 5                                    | Организация руководством практикой                                        |                                     |                           |  |  |  |  |
| -6                                     | Перечень планируемых результатов об<br>планируемыми результатами освоения | учения при прохождении практи<br>ОП | ки, соотнесенных с        |  |  |  |  |
| 7                                      | Объем, структура и содержание практи                                      | ки, формы отчетности                |                           |  |  |  |  |
|                                        | Форма отчётности                                                          |                                     |                           |  |  |  |  |
| 8                                      | Перечень учебной литературы и ресурс                                      | ов сети "интернет", необходимы      | к для проведения практики |  |  |  |  |
| -8.1                                   | Основная литература                                                       |                                     |                           |  |  |  |  |
| 8.2                                    | Дополнительная литература                                                 |                                     |                           |  |  |  |  |
| 8.3                                    | Ресурсы сети "Интернет"                                                   |                                     |                           |  |  |  |  |
| Bcero: 14 sa 0,05 +                    | 0                                                                         |                                     | ~                         |  |  |  |  |
|                                        |                                                                           |                                     |                           |  |  |  |  |
| Сформированные программы Учебные планы |                                                                           |                                     |                           |  |  |  |  |
|                                        | Учебные планы                                                             |                                     |                           |  |  |  |  |
| Дата начала обучения 🔺 Курсы           | Включен                                                                   | Соответствует                       | Отменен                   |  |  |  |  |
| 01.09.2017 1-4                         |                                                                           |                                     |                           |  |  |  |  |
|                                        | R                                                                         |                                     |                           |  |  |  |  |
| Bcero: 1 3a 0,08 + 0                   |                                                                           |                                     |                           |  |  |  |  |
|                                        |                                                                           |                                     |                           |  |  |  |  |

## 6.4.1 Цели практики

В этом пункте в поле редактирования необходимо ввести цели прохождения практики простым текстом и нажать на кнопку «Сохранить»:

| И                                                       | ндекс 🔺                                                                                             | Пункт                                                                                                    |
|---------------------------------------------------------|----------------------------------------------------------------------------------------------------|----------------------------------------------------------------------------------------------------|
| Ð                                                       |                                                                                                    | Программа практики                                                                                                    |
|                                                         | 1                                                                                                   | Цели практики                                                                                                    |
|                                                         | · 2 <sup>VS</sup>                                                                                   | Задачи практики                                                                                                    |
|                                                         | 3                                                                                                   | Место практики в структуре ОП ВО                                                                                                    |
|                                                         | · <b>4</b>                                                                                          | Тип практики, формы и способы ее проведения                                                                                                    |
|                                                         | 5                                                                                                   | Организация руководством практикой                                                                                                    |
|                                                         | 6                                                                                                   | Перечень планируемых результатов обучения при прохождении практики,<br>соотнесенных с планируемыми результатами освоения ОП                                                                                                    |
| Ė                                                       | 7                                                                                                   | Объем, структура и содержание практики, формы отчетности                                                                                                    |
|                                                         |                                                                                                    |                                                                                                    |
| Bcer                                                    | ю: 14 за                                                                                            |                                                                                                    |
|                                                         |                                                                                                    |                                                                                                    |
| Целями<br>приоб<br>коллен<br>резуль<br>получи<br>землеу | и практики яв<br>ретение им пр<br>ктива, научит<br>ътаты геодези<br>ение опыта пр<br>истройстве и н | ляется закрепление и углубление знаний студента, полученных при изучении теоретического курса «Геодезия»,<br>хактических навыков работы в команде, толерантно воспринимая социальные и культурные различия внутри<br>ься организовывать геодезические работы на местности, получать в полевых условиях и обрабатывать<br>ческих измерений, вводя их в единое геоинформационное пространство с помощью компьютерных технологий,<br>ховедения полевых геодезических работ с текущим контролем качества получаемой информации в<br>кадастрах. |

Сохранить

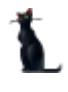

# 6.4.2 Задачи практики

В этом пункте в поле редактирования необходимо ввести задачи практики простым текстом и нажать на кнопку «Сохранить»:

| -                                                                                                    |                                                                                                    |
|----------------------------------------------------------------------------------------------------|----------------------------------------------------------------------------------------------------|
| 2                                                                                                    | 💦 Задачи практики                                                                                                    |
| 3                                                                                                    | И Место практики в структуре ОП ВО                                                                                                    |
| - 4                                                                                                    | Тип практики, формы и способы ее проведения                                                                                                    |
| - 5                                                                                                    | Организация руководством практикой                                                                                                    |
| 6                                                                                                    | Перечень планируемых результатов обучения при прохождении практики,<br>соотнесенных с планируемыми результатами освоения ОП                                                                                                    |
| <b>7</b>                                                                                                    | Объем, структура и содержание практики, формы отчетности                                                                                                    |
| Всего: 14 з                                                                                                    | a                                                                                                    |
|                                                                                                    |                                                                                                    |
| Студент долж<br>ознакомиться (<br>решения геоде:<br>железных и авт<br>изучить соврем<br>недвижимости<br>научиться сост | ен:<br>с организацией полевых и камеральных геодезических работ и приобрести практические навыки самостоятельного<br>зических задач при ведении кадастров объектов недвижимости: отдельных земельных участков, зданий, участков<br>гомобильных дорог, внешних инженерных коммуникаций;<br>енные геодезические приборы и методы выполнения геодезических работ при ведении кадастров объектов<br>;<br>авлять планы, профили, строить цифровые модели участков местности и сооружений, выполнять измерения |
| Сохранить                                                                                                    |                                                                                                    |

# 6.4.3 Место практики в структуре ОП

В этом пункте в поле редактирования необходимо ввести информацию о месте практики в структуре образовательной программы простым текстом и нажать на кнопку «Сохранить»:

|                                                                | 2                                                                                             | задачи практики                                                                                                    |
|----------------------------------------------------------------|-----------------------------------------------------------------------------------------------|----------------------------------------------------------------------------------------------------|
|                                                                | 3                                                                                             | Место практики в структуре ОП ВО                                                                                                    |
|                                                                | 4                                                                                             | Тип практики, формы и способы ее проведения                                                                                                    |
|                                                                | 5                                                                                             | Организация руководством практикой                                                                                                    |
|                                                                | 6                                                                                             | Перечень планируемых результатов обучения при прохождении практики,<br>соотнесенных с планируемыми результатами освоения ОП                                                                                                    |
| ÷                                                              | 7                                                                                             | Объем, структура и содержание практики, формы отчетности                                                                                                    |
| Всего                                                          | ): 14 за                                                                                      |                                                                                                    |
|                                                                |                                                                                               |                                                                                                    |
| Учебная<br>Учебная<br>- в рамі<br>Получеі<br>знания<br>студент | и геодезическ<br>и геодезическ<br>ках ОП ВО по<br>нные практи<br>о геометриче<br>гом последун | кая практика относится к Блоку Б2 «Практики» Учебная практика. Б2.У.1.<br>кая практика базируется на базовых знаниях, умениях и навыках:<br>о направлению 21.03.02 по предметам геодезия, математика, физика, информатика.<br>ческие навыки и теоретические знания, закрепленные в ходе учебной геодезической практики, как базовые<br>кских параметрах Земли, ее отдельных участков и объектов недвижимости, являются основой для освоения<br>ощих учебных дисциплин: |
| Сохр                                                           | анить                                                                                         |                                                                                                    |

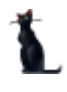

#### Стр. 69 из 74

## 6.4.4 Тип практики, формы и способы ее проведения

В этом пункте в поле редактирования необходимо ввести информацию о типе практики, формах и способах ее проведения в структуре образовательной программы простым текстом и нажать на кнопку «Сохранить»:

| 3                                                                                                    | место практики в структуре от во                                                  |  |  |  |  |  |  |  |
|----------------------------------------------------------------------------------------------------|-----------------------------------------------------------------------------------|--|--|--|--|--|--|--|
| 4                                                                                                    | Тип практики, формы и способы ее проведения                                       |  |  |  |  |  |  |  |
| 5 🗸 Организация руководством практикой                                                                                   |                                                                                   |  |  |  |  |  |  |  |
| 6 Перечень планируемых результатов обучения при прохождении прак<br>соотнесенных с планируемыми результатами освоения ОП |                                                                                   |  |  |  |  |  |  |  |
| <b>7</b>                                                                                                    | Объем, структура и содержание практики, формы отчетности                          |  |  |  |  |  |  |  |
|                                                                                                    |                                                                                   |  |  |  |  |  |  |  |
| Всего: 14 за                                                                                                    |                                                                                   |  |  |  |  |  |  |  |
|                                                                                                    |                                                                                   |  |  |  |  |  |  |  |
| Тип практики – гес                                                                                                    | одезическая.                                                                      |  |  |  |  |  |  |  |
| Форма проведения<br>Способ проведения                                                                                    | геодезической практики – непрерывная.<br>в геодезической практики – стационарная. |  |  |  |  |  |  |  |
|                                                                                                    |                                                                                   |  |  |  |  |  |  |  |
|                                                                                                    |                                                                                   |  |  |  |  |  |  |  |
|                                                                                                    |                                                                                   |  |  |  |  |  |  |  |
|                                                                                                    |                                                                                   |  |  |  |  |  |  |  |
| Сохранить                                                                                                    |                                                                                   |  |  |  |  |  |  |  |

## 6.4.5 Организация руководством практикой

В этом пункте в поле редактирования необходимо ввести информацию об организации руководством практикой простым текстом и нажать на кнопку «Сохранить»:

| 4                                                                                                    | Тип практики, формы и способы ее проведения                                                                                               |  |  |  |  |  |  |  |
|----------------------------------------------------------------------------------------------------|----------------------------------------------------------------------------------------------------|--|--|--|--|--|--|--|
| 5                                                                                                    | Организация руководством практикой                                                                                                    |  |  |  |  |  |  |  |
| - <b>6</b>                                                                                                    | <sup>V3</sup> Перечень планируемых результатов обучения при прохождении практики,<br>соотнесенных с планируемыми результатами освоения ОП |  |  |  |  |  |  |  |
| <b>7</b>                                                                                                    | Объем, структура и содержание практики, формы отчетности                                                                                  |  |  |  |  |  |  |  |
|                                                                                                    |                                                                                                    |  |  |  |  |  |  |  |
| Всего: 14 за                                                                                                    |                                                                                                    |  |  |  |  |  |  |  |
|                                                                                                    |                                                                                                    |  |  |  |  |  |  |  |
|                                                                                                    |                                                                                                    |  |  |  |  |  |  |  |
|                                                                                                    |                                                                                                    |  |  |  |  |  |  |  |
|                                                                                                    |                                                                                                    |  |  |  |  |  |  |  |
| Doouegypa no                                                                                                    | лотовки и провеления учебной геолезической практики состоит из 3 этапов:                                                                  |  |  |  |  |  |  |  |
|                                                                                                    |                                                                                                    |  |  |  |  |  |  |  |
| Подготовительный                                                                                                    | этап, Включает в себя                                                                                                    |  |  |  |  |  |  |  |
| <ul> <li>Выбор, согласован</li> </ul>                                                                                    | ние и получение у местной администрации разрешения на временное использование выбранной территории в                                      |  |  |  |  |  |  |  |
| Kavectee reoneauvec                                                                                                    |                                                                                                    |  |  |  |  |  |  |  |
| D.C.                                                                                                    |                                                                                                    |  |  |  |  |  |  |  |
| выоор, согласование и получение разрешения на временное размещение георазы для хранения геодезического осорудования.     |                                                                                                    |  |  |  |  |  |  |  |
| Подготовка приказа по Университету о времени и порядке проведения учебной геодезической практики текущего учебного года. |                                                                                                    |  |  |  |  |  |  |  |
| Подготовка геобазы к учебной геодезической практики, ремонт и комплектация оборудованием.                                |                                                                                                    |  |  |  |  |  |  |  |
|                                                                                                    |                                                                                                    |  |  |  |  |  |  |  |
|                                                                                                    |                                                                                                    |  |  |  |  |  |  |  |
| Сохранить                                                                                                    |                                                                                                    |  |  |  |  |  |  |  |
|                                                                                                    |                                                                                                    |  |  |  |  |  |  |  |

# 6.4.6 Компетенции

При добавлении программы практики (при наличии планов обучения и выбранного варианта нагрузки) список компетенций будет автоматически заполнен. Вам осталось только ввести получаемые знания, умения и владения по каждой компетенции:

|               | Компетенции                                                                                               |          |       |  |         |  |  |
|---------------|----------------------------------------------------------------------------------------------------|----------|-------|--|---------|--|--|
| Аббревиатура  | Наименование                                                                                              | Знать    | Уметь |  | Владеть |  |  |
| ОПК-2         | способностью осваивать<br>методики использования<br>программных средств для<br>решения практических задач | <b>⊳</b> |       |  |         |  |  |
|               |                                                                                                    |          |       |  |         |  |  |
|               |                                                                                                    |          |       |  |         |  |  |
| Bcero: 1 за 0 |                                                                                                    |          |       |  |         |  |  |

Подробнее см. раздел <u>2.4.3</u>.

# 6.4.7 Содержание программы практики

В пункте 7 структуры документа вводятся наименование и краткое описание тем и разделов практики с одновременным распределением нагрузки. Для полного заполнения пункта необходимо распределить всю нагрузку по разделам и темам. Кроме того, к каждому разделу и теме можно указать список рекомендуемой литературы и приложений (из введённых списков в соответствующих пунктах структуры документа).

Пункт заполняется так же, как и аналогичный пункт рабочей программы (см. раздел 2.4.5).

| 👠 Добавить ра                  | здел          |      |             |                          | _ 0 [ |  |  |  |  |
|--------------------------------|---------------|------|-------------|--------------------------|-------|--|--|--|--|
| Основной раздел                | 1             |      |             |                          |       |  |  |  |  |
| Тип раздела                    | Этап          |      |             |                          |       |  |  |  |  |
| Наименование                   |               |      |             |                          |       |  |  |  |  |
| Индекс                         | 1 🔅 Семестр   | 2 🔅  |             |                          |       |  |  |  |  |
| Нагрузка                       |               |      |             |                          |       |  |  |  |  |
|                                | Чась          | 4    |             | Формы контроля           |       |  |  |  |  |
| Наименое 🔺                     | Часов осталос | Часы | Интерактиві | Наименование             | Выбор |  |  |  |  |
| Учебная п                      | 72/0          |      |             | Дифференцированный зачет |       |  |  |  |  |
| Компетенции         Приложения |               |      |             |                          |       |  |  |  |  |
|                                |               |      | Описа       | ние                      |       |  |  |  |  |
| Индек 🔺                        | Тип           |      |             | Содержание               |       |  |  |  |  |
| <Нет данных для отображения>   |               |      |             |                          |       |  |  |  |  |
| Bcero: 0 3a 0 + 0              |               |      |             |                          |       |  |  |  |  |
| Принять                        | Отказаться    |      |             |                          |       |  |  |  |  |

Вводится тип раздела, его наименование, распределение по часам нагрузки, описание, литература и т.д.

После заполнения раздел приобретает вид:

| Инд        | екс 🔺 | Тип  | Наименование                                                                                                    | Лекции | Лабо  | KCP   | Само  | Часы  | Фор        | Компет | Литера |
|------------|-------|------|----------------------------------------------------------------------------------------------------|--------|-------|-------|-------|-------|------------|--------|--------|
| ₽1         |       |      | Подготовительный.                                                                                                    |        |       |       |       |       |            |        |        |
|            | - 1   | Тема | Проверка начального уровня знаний;<br>изучение основных понятий;<br>изучение способов представления<br>алгоритма; изучение способов<br>управления данными с<br>использованием стеков.                            |        |       |       |       | 28    | уп         |        |        |
| <b>a</b> 2 |       | Этап | Основной.                                                                                                    |        |       |       |       | 20    |            |        |        |
|            | ··· 4 | Тема | Постановка заданий; изучение<br>способов тестирования программного<br>кода; изучение способов управления<br>процессом компиляции программы;<br>изучение способов управления<br>данными с использованием очередей |        |       |       |       | 20    | уп         |        |        |
| <b>3</b>   |       | Этап | Заключительный.                                                                                                    |        |       |       |       | 24    |            |        |        |
|            | 1     | Тема | Изучение способов управления<br>данными с использованием<br>двусвязных очередей; закрепление<br>изученного материала; проверка<br>полученных знаний во время<br>прохождения практики; зачет с<br>оценкой.        |        |       |       |       | 24    | ЗаО,<br>УП |        |        |
|            |       |      |                                                                                                    |        |       |       |       |       |            |        |        |
|            |       |      | Bcero: 6 за 1,56 + 0                                                                                                    | 0 / 0  | 0 / 0 | 0 / 0 | 0 / 0 | 72,00 |            |        |        |

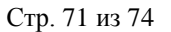

## 6.4.8 Форма отчетности

В этом пункте в поле редактирования необходимо ввести информацию о форме отчетности по окончании практики простым текстом и нажать на кнопку «Сохранить»:

|                                                                                             | соотнессиных с планирусными результатами освоения от                                                                                                    |
|---------------------------------------------------------------------------------------------|----------------------------------------------------------------------------------------------------|
| <b>7</b>                                                                                    | Объем, структура и содержание практики, формы отчетности                                                                                                    |
|                                                                                             | Форма отчётности                                                                                                    |
| = <mark>8</mark>                                                                            | Перечень учебной литературы и ресурсов сети "интернет", необходимых для проведения практики                                                                                                    |
| <b>8</b> 1                                                                                  | Осиленая питература                                                                                                    |
| Всего: 14 за                                                                                |                                                                                                    |
|                                                                                             |                                                                                                    |
|                                                                                             |                                                                                                    |
| По окончании п<br>которого входят по<br>поперечные профил<br>измерений, выполне<br>средств. | рактики каждая студенческая бригада готовит общий отчет по учебной геодезической практике, в состав<br>яснительная записка с расчетными ведомостями, графические материалы (план местности, продольный и<br>и по трассе, схемы, чертежи, фотографии, абрисы ), журналы регистрации результатов геодезических<br>инные членами бригады индивидуальные задания. Пример отчета по практике представлен в фонде оценочных |
| Сохранить                                                                                   |                                                                                                    |

# 6.4.9 Перечень основной и дополнительной литературы

Список литературы формируется аналогичным образом, как и в рабочей программе (см. раздел <u>2.4.8</u>).

|              | Литература |                        |             |                    |      |           |                   |       |  |  |
|--------------|------------|------------------------|-------------|--------------------|------|-----------|-------------------|-------|--|--|
| Тип рекомени | Инде 🔺     | Наименование           | Тип издани: | Издатель           | Год  | Авторы    | Примечание        | Место |  |  |
| Рекоменду    | 1          | Объектно-ориентированн | Однотом     | Питер, 2011,       | 2011 | Р. Лафоре | Разделы 1-3.      |       |  |  |
| Рекоменду    | 2          | Дизайн и эволюция С++  | Однотом     | ДК Пресс;          | 2006 | Б. Страус | Разделы 1-3.      |       |  |  |
| Рекоменду    | 3          | С/С++. Программировани | Однотом     | Питер, 2011,       | 2011 | Т.А. Павл | Раздел 3.         |       |  |  |
| Рекоменду    | 4          | VISUAL C++2010         | Однотом     | Диалектика, Москв  | 2011 | А. Хортон | Раздел 2,         |       |  |  |
| Дополните    | 5          | C/C++ И MS VISUAL C++  | Однотом     | Санкт-Петербург, Б | 2013 | Б.И. Пахо | Раздел 2. с. 5-32 |       |  |  |

# 6.4.10Ресурсы сети «Интернет»

В этом пункте в поле редактирования необходимо ввести список ресурсов сети «Интернет», необходимых для прохождения практики простым текстом и нажать на кнопку «Сохранить»:

|                                                                                                    |                              | Monovinition and charithe                                                  |  |  |  |  |  |  |  |  |
|----------------------------------------------------------------------------------------------------|------------------------------|----------------------------------------------------------------------------|--|--|--|--|--|--|--|--|
|                                                                                                    | 8.3                          | Ресурсы сети "Интернет"                                                    |  |  |  |  |  |  |  |  |
| 9                                                                                                    | 9 Образовательные технологии |                                                                            |  |  |  |  |  |  |  |  |
| 10 Перечень информационных технологий, программного обеспечения и информационных справоциых систем, используемых при проведении практики. |                              |                                                                            |  |  |  |  |  |  |  |  |
| Bcero:                                                                                                    | 14 за                        |                                                                            |  |  |  |  |  |  |  |  |
|                                                                                                    |                              |                                                                            |  |  |  |  |  |  |  |  |
|                                                                                                    |                              |                                                                            |  |  |  |  |  |  |  |  |
| http://ww                                                                                                    | w.geotop.r                   | J – Навигация в интернете. Отраслевой Каталог. Геодезия, Картография, ГИС; |  |  |  |  |  |  |  |  |
| мировые                                                                                                    | лидеры по                    | производству геодезических приборов и оборудования:                        |  |  |  |  |  |  |  |  |
| http://www.zawod.ru/zavod/uomz.html – Официальный сайт Уральского оптико-механического завода;                                            |                              |                                                                            |  |  |  |  |  |  |  |  |
| http://www.leica-geosystems.com – Официальный сайт Leika Geosystems;                                                                      |                              |                                                                            |  |  |  |  |  |  |  |  |
| http://global.topcon.com – Официальный сайт Topkon;                                                                                       |                              |                                                                            |  |  |  |  |  |  |  |  |
| http://www.trimble.com – Официальный сайт Trimble;                                                                                        |                              |                                                                            |  |  |  |  |  |  |  |  |
| http://ww                                                                                                    | vw.sokkia.ru                 | /index.php – Официальный сайт Sokkia;                                      |  |  |  |  |  |  |  |  |
| Сохра                                                                                                    | Сохранить                    |                                                                            |  |  |  |  |  |  |  |  |

## 6.4.11 Образовательные технологии

В этом пункте в поле редактирования необходимо ввести описание образовательных технологий и нажать на кнопку «Сохранить»:

| <br>Учебная геодезическая практика представляет собой заключительный этап общеобразовательной технологии изучения<br>профессиональной дисциплины «Геодезия». В основу практики заложено использование геоинформационных технологий в области<br>землепользования, капитального строительства, транспорта, природопользования.<br>На учебной геодезической практике применяются следующие виды современных образовательных технологий: развивающее и<br>проблемное обучение, коллективная система обучения и ботучение в сотрудничестве, исследовательские методы в обучении и | 9<br>10<br>Bcero: 14 3a                                                                                                    | Образовательные технологии<br>Перечень информационных технологий, программного обеспечения и<br>информационных справоцных систем, используемых при проведении практики                                                                                                    |
|----------------------------------------------------------------------------------------------------|----------------------------------------------------------------------------------------------------|----------------------------------------------------------------------------------------------------|
| развитие критического мышления.<br>В ходе практики проводятся лекционные занятия с преподавателем (в виде вводной и обзорных лекций перед началом новых видов                                                                                                    | Учебная геодезическ<br>профессиональной ,<br>зеклепользования, к<br>На учебной геодезис<br>проблемное обучени<br>развитие критическ<br>В ходе практики при | <br>ая практика представляет собой заключительный этап общеобразовательной технологии изучения<br>дисциплины «Геодезия». В основу практики заложено использование геоинформационных технологий в области<br>гапитального строительства, транспорта, природопользования.<br>иской практике применяются следующие виды современных образовательных технологий: развивающее и<br>не, коллективная система обучения и обучение в сотрудничестве, исследовательские методы в обучении и<br>ого мышления.<br>зводятся лекционные занятия с преподавателем (в виде вводной и обзорных лекций перед началом новых видов |

# 6.4.12Перечень информационных технологий и ПО

В этом пункте в поле редактирования необходимо ввести описание информационных технологий, программного обеспечения и информационных справочных систем, используемых при прохождении практики, и нажать на кнопку «Сохранить»:

| 10 🔓         | Перечень информационных технологий, программного обеспечения и<br>информационных справочных систем, используемых при проведении практики |
|--------------|----------------------------------------------------------------------------------------------------|
| - 11         | Материально-техническая база, необходимая для проведения практики                                                                        |
|              | Трудоемкость практики                                                                                                    |
|              | Авторы                                                                                                    |
| Всего: 14 за |                                                                                                    |
|              |                                                                                                    |
| не требуется |                                                                                                    |
| Сохранить    |                                                                                                    |

## 6.4.13 Материально-техническая база

В этом пункте в поле редактирования необходимо ввести описание материальнотехнической базы, необходимой для прохождения практики, и нажать на кнопку «Сохранить»:

| 11                                                                                                    | Материально-техническая база, необходимая для проведения практики                                                                                                    |             |
|----------------------------------------------------------------------------------------------------|----------------------------------------------------------------------------------------------------|-------------|
|                                                                                                    | Трудоемкость практики                                                                                                    |             |
|                                                                                                    | Авторы                                                                                                    |             |
| Всего: 14 за                                                                                                    |                                                                                                    | ŀ           |
|                                                                                                    |                                                                                                    |             |
| <ul> <li>аудитори</li> <li>геополиго</li> <li>геобаза с</li> <li>и солнца, источник</li> <li>компьюта</li> <li>геодезиче</li> <li>копирова</li> </ul> | и;<br>эн с пунктами опорной геодезической сети;<br>оборудованными местами хранения оборудования, туалетами, мусорными баками, тентами для укрытия от дожд<br>ами воды питьевого качества;<br>ерный класс с програминым обеспечением типа Кредо;<br>кская лаборатория с мастерской по ремонту оборудования;<br>льная техника; | ]<br>,<br>, |
| Сохранить                                                                                                    |                                                                                                    |             |

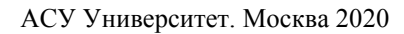
## 6.4.14 Трудоемкость практики

Этот пункт заполняется автоматически при создании программы практики.

| Нагрузка                 |           |       |           |                |                |  |  |  |
|--------------------------|-----------|-------|-----------|----------------|----------------|--|--|--|
| Наименование             | Семест; 🔺 | Часы  | Интеракти | Распределенные | Распределенные |  |  |  |
| Дифференцированный зачет |           |       |           |                |                |  |  |  |
| Учебная практика         | 2         | 72    | 0         | 72             |                |  |  |  |
|                          |           |       |           |                |                |  |  |  |
|                          | _         |       |           | <u></u>        |                |  |  |  |
| Bcero: 2 за 0,02 + 0     |           | 72,00 | 0,00      | 72,00          | 0,00           |  |  |  |

## 6.4.15Авторы

В пункте «Авторы» вводится перечень авторов по аналогии с рабочей программой (см. раздел <u>2.4.13</u>).

## 6.5 Утверждение документа

Утверждение программы практики происходит по аналогии с Рабочей программой (см. раздел <u>2.6</u>).

Утверждение и назначение подписи (в «Навигации») происходит стандартным образом:

| 🚹 Утвердить      |                                                      | - 🗆 🛛  |
|------------------|------------------------------------------------------|--------|
| Документ         | 🛞 📉 от 11.02.2016 № 5/2015-2016 (Программа практики) |        |
| Даты утверждени  | ия документа                                         |        |
| Дата начала      | 01.09.2012 УДата окончания 31.08.2013 У              |        |
| Протокол кафедры | 🖼 🗋 🕷 🖏 кафедры) 💮 🗹 Дата согласования 10.02.20      | 16 🖂 ? |
| Протокол УМК     | 🖼 🗋 🕷 🔍 от 10.02.2016 № 3/2015-2016 (протокол УМК)   | ··· 🗸  |
| Дополнительно    |                                                      | ~      |
|                  |                                                      |        |
| Принять          | Отказаться                                           |        |
|                  |                                                      |        |

Далее назначаются подписи стандартным образом в «Навигации»:

| L Навигация по документам |                                                                      |                                                                         |                        |                                           |                     |  |  |  |  |
|---------------------------|----------------------------------------------------------------------|-------------------------------------------------------------------------|------------------------|-------------------------------------------|---------------------|--|--|--|--|
| <b>.</b>                  | В                                                                    | ид документа 🛛 🖓                                                        |                        |                                           |                     |  |  |  |  |
|                           | ID                                                                   | документа 🛛 🛆                                                           | Серия                  | Текст статуса                             | Дата создания       |  |  |  |  |
| 100                       | <ul> <li>Вид документа : фонд оценочных средств (всего 1)</li> </ul> |                                                                         |                        |                                           |                     |  |  |  |  |
|                           |                                                                      | 7420490                                                                 | 0                      | В работе<br>(29.09.16),<br>временный № 74 | 29.09.2016 15:12:24 |  |  |  |  |
| <u> </u>                  | Ξ                                                                    | Вид документа : Программа практики (всего 1)                            |                        |                                           |                     |  |  |  |  |
| 9/                        |                                                                      | 7626122                                                                 | 0                      | В работе<br>(22.12.16),<br>временный № 76 | 22.12.2016 10:45:06 |  |  |  |  |
|                           |                                                                      | Вид документа : образовательная программа высшего образования (всего 1) |                        |                                           |                     |  |  |  |  |
|                           |                                                                      | 7625535                                                                 | /2016-2017(ЭС<br>БиУС) | от 20.06.16 г.<br>№ 3/2016-2017           | 21.12.2016 20:44:58 |  |  |  |  |
| <b>.</b>                  |                                                                      |                                                                         |                        |                                           |                     |  |  |  |  |

## 6.6 Просмотр и экспорт ПП

Для просмотра программы практики выберите ее правой кнопкой мыши в меню «Специальности подразделения» и щелкните «Просмотр».

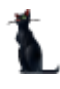

Стр. 74 из 74

| Специальности подразделения    |    |         |           |         |             |        |           |
|--------------------------------|----|---------|-----------|---------|-------------|--------|-----------|
| Наименование                   |    | Урове   | Дата нач  | Дат 🔺   | Код сп      | Вид ди | Тип дисци |
| Строительство. Управление авто | м  | маг     | 25 11     |         | <u>08 0</u> | Дис    | Вариативн |
|                                | Д  | обавить | •         | In      | s           |        |           |
|                                | Уд | цалить  |           | De      | 1           |        |           |
|                                | П  | ереутве | рдить     |         |             |        |           |
|                                | Ci | сопиро  | вать      |         |             |        |           |
|                                | П  | росмот  | p         | F       | 5           |        |           |
|                                | A  | ннотиро | ованный д | окумент |             |        |           |

Для экспорта в другие форматы в контекстном меню выберите «Экспорт» и щелкните необходимый формат.

| УиЗИ    | 62      | Автоматизац | Обновить                  | F5 |   | 3 p | Сеслави        | 8  | 3  |
|---------|---------|-------------|---------------------------|----|---|-----|----------------|----|----|
|         |         | Bcero: 2102 | Экспорт                   | 2  | ► |     | в файл HTML    |    | 15 |
|         |         |             | Настройка                 |    | ۲ |     | в файл XML     |    |    |
|         |         |             | Столбцы                   |    | ► |     | в файл Excel   |    |    |
| _       | Наи     | менование   | Итоги по группам          |    | ٠ |     | в текстовый фа | йл | Дa |
| Строите | льство. | управление  | <b>ODIOPI</b> PIGEA 23.11 |    |   |     | в буфер обмен  | а  |    |
|         |         |             |                           |    |   | _   |                |    |    |

Также в режиме просмотра документа программу практики можно сразу отправить на печать или экспортировать в Microsoft Word или PDF, нажав на соответствующий значок формата:

| 1 Просмотр                                                                                                    |                                                                                                    |  |  |  |  |  |
|----------------------------------------------------------------------------------------------------|----------------------------------------------------------------------------------------------------|--|--|--|--|--|
| Кафедра: Геодезия, геоин<br>Авторы: Лёгкий Виталий                                                                                                   | рорматика и навигация<br>Васильевич                                                                                                 |  |  |  |  |  |
|                                                                                                    | ПРОГРАММА ПРАКТИКИ                                                                                                    |  |  |  |  |  |
|                                                                                                    | Геодезическая                                                                                                    |  |  |  |  |  |
| Направление:                                                                                                    | 21.03.02 Землеустройство и кадастры                                                                                                 |  |  |  |  |  |
| Профиль:                                                                                                    | Кадастр недвижимости                                                                                                    |  |  |  |  |  |
| Квалификация выпускника:                                                                                                    | Бакалавр                                                                                                    |  |  |  |  |  |
| Форма обучения:                                                                                                    | Очная                                                                                                    |  |  |  |  |  |
| Год начала обучения:                                                                                                    |                                                                                                    |  |  |  |  |  |
| Одобрено на заседани<br>Учебно-методической ком<br>Протокол № <u>3</u><br>« <u>10» февраля 2016 г.</u><br>Председатель учебно-методич<br>комиссииМ.Ф | и Одобрено на заседании кафедры<br>иссии Протокол № 4<br>« <u>28</u> » <u>декабря 2015 г.</u><br>Заведующий кафедрой И.Н. Розенберг |  |  |  |  |  |
|                                                                                                    | Maguna 2016                                                                                                    |  |  |  |  |  |
| Закрыть Обновить Печать                                                                                                    |                                                                                                    |  |  |  |  |  |
| Время получения • 2,902 с. Объём • О байт                                                                                                    |                                                                                                    |  |  |  |  |  |